SATO BARCODE PRINTER プリンタドライバ説明書 2008年10月17日 第36版

# 目

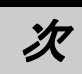

| けじめに                                                           | 1                   |
|----------------------------------------------------------------|---------------------|
| 1. プリンタドライバ                                                    |                     |
| 1.1. プリンタドライバについて                                              |                     |
| 1.2. Windows Vista での印刷設定起動時の注意点                               |                     |
| 1.3. バージョン表示                                                   | 5                   |
| 1.4. 用紙                                                        |                     |
| 1 4 1 e シリーズ、M-48Pro シリーズ、TASSHA                               | 6                   |
| 1 4 2 TR400e/410e                                              | 8                   |
| 1 4 3 ST308R/312R                                              | 10                  |
| $1 A A \qquad SRA00 > 11 - 7$                                  |                     |
|                                                                | 14                  |
| 1 / 6 RT308R                                                   | 16                  |
| 1.5 田鋲 (MT/MP110w)                                             |                     |
| 1.5. 元җ (mi/mi/ilow/                                           |                     |
| 1.0. If uerype フォント                                            |                     |
| 1.7.1                                                          |                     |
| 1.7.1. ビジリース、W=40FrU ジリース、W1/WRTIUW、TASSNA                     |                     |
| 1.7.2. IR400e/IR410e、S1308R/312R、R1308R                        |                     |
| 1.7.3. SK400 シリース                                              |                     |
| 1./.4. エワイ シリース                                                |                     |
|                                                                |                     |
| 1.9. テハイスの設定                                                   |                     |
| 1.9.1. e シリーズ、M-48Pro シリーズ、MI/MR110w、IASSHA                    |                     |
| 1. 9. 2. IR400e/410e、S1308R/312R、R1308R                        |                     |
| 1.9.3. SR400 シリーズ、エヴィ シリーズ                                     |                     |
| 1.10. クリエイトフォント                                                | 45                  |
| 1.11. ユーティリティ                                                  |                     |
| 1.11.1. e シリーズ、M-48Pro シリーズ、TR400e/410e、ST308R/312R、SR400 シリース | ぐ、MT/MR110w、TASSHA、 |
| RT308R、エヴィ シリーズ                                                | 49                  |
| 1.12. ダウンロードフォント・ロゴフォント情報                                      | 50                  |
| 1.12.1. e シリーズ、M-48Pro シリーズ、TR400e/410e、ST308R/312R、SR400 シリース | ぐ、MT/MR110w、TASSHA、 |
| RT308R、エヴィ シリーズ                                                | 50                  |
| 1.13. 設定情報読みだし・保存                                              |                     |
| 1.13.1. e シリーズ、M-48Pro シリーズ、TR400e/410e、ST308R/312R、SR400 シリース | ぐ、MT/MR110w、TASSHA、 |
| RT308R、エヴィ シリーズ                                                | 51                  |
| 1.14. テスト印字                                                    | 52                  |
| 1.14.1. e シリーズ、M-48Pro シリーズ、TR400e/410e、ST308R/312R、SR400 シリース | ぐ、MT/MR110w、TASSHA、 |
| RT308R、エヴィ シリーズ                                                | 52                  |
| 1.15. サトー専用ポートの追加設定手順                                          | 53                  |
| 1.15.1. サトー専用ポートの追加手順                                          | 53                  |
| 1.15.2. サトー専用ポート設定手順                                           |                     |
| 2. インストーラ起動手順                                                  | 61                  |
| 2.1. メインメニュー画面                                                 | 61                  |
| 2.2. プリンタメニュー画面                                                | 62                  |
| 2.3. プリンタドライバ画面                                                | 63                  |
| 2.4. プリンタドライバのインストール方法選択画面                                     | 64                  |
| 3. インストール手順                                                    |                     |
| 3.1. プリンタドライバ インストール画面                                         | 65                  |
| 3.2. 接続先ポート指定画面                                                |                     |
| 3.3. ポート選択画面                                                   | 68                  |

|    | 3. 3. 1. | シリアルポート選択画面                | 38             |
|----|----------|----------------------------|----------------|
|    | 3. 3. 2. | SATO COM ポート選択画面 6         | 38             |
|    | 3. 3. 3. | パラレルポート選択画面                | 39             |
|    | 3.3.4.   | SATO LPT ポート選択画面           | 70             |
|    | 3. 3. 5. | SATO LAN ポート登録画面           | 71             |
|    | 3. 3. 6. | SATO USB ポート登録画面           | 72             |
|    | 3.4.     | インストールの終了画面                | 74             |
|    | 3. 5.    | 特殊設定画面                     | 75             |
| 4. | アン       | インストール手順                   | 76             |
|    | 4.1.     | アンインストール画面                 | 76             |
|    | 4. 2.    | アンインストール プリンタ選択画面          | 17             |
|    | 4.3.     | アンインストール 終了画面              | 78             |
| 5. | USB      | 標準印刷サポートのインストール方法          | 79             |
|    | 5.1.     | USB 標準印刷サポートのインストール手順      | 79             |
|    | 5. 1. 1. | Windows Vista でのインストール手順   | 79             |
|    | 5. 1. 2. | Windows XP でのインストール手順 8    | 37             |
|    | 5. 2.    | インストール情報ファイルについて           | <del>)</del> 2 |
|    | 5.3.     | USB 標準印刷サポートインストール時の障害回避方法 | <del>)</del> 4 |
| 6. | 注意       | 『事項(                       | <del>)</del> 5 |
|    | 6.1.     | インストール起動時のエラーメッセージ         | <del>)</del> 5 |
|    | 6. 2.    | アンインストール時のポート共有メッセージ       | 96             |
|    | 6. 3.    | Plug & Play 回避方法           | <b>}</b> 7     |
|    |          |                            |                |

はじめに

本書で説明しているプリンタドライバ画面は、特に断りがない限り MT400e シリーズと SR400 シリーズを使用しています。そのため、実際にお使いになるプリンタ機種によっては、画面構成 が異なる場合がありますので、ご了承ください。

また、本書のプリンタドライバのプロパティ画面、インストーラは、Windows Vista を使用してい ます。Windows2000/XP/Server2003/Server2008 では画面構成が異なる場合がありますので、ご了承く ださい。

※1 プリンタドライバは全て、32bit版になります。64bit版は未対応です。

※2 画面の解像度は 1024x768 ピクセル以上を推奨します。それ以下の場合一部表示されない場合があ

ります。

プリンタドライバプロパティ画面は、下記のグループに分けて説明しております。

| e シリーズ       | : | MR400e、MR410e、MR600e、MR610e、MT400e、MT410e |
|--------------|---|-------------------------------------------|
| SATOC シリーズ   | : | TR400e、TR410e、ST308R、ST312R               |
| M-48Pro シリーズ | : | M-48Pro8、M-48Pro12、M-48Pro24              |
| SR400 シリーズ   | : | SR408、SR412、SR424                         |
| MT/MR110w    | : | MR110w、MT110w                             |
| TASSHA       | : | TASSHA                                    |
| バートロニクス      | : | RT308R                                    |
| エヴィ          | : | EV208R、EV212R                             |

# 1. プリンタドライバ

# 1.1. プリンタドライバについて

Windows2000/XP/Server2003/Vista/Server2008 用MT400e シリーズのプリンタドライバは、「印刷 設定(<u>1</u>)」として、独自に「バージョン情報」、「用紙」、「動作モード」、「拡張機能設定」、「クリエ イトフォント」、「ユーティリティ」、「TrueType フォント」の7個のタブを所有しており、各タブに おいて様々な設定が可能です。

#### 1.2. Windows Vista での印刷設定起動時の注意点

Windows Vista で「印刷設定(<u>1</u>)」を設定するためには、<u>管理者権限</u>にて行う必要があります。管理者権限以外で設定値の変更、またはプリンタポートの追加などの処理を行っても、エラー画面が 表示され、反映されません。指定の方法は、「プリンタ」フォルダの中にある、MT400e プリンタを 選択し、「ファイル(<u>F</u>)」⇒「管理者として実行(A)」⇒「プロパティ(R)」と選択するか、図 1.2.1 のように MT400e 選択⇒右クリック⇒「管理者として実行(A)」⇒「プロパティ(R)」と選択します。

Windows Vista 以外の 0S の場合は「印刷設定(<u>1</u>)」を設定する為には、図 1.2.2 に示すように「プリンタ」フォルダの中にある、MT400e プリンタを選択し、「プリンタ(<u>P</u>)」⇒「プロパティ(<u>R</u>)」⇒「全般」タブの「印刷設定(<u>F</u>)」メニューを選択するか、右クリックして「印刷設定(<u>E</u>)」メニューを選択します。

注意1)「印刷設定」で設定可能な項目には、「プリンタ設定ツール」で設定可能な項目と重複 するものがありますが、プリンタドライバを使用して印字を行う場合は「印刷設定」での 指定が有効となります。またアプリケーションソフトの印刷画面から呼び出すプロパティ では、一時的な設定変更を目的としており、機能も限定されています。

| マアイル(E) 編集(E) 表示(Y) ツール<br>登理 - 語表示 - 続 プリンタの                              | ++  (使来<br>(エ) ヘルブ(出)<br>Dインストール >> (2)                                                                                                    |                                                                                                    |
|----------------------------------------------------------------------------|----------------------------------------------------------------------------------------------------|----------------------------------------------------------------------------------------------------|
| お気に入りリンク 名前 ^ · · · · · · · · · · · · · · · · · ·                          | <sup>ド≠</sup> ⊐ ント                                                                                                    |                                                                                                    |
| E ビクチャ<br>詳細 >> SATO<br>MT400e<br>フォルダ<br>パフォーマン: ヘ<br>、 フォント<br>通 フログラムとす | <ul> <li>管理者として実行(A)</li> <li>通常使うプリンタに設定(F)</li> <li>印刷設定(E)</li> <li>一時停止(G)</li> <li>共有(1)</li> <li>プリンタをオフラインで使用する(U)</li> <li>最新の情報に更新(H)</li> <li>ショートカットの作成(S)</li> <li>削除(D)</li> <li>名前の変更(M)</li> </ul> | 開く(O)<br>一時停止(G)<br>共有(I)<br>プリンタをオフラインで使用する(L<br>削除(D)<br>プロパティ(R)                                                                                        |
| 1.2.1.「プリンタフォル <sup>。</sup><br>Windows Vistaの場                             | プロパティ(R)<br>ダ」画面 <u>※Windows Vistaで</u>                                                                                                    | <b>2の「印刷設定」</b><br>ta でのプロパティに関する設定変更は、全て<br>が必要です。従って、図 1. 2. 1 のように<br>D0e」を右クリック⇒「管理者として実行(A)」<br>ティ(R)」と選択し、プリンタプロパティの<br>ブの「印刷設定( <u>1</u> )」から設定します。 |

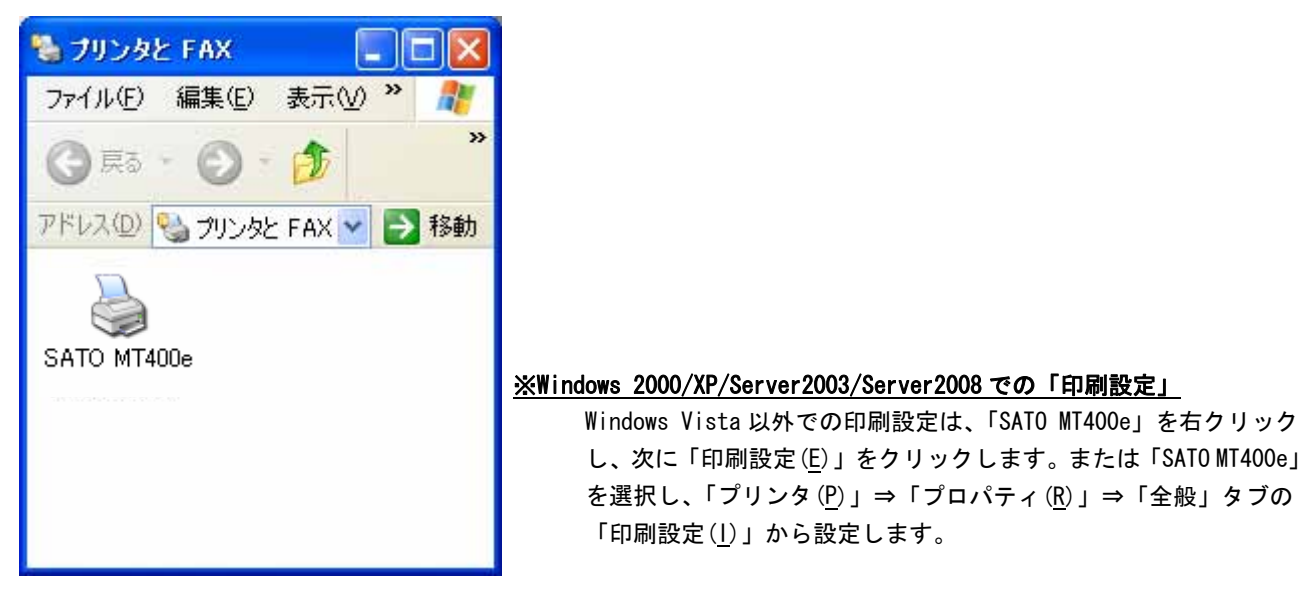

図 1.2.2.「プリンタフォルダ」画面 Windows 2000/XP/Server2003/Server2008 の場合

| T                           | SATO MT400e     | í                                                    |       |
|-----------------------------|-----------------|------------------------------------------------------|-------|
| 易所(L):                      |                 |                                                      |       |
| 13C7 F(G):                  |                 |                                                      |       |
|                             |                 |                                                      |       |
| モデル(の)                      | SATO MT400e     |                                                      |       |
| 彼能 色いれ                      |                 | 利用可能な用紙:                                             |       |
| 両面 (いい)<br>ホチキス止(<br>速度: 不明 | え<br>め いいえ<br>1 | 標準ラベル1 128 × 178 mm<br>標準ラベル2 128 × 397 mm<br>フリーサイズ | *     |
| 最高群像的                       | 間: 200 dpi      |                                                      | *     |
|                             |                 | 印刷設定(0                                               | 印刷(工) |
|                             |                 |                                                      |       |

図 1.2.3 「プロパティ」の「全般タブ」画面 Windows 2000/XP/Server2003/Vista/Server2008の場合

| パージョン情報                                      | ユーティリティ<br>用紙 動作モード                                 | TrueType74ント<br>拡張機能設定 |
|----------------------------------------------|-----------------------------------------------------|------------------------|
| MT400                                        | e/410e                                              |                        |
|                                              |                                                     |                        |
|                                              |                                                     |                        |
|                                              |                                                     | e                      |
|                                              |                                                     |                        |
|                                              |                                                     |                        |
| inter Driver Version In                      | nimation                                            | 2.64                   |
| T100e/MT110e Printer<br>or Windows 2000/XP/S | r Driver Version 0.00<br>erver2003/Vizta/Server2008 |                        |
| opyright(C) 2007-2008                        | SATO Corporation All Right Rese                     | rved                   |
|                                              |                                                     |                        |

図 1.2.4 「印刷設定」画面 Windows 2000/XP/Server2003/Vista/Server2008の場合

※ Versionの表示が 0.00になっておりますが、実際に表示した際は対応した Versionが表示されます。

「バージョン情報」タブをクリックすることで、プリンタドライバのバージョンを表示します。

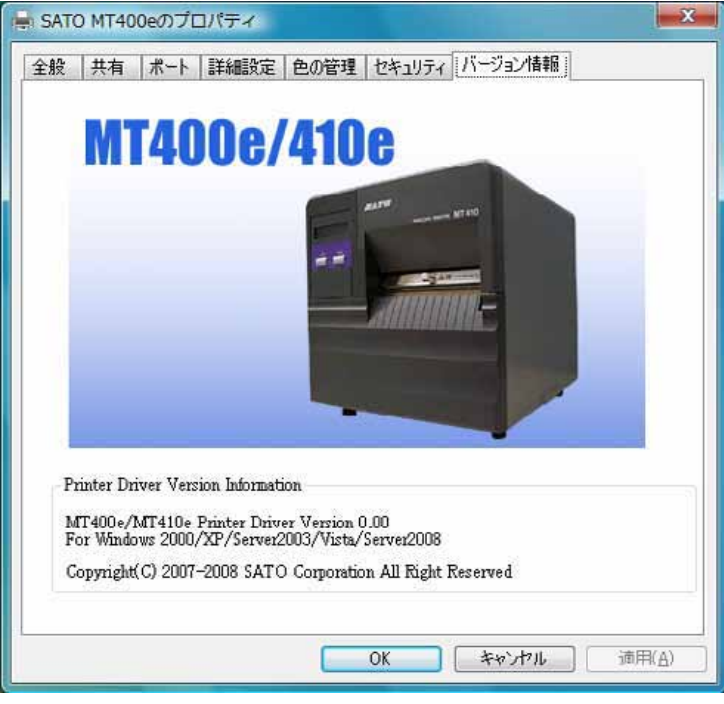

図 1.3.1.「バージョン情報」画面 Windows 2000/XP/Server2003/Vista/Server2008

※ Versionの表示が 0.00になっておりますが、実際に表示した際は対応した Versionが表示されます。

## 1.4. 用紙

# 1.4.1. e シリーズ、M-48Pro シリーズ、TASSHA

図1.4.1に「用紙」画面を示します。ここでは使用する用紙に関する各種設定を行います。

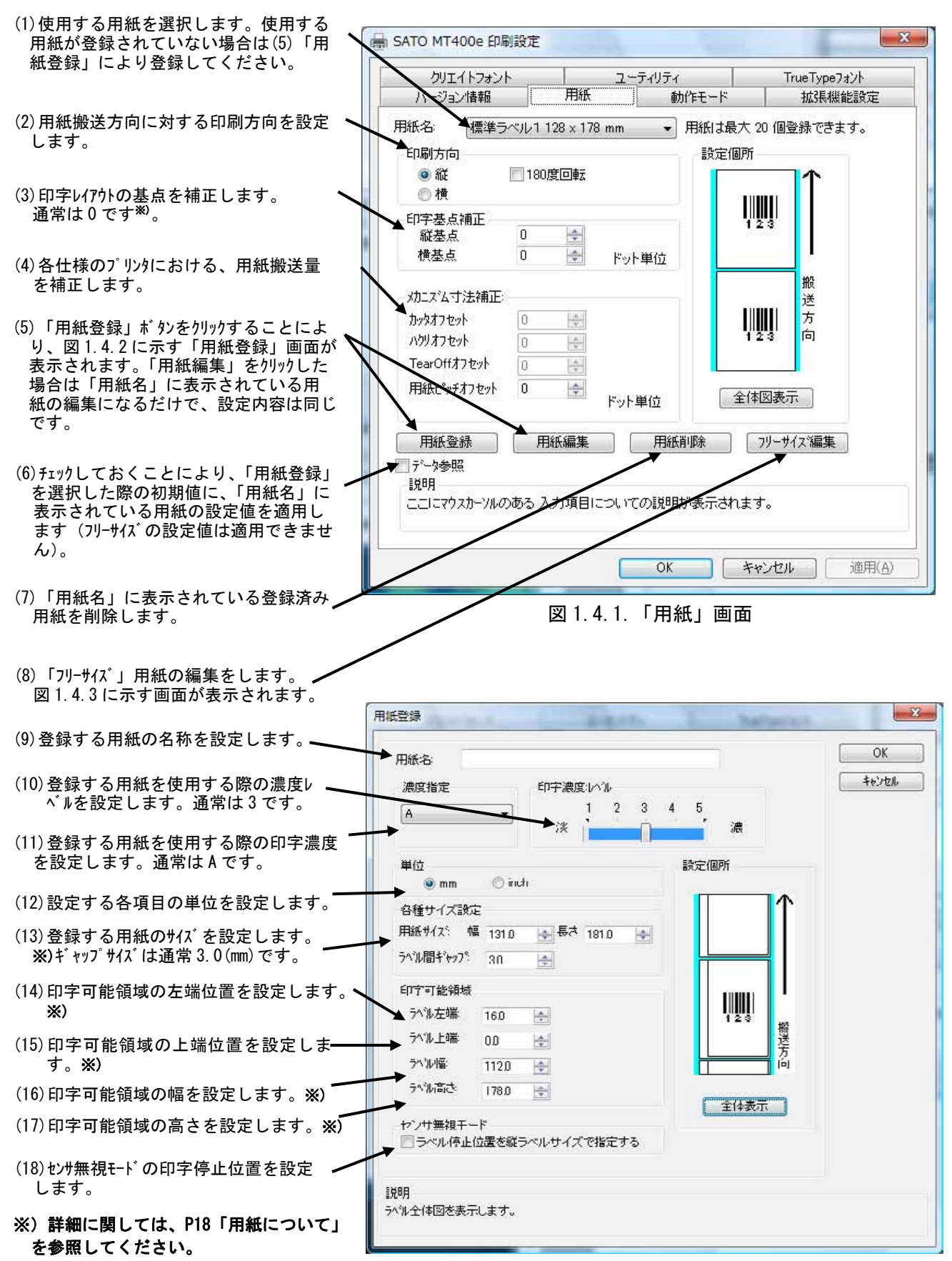

図 1.4.2.「用紙登録」画面

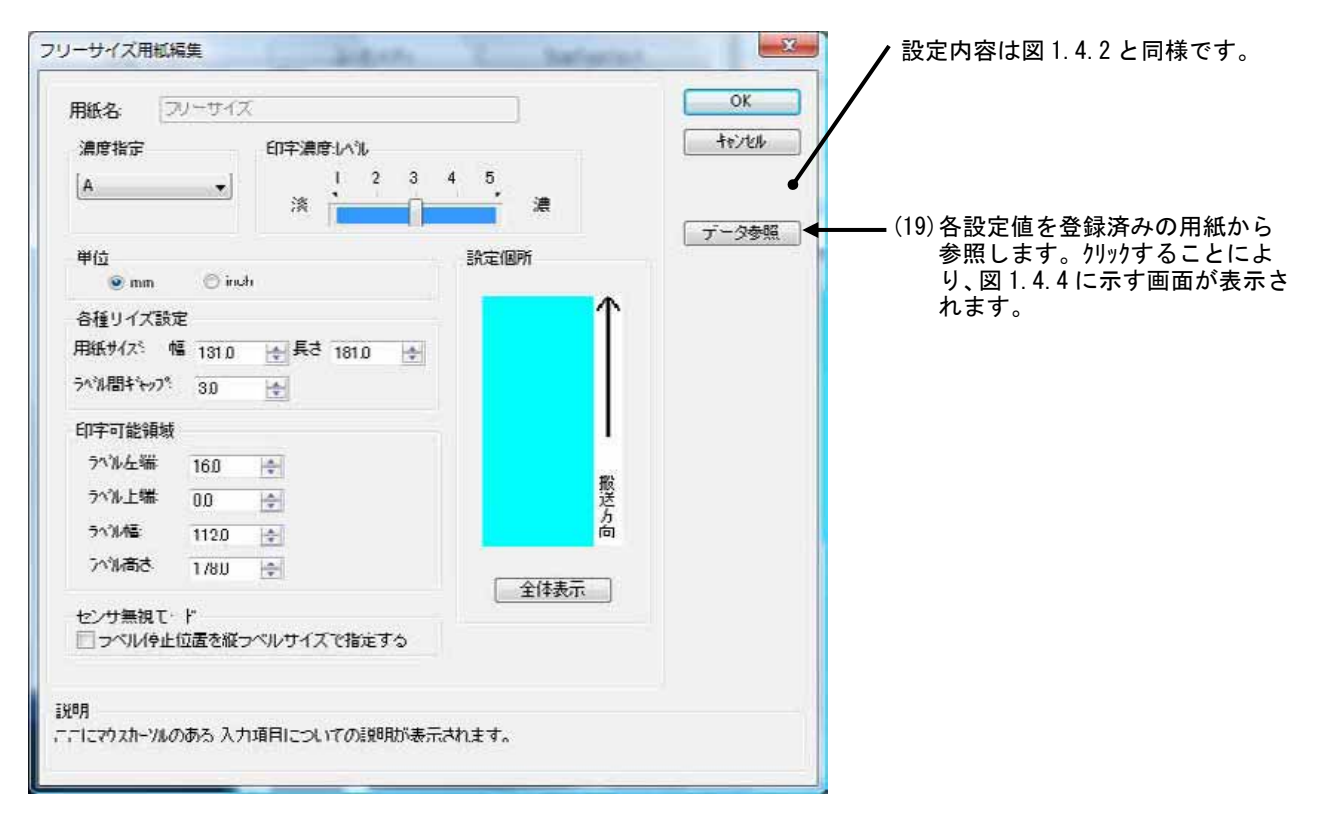

図 1.4.3. 「フリーサイズ用紙編集」 画面

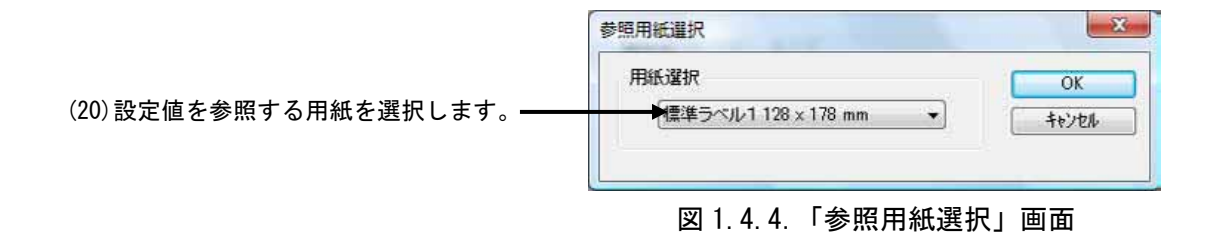

# 1.4.2. TR400e/410e

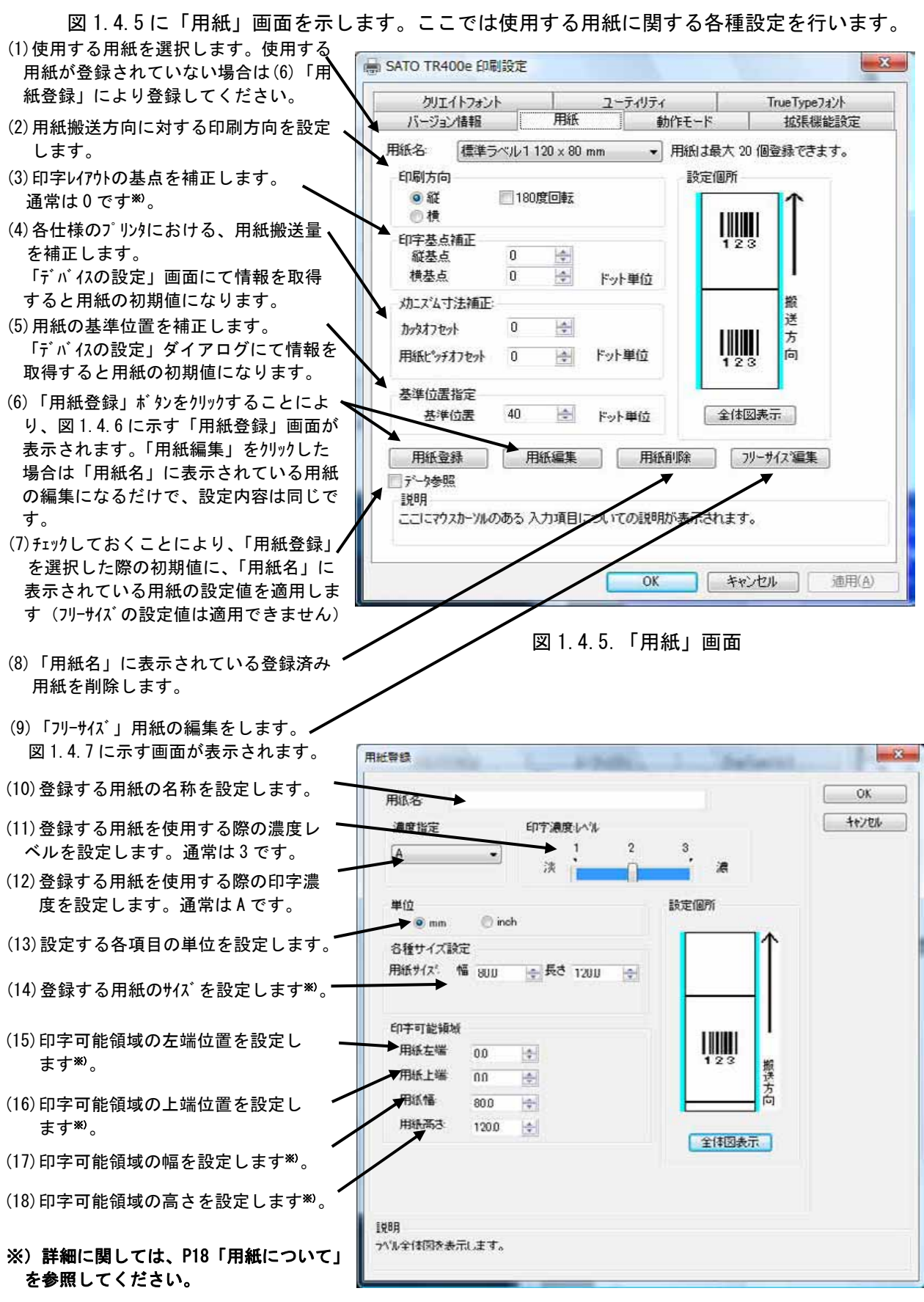

図 1.4.6.「用紙登録」画面

| 紙名 🛛                                  | リーサイン  | X       |       |      |     | ]    |               |      |
|---------------------------------------|--------|---------|-------|------|-----|------|---------------|------|
| 濃度指定                                  |        | 印字濃加    | 寛ルベル  |      |     |      | キャンセル         |      |
| Α                                     | •      | :0      | :     | 2    | з.  | 波    | *             |      |
|                                       |        |         | 0     |      |     | 053  | (19)各設定値を登録済∂ | シの用紙 |
| 単位<br><sup> </sup>                    | (D) in | -h      |       |      | 設定個 | IPfi | 参照します。クリックヨ   | けること |
| • • • • • • • • • • • • • • • • • • • | -      |         |       |      |     |      | ト り図1.4.8に示す  | 画面が表 |
| 日相リイス訳)<br>日和サイマ、 の                   | E      |         |       | in d |     |      | ます。           |      |
|                                       | a 80D  | The sec | 120.0 | -    |     |      |               |      |
| 印字可能領域                                |        |         |       |      |     |      |               |      |
| 用紙左端                                  | 0.0    | 4       |       |      |     |      |               |      |
| 用紙上端                                  | 0.0    | -       |       |      |     |      |               |      |
| 用紙幅                                   | 80.0   | -       |       |      |     |      |               |      |
| 用紙高さ                                  | 120.0  | -       |       |      |     |      |               |      |
|                                       |        |         |       |      |     | 全体影響 |               |      |
|                                       |        |         |       |      |     |      |               |      |
|                                       |        |         |       |      |     |      |               |      |
| 2                                     |        |         |       |      |     |      |               |      |

図 1.4.7.「フリーサイズ用紙編集」画面

|                         | 参照用紙選択                        | X  |
|-------------------------|-------------------------------|----|
| (20)設定値を参照する用紙を選択します。―― | 用紙選択<br>★標準ラベル1 120 × 80 mm ▼ | OK |

図 1.4.8.「参照用紙選択」画面

※基準位置の設定

「センタホールタグ」、「横ホールタグ」を使用した場合、下記のように基準位置を補正する必要 があります。「デバイスの設定」画面の「情報を取得」にて情報を取得することで、プリンタに セットされている用紙情報をもとに初期値をセットします。 初期値で基準位置が合わない場合は、値を変更してください。

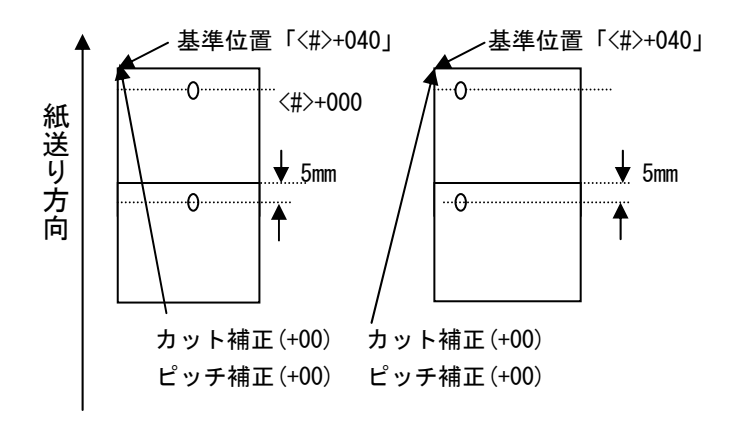

## 1.4.3. ST308R/312R

図1.4.9に「用紙」画面を示します。ここでは使用する用紙に関する各種設定を行います。

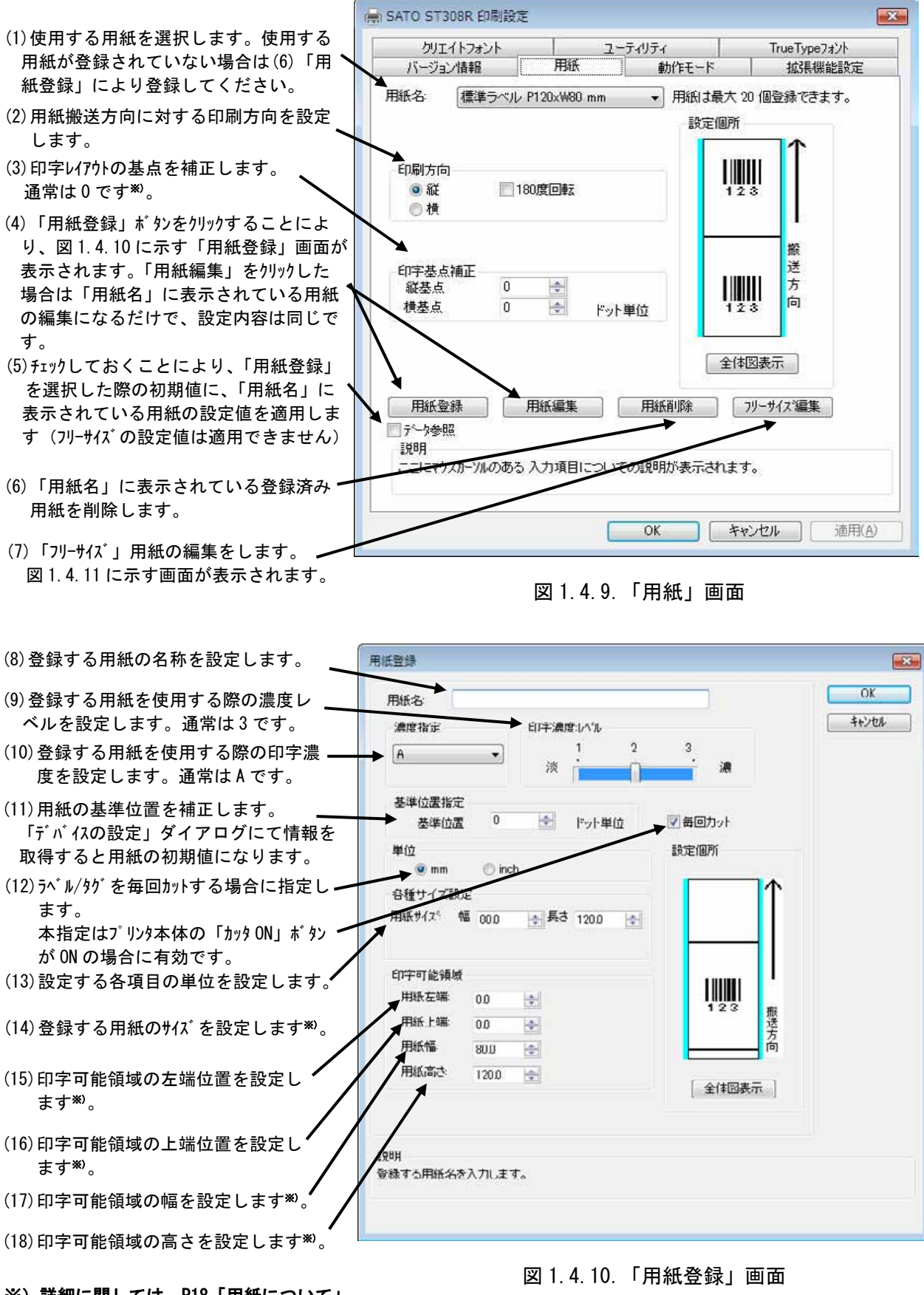

※)詳細に関しては、P18「用紙について」 を参照してください。

| 日紙名: 二                 | フリーサイク         | Ċ.          |       |    |       | 1    | ОК                                     |
|------------------------|----------------|-------------|-------|----|-------|------|----------------------------------------|
| 濃度指定                   |                | 印字濃         | 度しベル  |    |       |      | triten                                 |
| A                      | •              | 淡           | 1     | 2  | 3.    | 濃    |                                        |
| 基準位置指定                 | 2              |             |       |    |       |      | 「デージ参照」 ◀━━━━ (19) 各設定値を登録済みの用紙な       |
| 基準位置                   | ŧ 0            | <u> </u>    | ドット単  | 位  | 17 毎回 | リカット | 参照します。 70% りゅうここ<br>り 図 1 4 12 に示す画面が3 |
| 単位<br><sup> ●</sup> mm | () incl        | h           |       |    | 設定低   | 17f  | する「「「「」」になって、「「」」」であって、「「」」」」          |
| 各種サイズ設                 | 定              |             |       |    |       |      |                                        |
| 用紙サイスキー                | 16 83.0        | <b>→</b> 長さ | 123.0 | ÷. | -     |      |                                        |
| 印字可能領域                 | 1              |             |       |    |       | 1000 |                                        |
| 用紙左端                   | 1.5            | ÷           |       |    |       | 123  |                                        |
| 用紙上端                   | 0.0            | -           |       |    |       |      |                                        |
| 用紙幅                    | 80.0           | -           |       |    | E     |      |                                        |
| 用紙高さ                   | 120.0          | 4           |       |    | G     | 全体图  |                                        |
|                        |                |             |       |    |       |      |                                        |
|                        |                |             |       |    |       |      |                                        |
| 明                      | <b>₹</b> 1 ± ₹ |             |       |    |       |      |                                        |

図 1.4.11. 「フリーサイズ用紙編集」 画面

|                         | 参照用紙選択 | X           |
|-------------------------|--------|-------------|
| (20)設定値を参照する用紙を選択します。—— | <br>   | OK<br>tryta |

図 1.4.12.「参照用紙選択」画面

※基準位置の設定

「センタホールタグ」、「横ホールタグ」を使用した場合、下記のように基準位置を補正する必要 があります。「デバイスの設定」画面の「情報を取得」にて情報を取得することで、プリンタに セットされている用紙情報をもとに初期値をセットします。 初期値で基準位置が合わない場合は、値を変更してください。

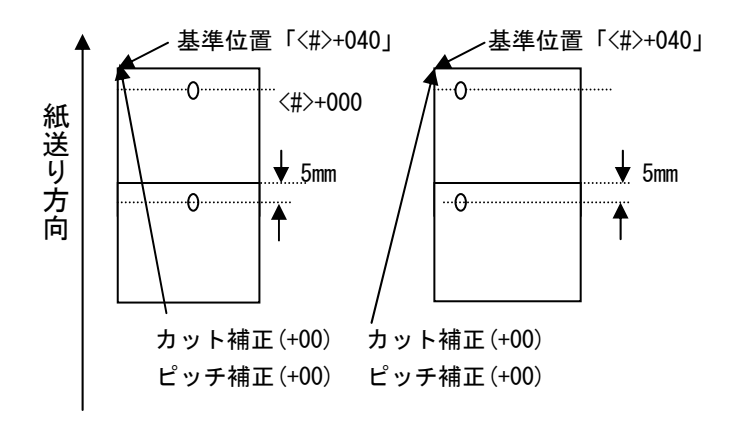

## 1.4.4. SR400 シリーズ

図1.4.13に「用紙」画面を示します。ここでは使用する用紙に関する各種設定を行います。

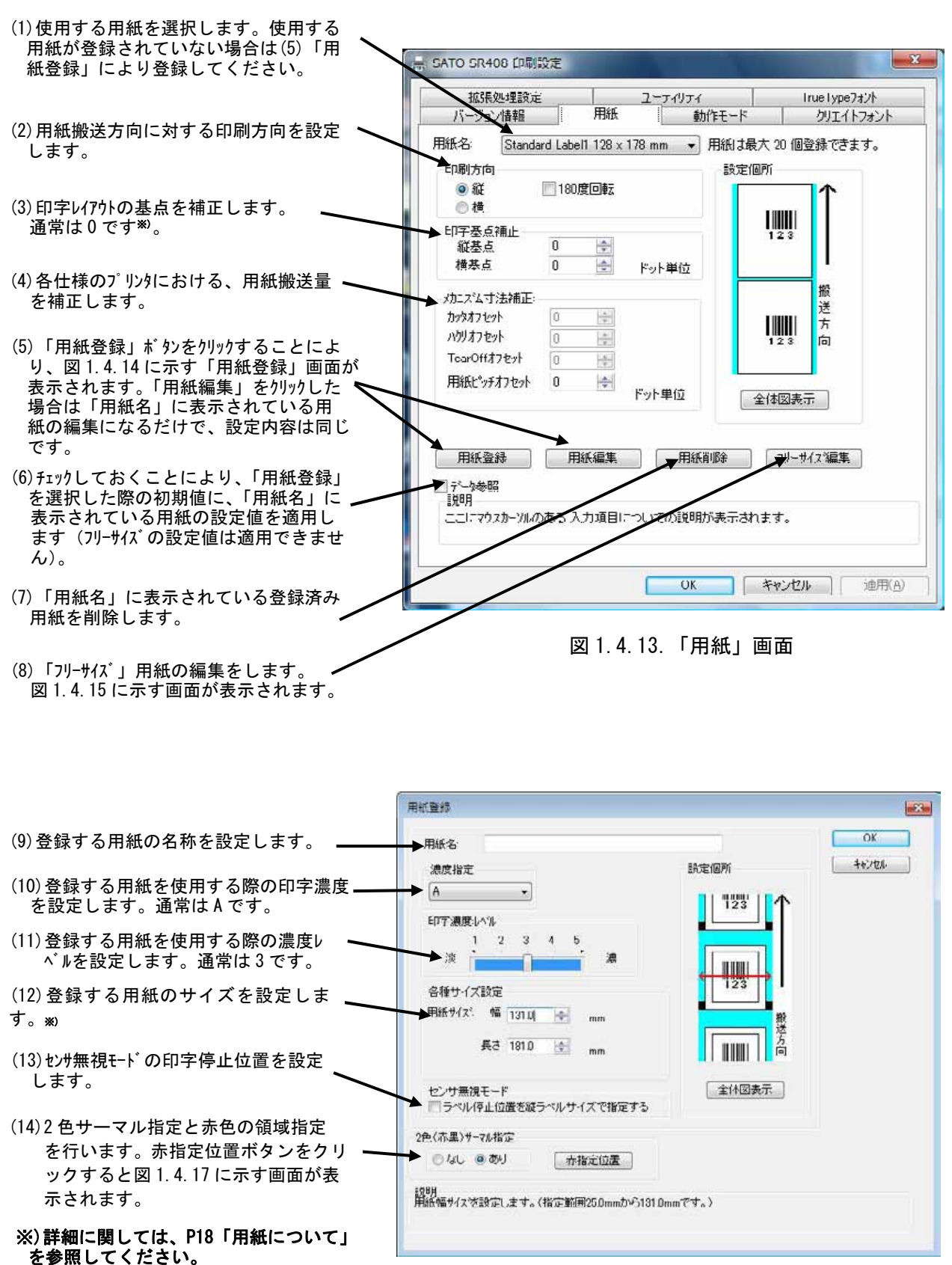

#### 図 1.4.14.「用紙登録」画面

| フリーサイズ用紙編集                                                       |                                                |                            | / 設定内容は図1.4.14と同様です。                                                     |
|------------------------------------------------------------------|------------------------------------------------|----------------------------|--------------------------------------------------------------------------|
| 用紙名: Free Size<br>濃度指定<br>ヘー・・・・・・・・・・・・・・・・・・・・・・・・・・・・・・・・・・・・ | 設定個所<br>123<br>123<br>133<br>数送<br>方向<br>全体図表示 | OK       キャンセル       データ参城 | — (15)各設定値を登録済みの用紙から<br>参照します。クリックすることによ<br>り、図 1.4.16 に示す画面が表示<br>されます。 |
| 2色(赤黒)サーマル指定                                                     |                                                |                            |                                                                          |
| ◎ ねし ◎ あり 赤指定位置                                                  |                                                |                            |                                                                          |
| 説明<br>用紙長さサイズを設定します。(指定範囲9.0mm/いう2500)                           | Omm ሮፋ እ                                       |                            |                                                                          |

図 1.4.15.「フリーサイズ用紙編集」画面

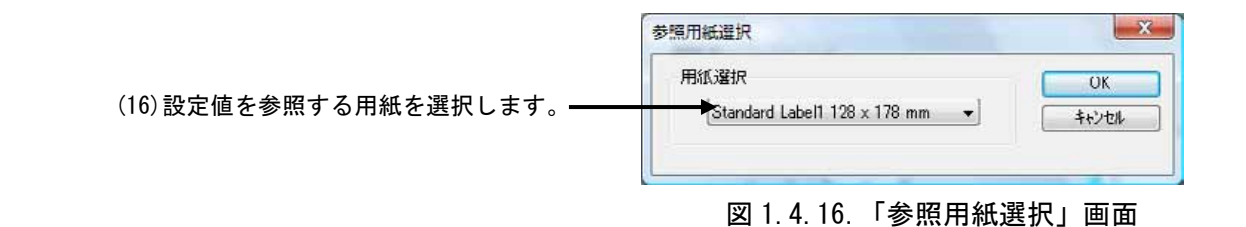

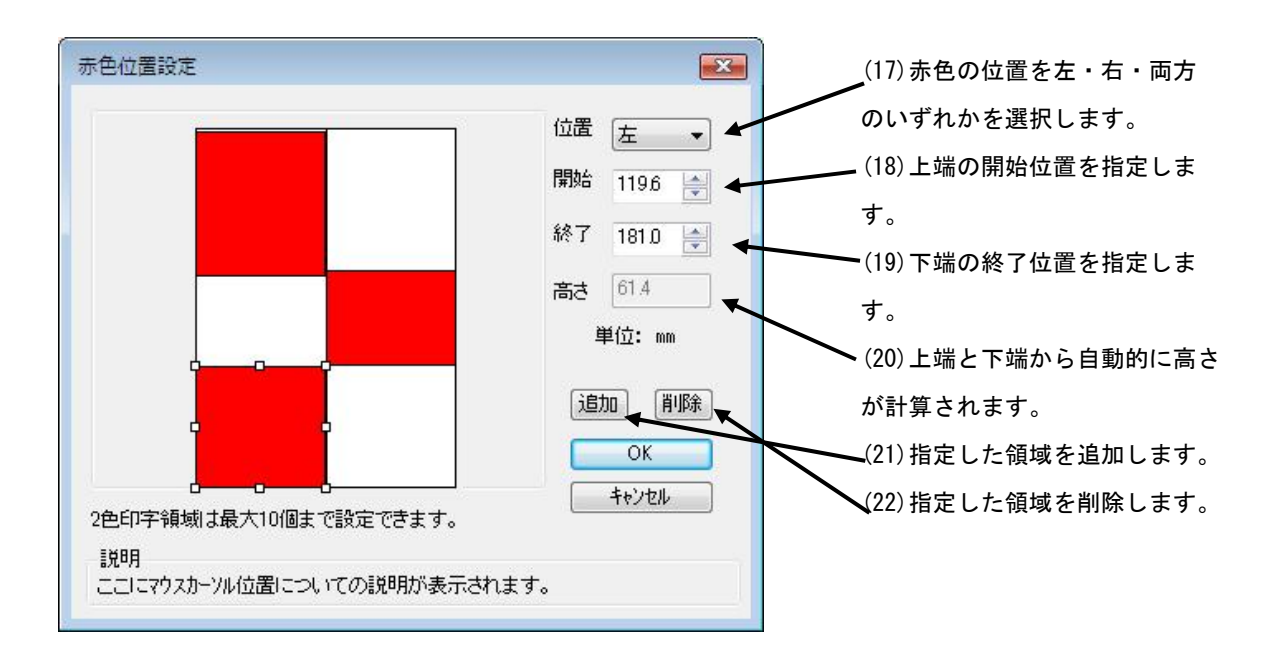

図 1.4.17. 「赤色位置指定」画面

# 1.4.5. エヴィ シリーズ

図 1.4.18 に「用紙」画面を示します。ここでは使用する用紙に関する各種設定を行います。

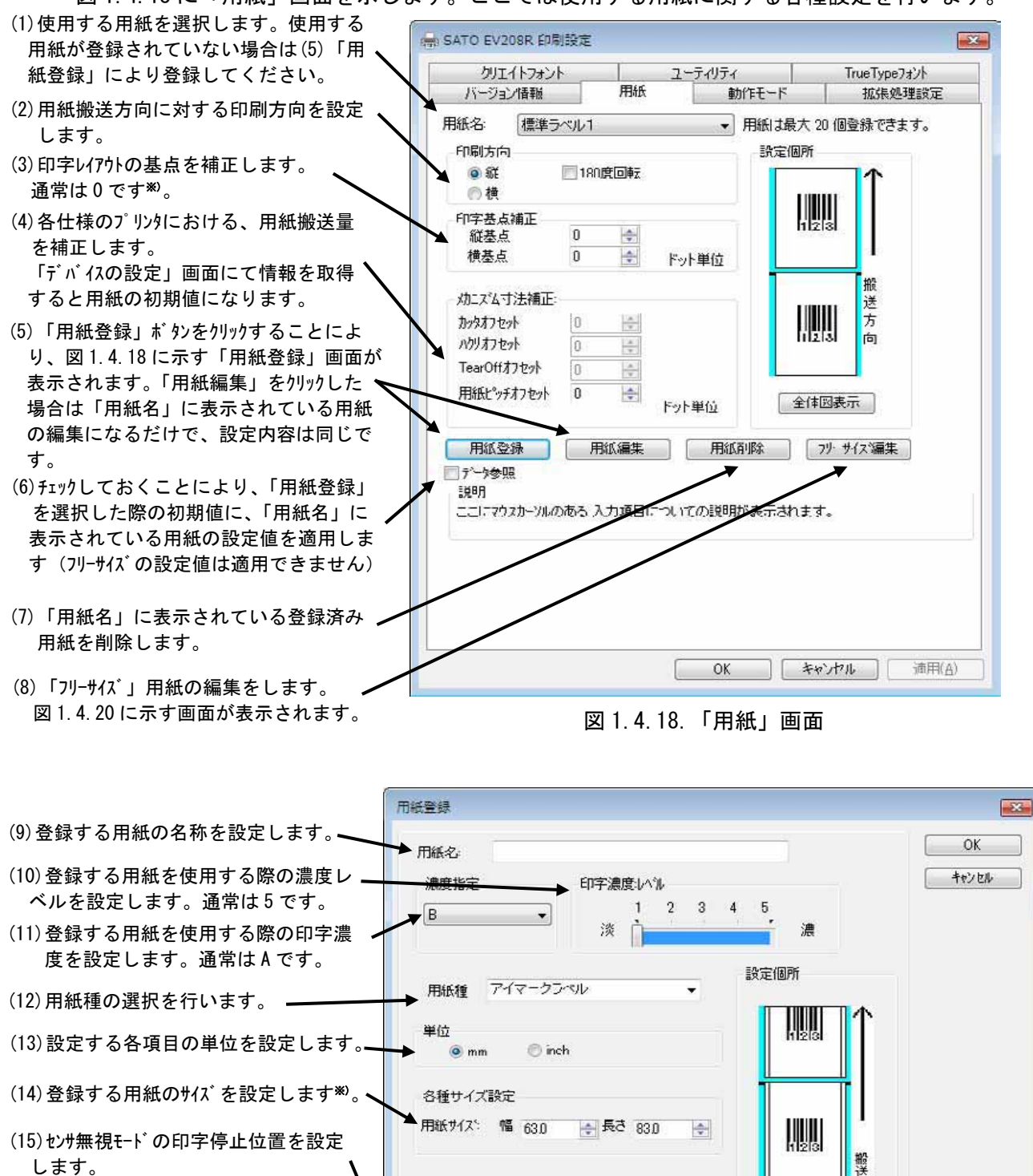

※)詳細に関しては、P18「用紙について」 を参照してください。

図 1.4.19.「用紙登録」画面

全体図表示

ラベル停止位置を縦ラベルリイズで指定する

ヤノサ無視モード

ラベル全体図を表示します。

1088

| フリーサイズ用紙編集<br>用紙名: フリーサイズ                                                                                                    | ○ 設定内容は図 1.4.19と同様です。                                                                                                    |
|----------------------------------------------------------------------------------------------------|----------------------------------------------------------------------------------------------------|
| 濃度指定<br>目字濃度レベル<br>日<br>日紙種<br>アイマークラベリレ<br>単位<br>● mm<br>● inch<br>名種サイズ設定<br>用紙サイズ: 幅 630 ● 長さ 830 ●<br>(123)<br>(123)<br>(1 | <ul> <li>★w&gt;UA</li> <li>データ参照</li> <li>(16)各設定値を登録済みの用紙から<br/>参照します。クリックすることによ<br/>り図1.4.21に示す画面が表示し<br/>ます。</li> </ul> |
| センサ無視モード<br>「ラベル停止位置を縦ラベルリイズで指定する                                                                                                    |                                                                                                    |
| 説明<br>5ヘル全体図を表示します。                                                                                                    |                                                                                                    |

図 1.4.20.「フリーサイズ用紙編集」画面

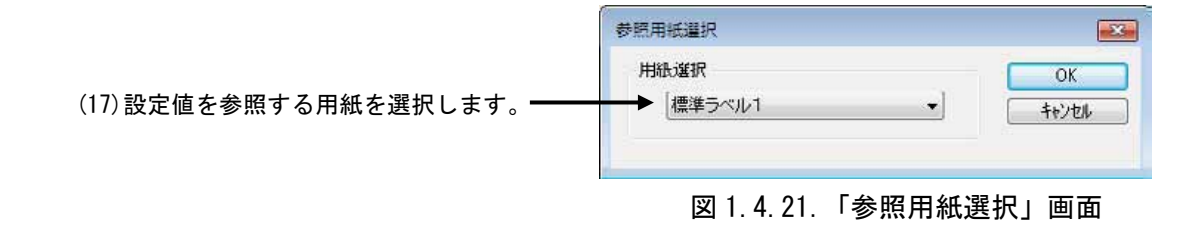

## 1.4.6. RT308R

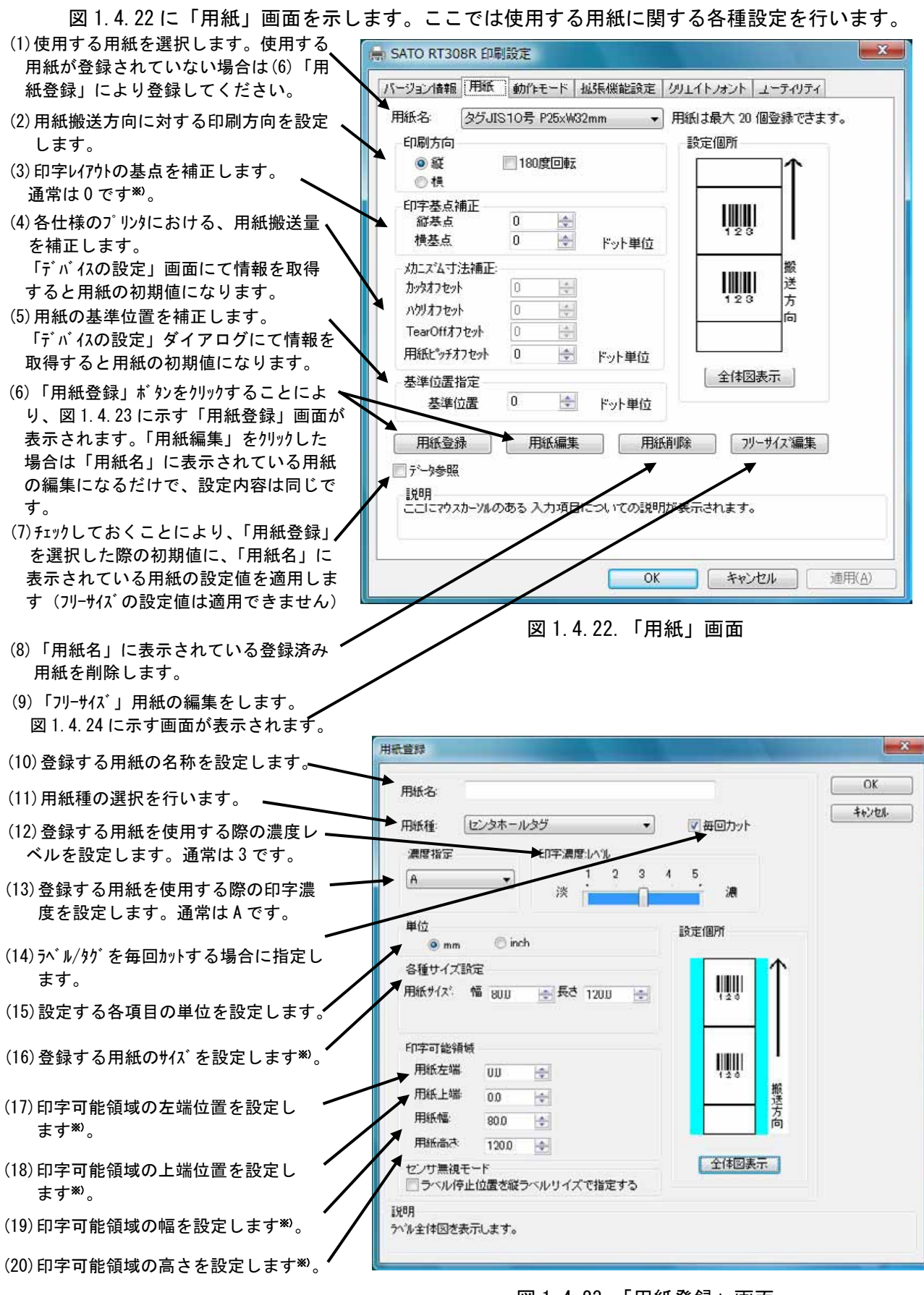

※)詳細に関しては、P18「用紙について」 を参照してください。 図 1.4.23.「用紙登録」画面

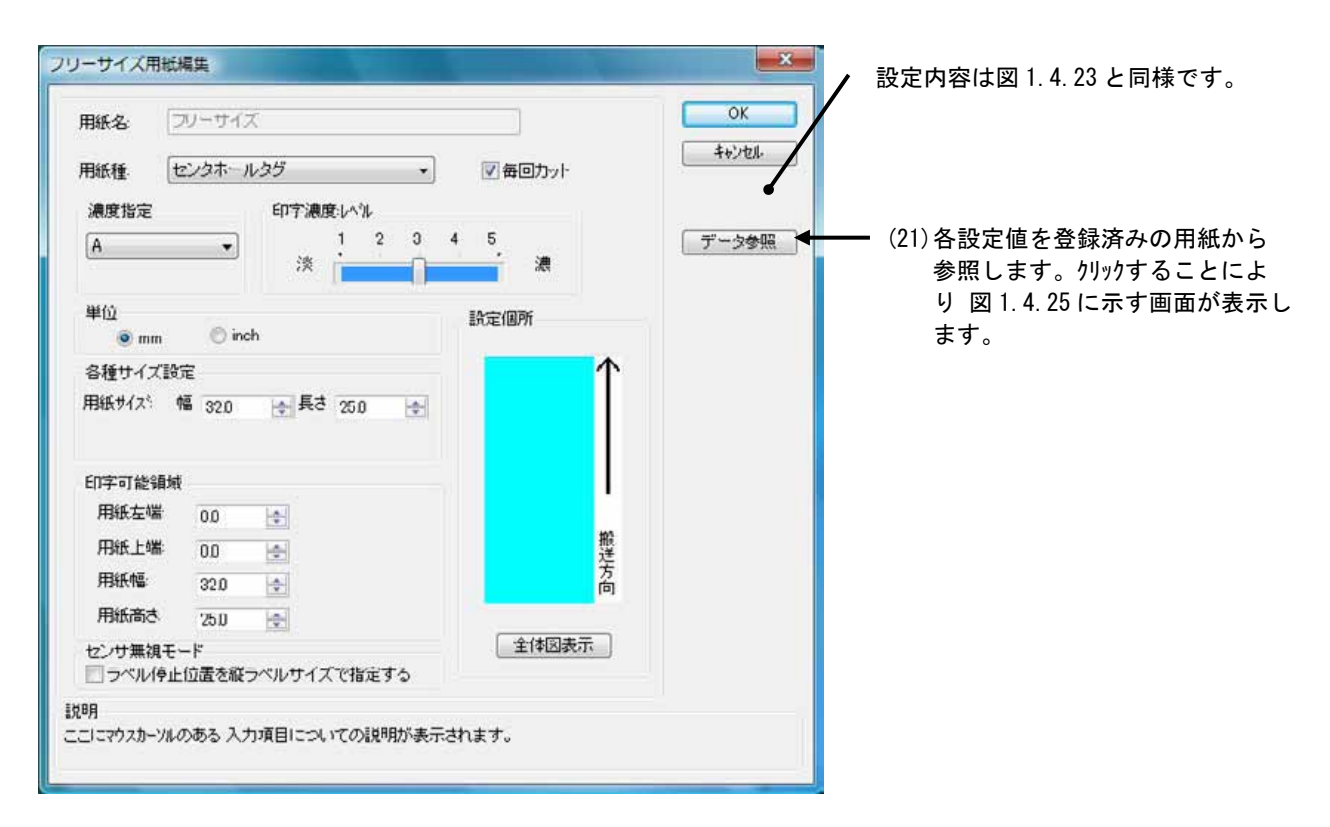

図 1.4.24.「フリーサイズ用紙編集」画面

|                         | 参照用紙選択                        | -X-           |
|-------------------------|-------------------------------|---------------|
| (22)設定値を参照する用紙を選択します。—— | 用紙道択<br>▲標準ラベル1 120 × 80 mm ▼ | ОК<br>++>>tn/ |

図 1.4.25.「参照用紙選択」 画面

※基準位置の設定

「センタホールタグ」、「横ホールタグ」を使用した場合、下記のように基準位置を補正する必要 があります。「デバイスの設定」画面の「情報を取得」にて情報を取得することで、プリンタに セットされている用紙情報をもとに初期値をセットします。 初期値で基準位置が合わない場合は、値を変更してください。

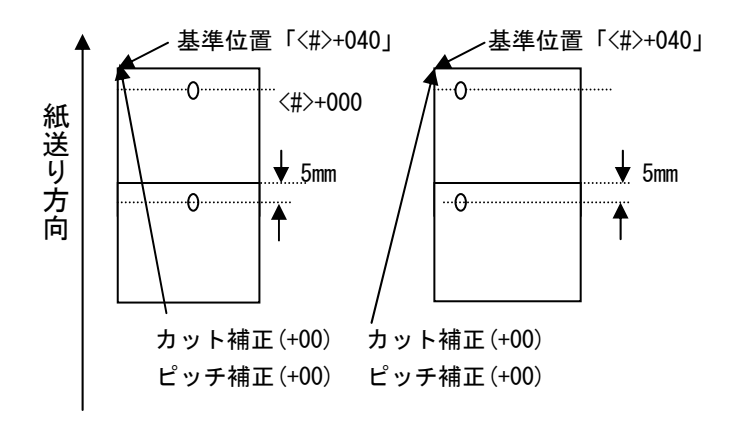

※) 用紙について

①用紙の規格

本プリンタで使用できる用紙は、「SBPL プログラミングガイド」の「概要」を参照してくださ い。

縦サイズ、横サイズ及びラベル間ギャップサイズの定義を図 1.4.26 に示します。

表1.4.1は、SR400シリーズで使用可能な用紙サイズの規格を示します。

図1.4.2 や図1.4.3 に示されている「各種サイズ設定」欄の「用紙サイズ:幅」や「用紙サイズ: 長さ」に値を設定する際には、どの用紙タイプを使用する場合においても、便宜上「(a)のり なしタグ・裏アイマーク」に示してある「横サイズ」「縦サイズ」の定義を利用してください。

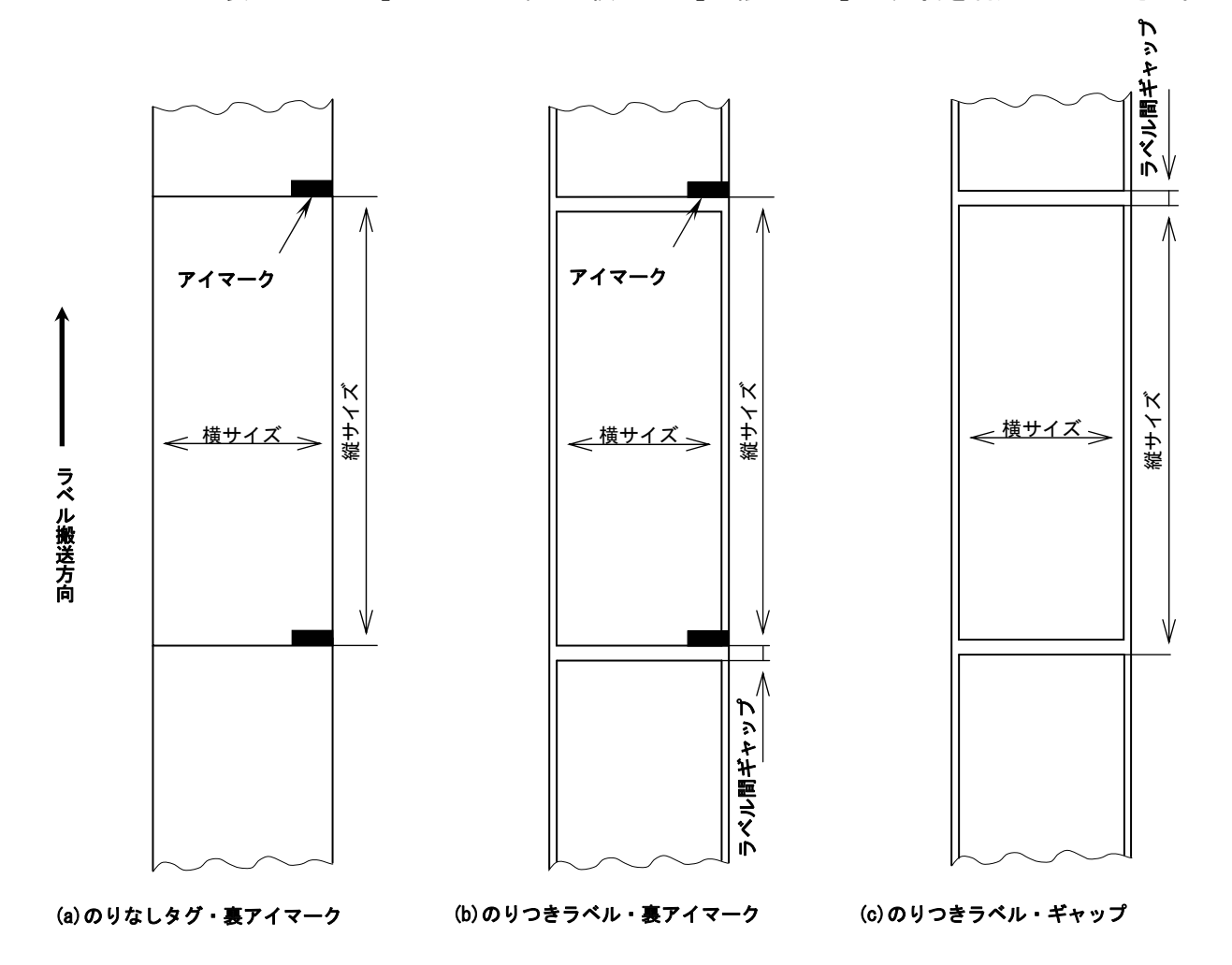

図 1.4.26. 用紙タイプと各サイズの定義

37~128

25~397

37~128

|    | 表 1.4.1. 使用可能な              | :用紙サイズの規                                | 格(SR400 シリーズの <sup>」</sup> | 場合) 単位(mm) |
|----|-----------------------------|-----------------------------------------|----------------------------|------------|
| 動作 |                             | 方向                                      | のりつきラベル                    | のりなしタグ     |
|    |                             | ,,,,,,,,,,,,,,,,,,,,,,,,,,,,,,,,,,,,,,, |                            | (ラベルの台紙)   |
|    | <b></b><br>油<br>結<br>動<br>作 | 縦サイズ                                    | 25~397                     | 28~400     |
|    | と心切下                        | 横サイズ                                    | 37~128                     | 40~131     |
|    | 力业力動作                       | 縦サイズ                                    | 25~397                     | 28~400     |
|    | ハッチ 動作                      | 横サイズ                                    | 37~128                     | 40~131     |
|    |                             | 縦サイズ                                    | 25~397                     |            |

縦サイズ

横サイズ

縦サイズ

横サイズ

ハクリ動作

ティアオフ動作\*

※発行枚数や用紙サイズ、種類により制限する場合があります。

28~400

40~131

## ②基準位置

ラベルに印字する時にプリンタが基準にしている点を基準位置といいます。図 1.4.27 (a) に示す ように基準位置の横位置は用紙の左端、縦位置はプリンタが使用するセンサ種によって異なり反 射センサ使用時はアイマークの下端、透過センサ使用時はラベルの先頭になります。ただし使用 する用紙の幅が幅 107 (mm) 以上の場合は、図 1.4.27 (b) に示すようにサーマルヘッドの左端が基準 位置の横位置になります。

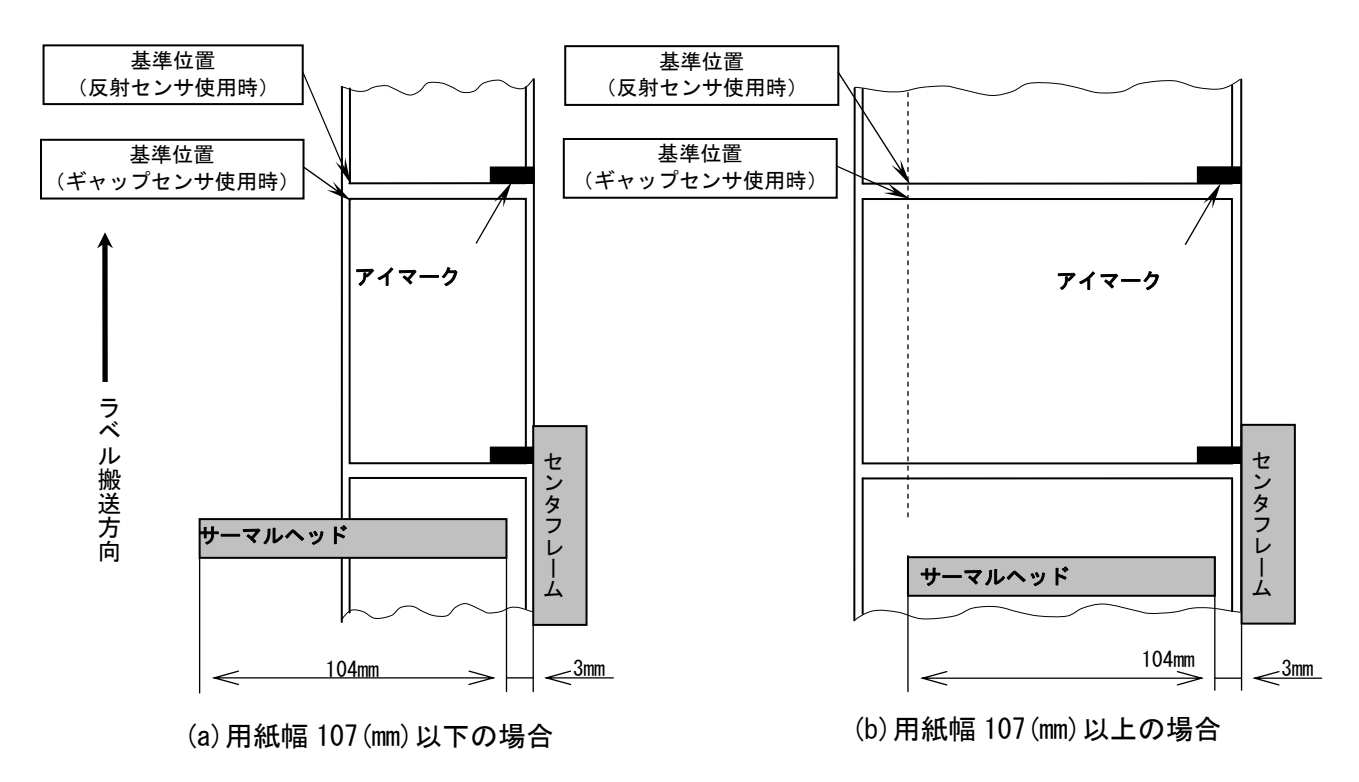

図 1.4.27. 基準位置

③基点

基点は印字位置を決める為の原点であり、基準位置から基点補正により設定された位置になり ます。基点補正を行わない場合は基準位置が基点となります。

図 1.4.1 に示されている「印字基点補正」欄の「縦基点」「横基点」に値を設定することにより 図 1.4.28 に示すようにレイアウト全体の印字位置を補正することができます。

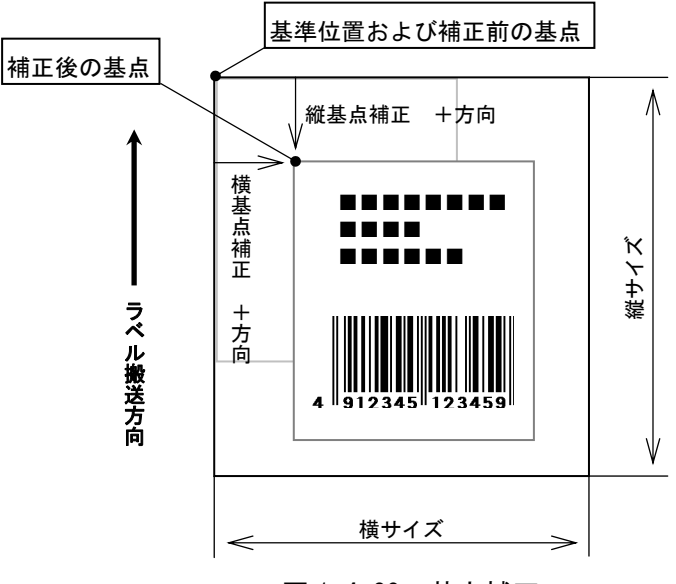

図 1.4.28. 基点補正

#### ④印字可能領域

本プリンタで使用可能な用紙の最大幅は 131 (mm) ですが、印字部であるサーマルヘッドの幅は 104 (mm) であるため、印字可能な領域の最大幅は 104 (mm) となります。また図 1.4.29 に示すように サーマルヘッドの取り付け位置が、用紙右端の固定位置となるセンタフレームより 3 (mm) 離れて いるため、常にラベル右端から幅 3 (mm) の領域が印字不可能な領域となります。そして用紙幅が 107 (mm) を超える場合にはラベル左端にも印字不可能な領域が生じます。

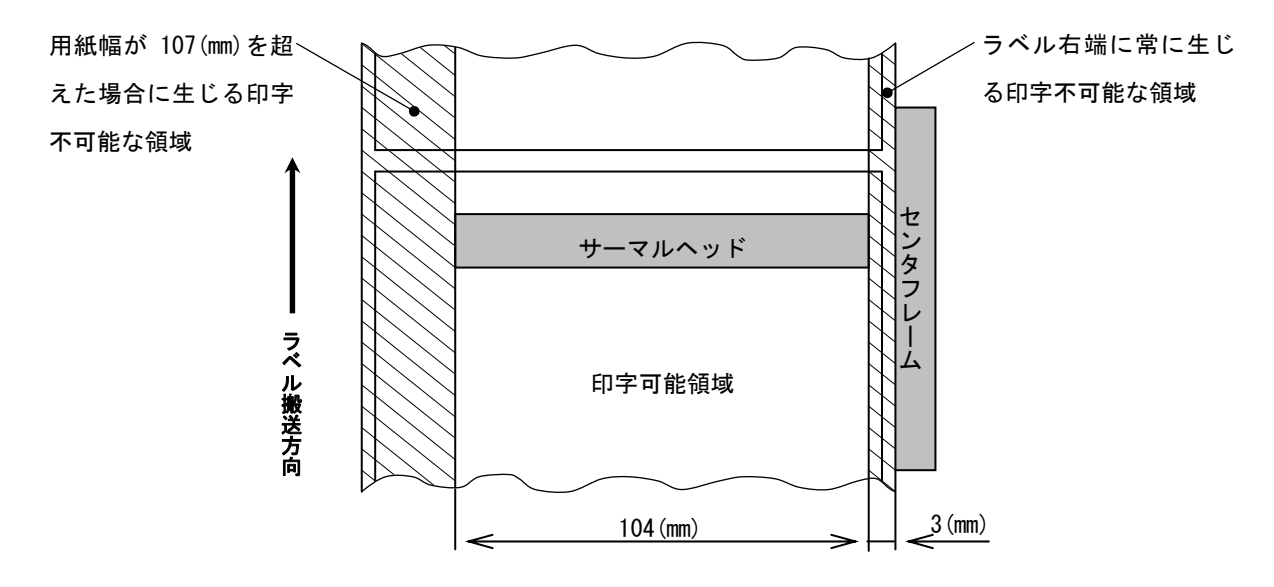

図 1.4.29. 印字可能領域

図 1.4.2 や図 1.4.3 に示されている「印字可能領域」欄の各設定項目には、使用する用紙の幅が 107 (mm) 以下であるか否か、また使用する用紙が「のりなしタグ」であるか「のりつきラベル」 であるかに応じて、表 1.4.2 を参考に各値を入力してください。

#### 表 1.4.2(a).「用紙サイズ:幅」が 107(mm)以下の場合

単位(mm)

| 設定項目  | のりなしタグ       | のりつきラベル                      |
|-------|--------------|------------------------------|
| ラベル左端 | 0            | 台紙左端からラベル左端までの値              |
| ラベル上端 | 0            | 0(アイマークセンサ使用時は、「ラベル間ギャップ」の値) |
| ラベル幅  | 「用紙サイズ:幅」一 3 | 「用紙サイズ:幅」- 3 -「ラベル左端」        |
| ラベル高さ | 「用紙サイズ:長さ」   | 「用紙サイズ:長さ」-「ラベル間ギャップ」        |

## 表 1.4.2(b).「用紙サイズ:幅」が 107(mm)より大きい場合

単位(mm)

| 衣 I. 4. Z (D). 「 | 用私リイス・幅」の10/(  | )より入さい场口 単位(                 |
|------------------|----------------|------------------------------|
| 設定項目             | のりなしタグ         | のりつきラベル                      |
| ラベル左端            | 「用紙サイズ:幅」- 107 | 「用紙サイズ:幅」- 107               |
| ラベル上端            | 0              | 0(アイマークセンサ使用時は、「ラベル間ギャップ」の値) |
| ラベル幅             | 104            | 104                          |
| ラベル高さ            | 「用紙サイズ:長さ」     | 「用紙サイズ:長さ」-「ラベル間ギャップ」        |

#### ⑤用紙上の印字推奨領域

実際に印字レイアウトを作成する際には、用紙搬送に伴うピッチ方向の累積誤差や蛇行による 印字ズレを考慮する必要があります。

図 1.4.30 に印字推奨領域を示します。

: 印字推奨領域 単位:mm

◆のりつきラベル・裏アイマーク◆

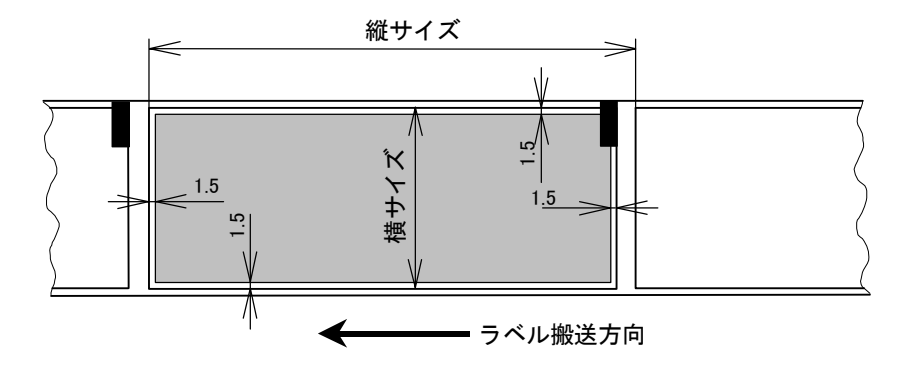

◆のりつきラベル・ギャップ◆

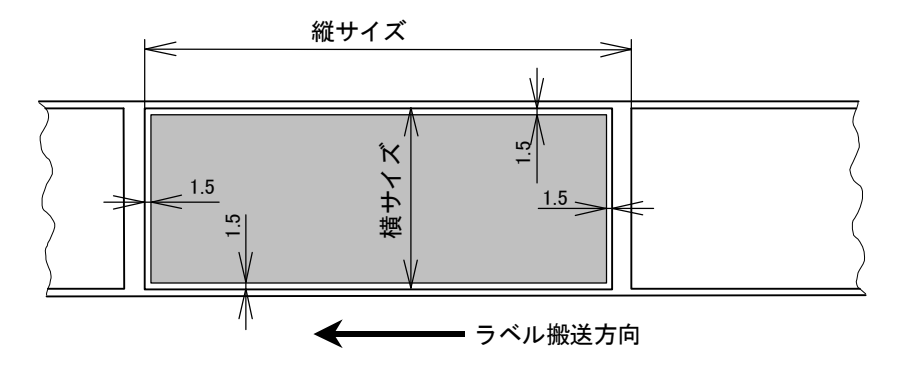

◆のりなしタグ・裏アイマーク◆

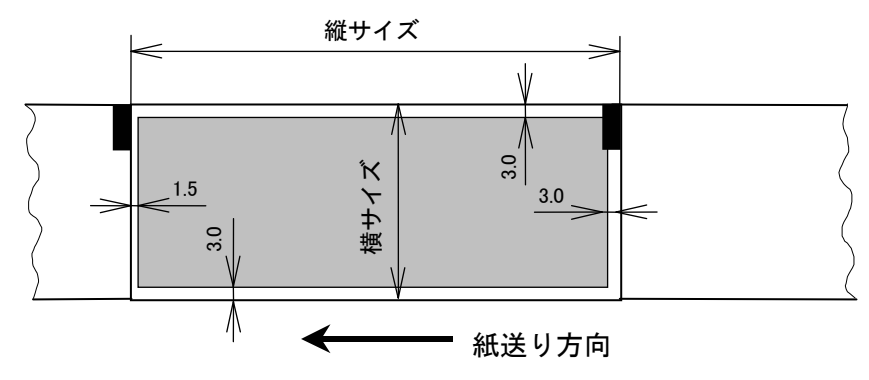

図 1.4.30. 印字推奨領域

# 1.5. **用紙**(MT/MR110w)

図1.5.1 に「用紙」シートを示します。「用紙」シートには「印刷順序」「台紙コピー数」が新た に追加されております。これらは多面取りラベル使用時のための設定項目であり、横もしくは縦の ラベル枚数が1 に設定されている用紙を使用する際にはマスク表示されます。

| クリエイトフォント       | ユーティリティ              | TrueTypeフォント    |
|-----------------|----------------------|-----------------|
| バージョン情報         | 用紙 動作モード             | 拡張機能設定          |
| 紙名: 「標準ラベル1     | 266 x 300 mm 		 用紙は最 | 大 20 個登録できます。   |
|                 |                      | 19f             |
| ◎縦◎横            | ◎横 ◎縦                |                 |
|                 | 台紙コピー数               |                 |
| 180度回転 、        |                      |                 |
|                 |                      | 123             |
| 印字基点補止(ドット単位)   |                      |                 |
| 神を見 U 膏         |                      | 搬               |
| 幼にズム寸法補正        |                      | 送               |
| カッタオフセット 🛛 🛛    | (A)<br>(W)           | 123 向           |
| ハクリオフセット 🛛 🛛    |                      | - Charles Charl |
| TearOffオフセット In |                      | 13              |
| 用紙ビッチオフセットの     |                      | 全体図表示           |
|                 |                      |                 |
| 用紙登録            | 1紙編集 用紙削除            | フリーサイス、編集       |
| 」データ参照          |                      |                 |
| 説明              |                      | 2502            |
| ここにマウスカーソルのあるう  | 人力項目についての説明が表示され     | ます。             |
|                 |                      |                 |
|                 |                      |                 |
|                 | OK                   | キャンセル 適用(       |

図 1.5.1.「用紙」画面

ここで多面取りラベルの定義に関して解説いたします。

多面取りラベルは図1.5.2に示すように台紙上、縦横に複数枚配置された小ラベルの組合せにより1シートが構成されたものです。縦方向の配置枚数は後述いたします「用紙登録」において任意に設定が可能です。ここでの設定により1シートの単位が定義されます。

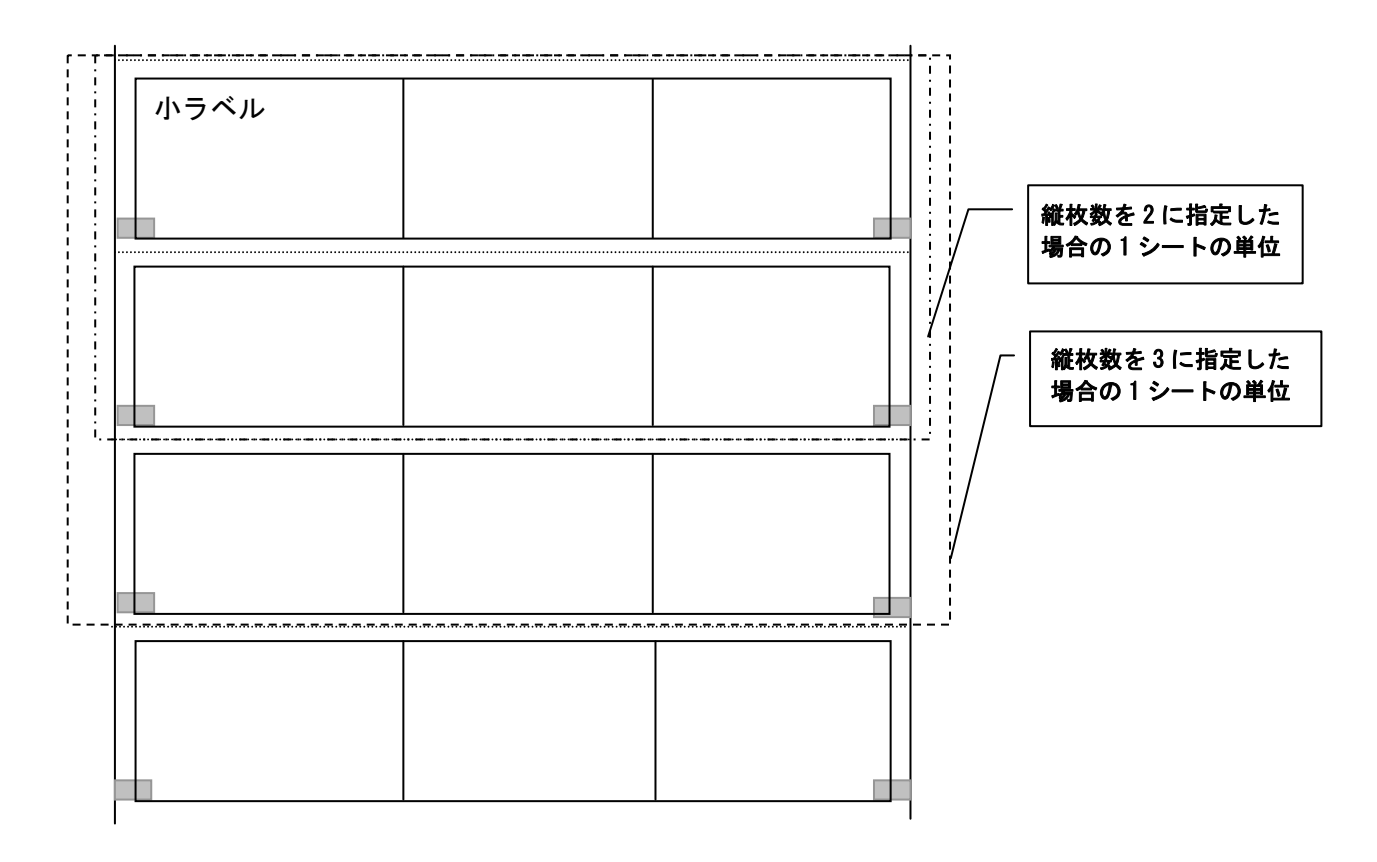

図 1.5.2. 多面取りラベル (横枚数を3に指定した場合の例)

## (1) 印刷順序

多面取りラベルを使用する際の印刷順序を指定します。初期値は「横」です。 図 1.5.3 に「印刷順序」の「横」、「縦」が選択されているときの「設定個所」表示を示します。

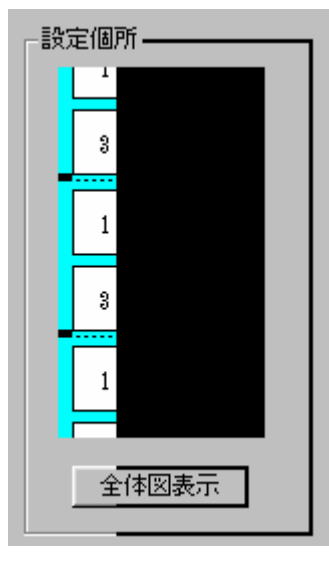

図 1.5.3(a) 印刷順序 横

| 日設 | 定個所   |
|----|-------|
|    | 1     |
|    | 2     |
|    | 1     |
|    | 2     |
|    | 1     |
|    | 全体図表示 |

図 1.5.3(b) 印刷順序 縦

## (2) 台紙コピー数

多面取りラベルを使用する際の、台紙単位でのコピー部数を指定します。初期値は「1」です。 図 1.5.4 に「台紙コピー数」に「2」を指定した際の動作概要を示します。

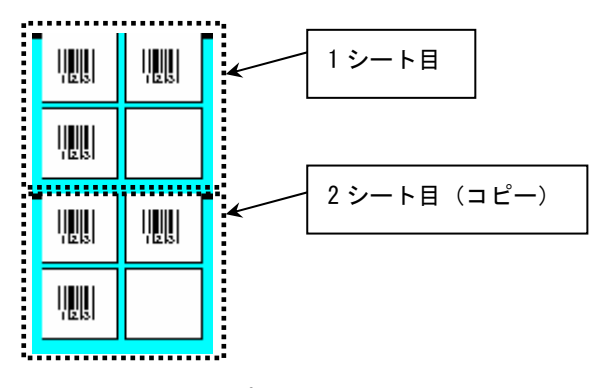

図 1.5.4. 台紙コピーの動作概要

# (3) 用紙登録

図 1.5.5 に「用紙登録」画面を示します。この画面は図 1.5.1 に示す用紙シート内の「用紙登録」 ボタンを選択することにより表示されます。ここでは多面取りラベル用に新たに「ラベル配置設定」 項目が追加されております。

| 濃度指定<br>A ▼           |        | a             | 印字濃度:レベル<br>1 2 3 4 5 |          |     |               |                |                       | <br>         |  |
|-----------------------|--------|---------------|-----------------------|----------|-----|---------------|----------------|-----------------------|--------------|--|
| 単位<br><sup>●</sup> mm | ) inch |               | 淡 📜                   | Ô        | 遭 濃 | 設定            | 個所<br>全体表示     |                       |              |  |
| ラベル配                  | 置設定    | 14.1          |                       | <u>a</u> | 1.1 | ↑             | ļļļļį          | Į įų į                | Ţ İİİİİ      |  |
| <b>種权数</b>            | 3      | ÷             | <b>縦枚数</b><br>会紙馬     | 1        |     |               | 1110           | 120                   | 1000         |  |
| 用紙領:                  | 5000   | <b>X</b>      | STARD.                | 00.0     |     |               | 123            | 123                   | 123          |  |
| 左端                    | 15     | -             | 上端                    | 0.0      | A V | I             |                | 123                   | 123          |  |
| 幅                     | 255.0  | -             | 高さ                    | 50.0     | ×   | 搬             |                |                       |              |  |
| 用紙サイ                  | ズ設定    | 1.000         |                       |          |     | · 送<br>方<br>向 | 123            | 123                   | 123          |  |
| 미읍                    | 85.U   |               | 長さ                    | 50.0     | -   |               | 123            | 123                   | 123          |  |
| 印字可                   | 能領域    | 21.71.0444.7Y |                       |          |     |               | IIIII<br>1 2 3 | <b>IIIII</b><br>1 2 3 | IIIII<br>123 |  |
| 左端                    | 0.0    | ÷             | 上端                    | 0.0      | -   |               |                |                       |              |  |
| 幅                     | 85.0   | ×             | 高さ                    | 50.0     | -   |               | 123            | 123                   | 123          |  |
| センサ無                  | 視モード   |               |                       |          |     |               | IIII<br>1 2 3  | <b>IIIII</b><br>123   |              |  |
| コラベル                  | 停止位置   | を縦ラ⁄          | ベルサイ.                 | ズで指定     | eta |               |                |                       |              |  |

図 1.5.5.「用紙登録」 画面

## (4) ラベル配置設定

ここでは使用する用紙の1シート内におけるラベル配置に関する設定を行います。

①横枚数:1シート内におけるラベルの横方向配置枚数を指定します。 図1.5.5.1に「横枚数」が選択されているときの「設定個所」表示を示します。

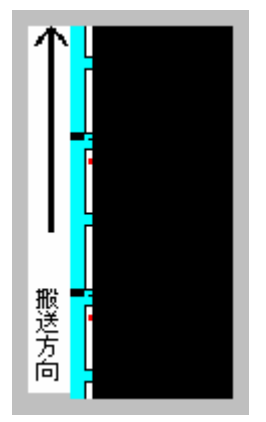

図 1.5.5.1. 「横枚数」設定個所表示

②縦枚数:1シート内におけるラベルの縦方向配置枚数を指定します。 図1.5.5.2に「縦枚数」が選択されているときの「設定個所」表示を示します。

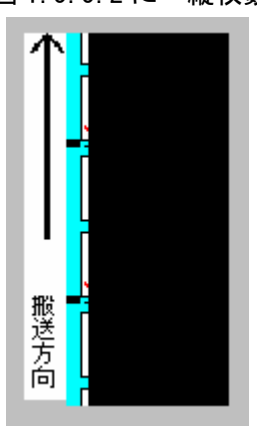

図 1.5.5.2. 「縱枚数」設定個所表示

③台紙幅:台紙幅を指定します。

図1.5.5.3に「台紙幅」が選択されているときの「設定個所」表示を示します。

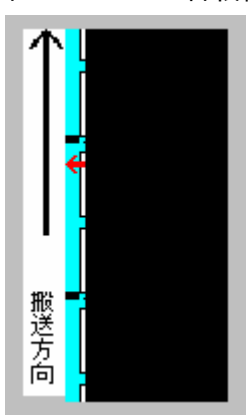

図 1.5.5.3. 「台紙幅」設定個所表示

④台紙長:台紙の長さを指定します。

図1.5.5.4に「台紙長」が選択されているときの「設定個所」表示を示します。

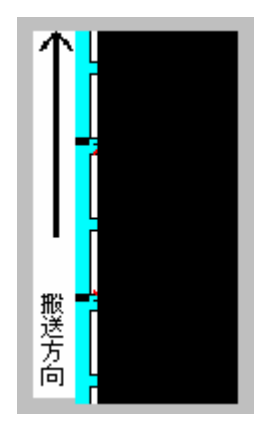

図 1.5.5.4. 「台紙長」設定個所表示

⑤用紙領域

左端:台紙左端から一番左に配置されているラベルの左端までの長さを指定します。 図1.5.5.5に「左端」が選択されているときの「設定個所」表示を示します。

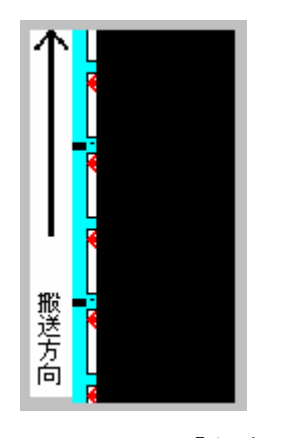

図 1.5.5.5.「左端」設定個所表示

⑥用紙領域

上端:台紙上端から一番上に配置されているラベルの上端までの長さを指定します。 図 1.5.5.6 に「上端」が選択されているときの「設定個所」表示を示します。

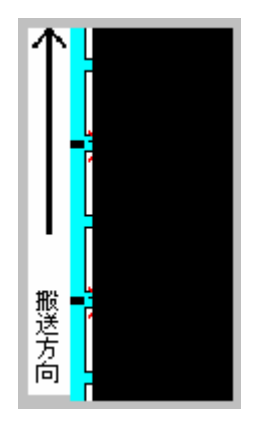

図 1.5.5.6. 「上端」設定個所表示

⑦用紙領域

幅: 台紙内の一番左に配置されているラベルの左端から一番右に配置されているラベルの右端 までの長さを指定します。

図1.5.5.7に「幅」が選択されているときの「設定個所」表示を示します。

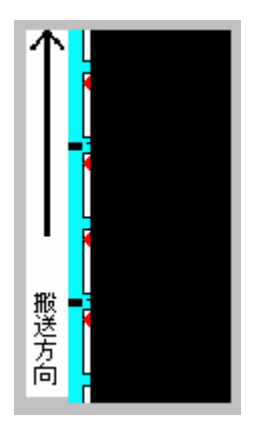

図 1.5.5.7.「幅」設定個所表示

⑧用紙領域

高さ:台紙内の一番上に配置されているラベルの上端から一番下に配置されているラベルの下 端までの長さを指定します。

図1.5.5.8に「高さ」が選択されているときの「設定個所」表示を示します。

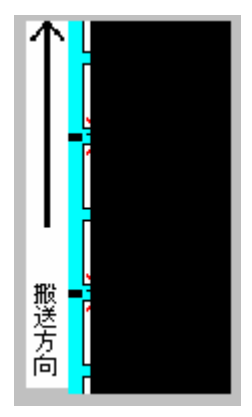

図 1.5.5.8.「高さ」設定個所表示

## (5) 用紙サイズ設定

ここでは台紙内に配置されているラベルに対する設定を行います。

①幅:ラベルの幅を指定します。

図1.5.6.1に「幅」が選択されているときの「設定個所」表示を示します。

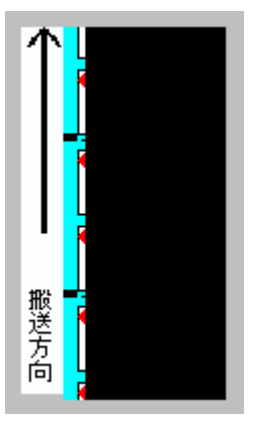

図 1.5.6.1. 「幅」設定個所表示

②長さ:ラベルの長さを設定します。
 図 1.5.6.2 に「長さ」が選択されているときの「設定個所」表示を示します。

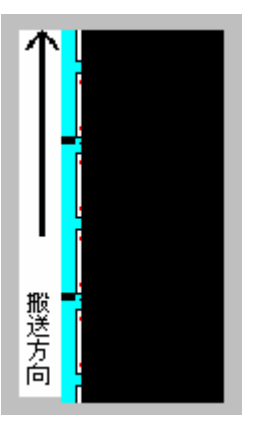

図 1.5.6.2. 「長さ」設定個所表示

③印字可能領域

左端: ラベル左端からの印字禁止領域を指定します。 図 1.5.6.3 に「長さ」が選択されているときの「設定個所」表示を示します。

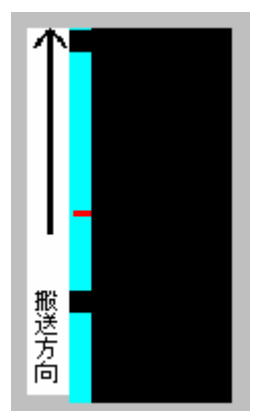

図 1.5.6.3. 「左端」設定個所表示

- ④印字可能領域
  - 上端: ラベル上端からの印字禁止領域を指定します。 図 1.5.6.4 に「上端」が選択されているときの「設定個所」表示を示します。

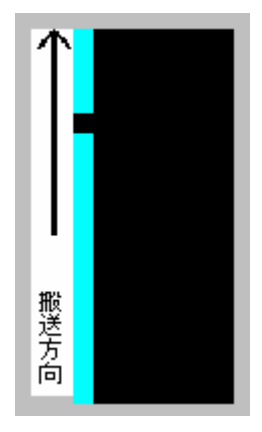

図 1.5.6.4. 「上端」設定個所表示

⑤印字可能領域

幅:ラベル上の印字可能領域幅を指定します。

図1.5.6.5に「幅」が選択されているときの「設定個所」表示を示します。

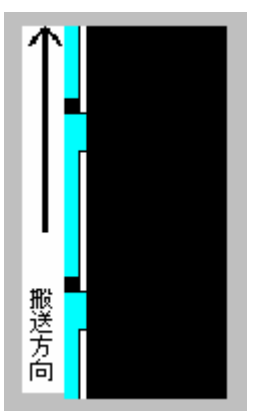

図 1.5.6.5.「幅」設定個所表示

⑥印字可能領域

高さ: ラベル上の印字可能領域高さを指定します。 図 1.5.6.6 に「高さ」が選択されているときの「設定個所」表示を示します。

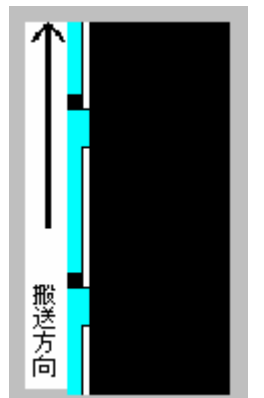

図 1.5.6.6.「高さ」設定個所表示

# (6) 用紙編集

図 1.5.7 に「用紙編集」画面を示します。この画面は図 1.5.1 に示す用紙シート内の「用紙編集」 ボタンを選択することにより表示されます。ここでは既に登録されている用紙の設定を変更するこ とができます。各設定項目の使用方法は「用紙登録」と同様です。

| 濃度指定<br>「^            |               | 印字濃度                                   | 意わべれ |               |            |                   |                     | キャンセル         |
|-----------------------|---------------|----------------------------------------|------|---------------|------------|-------------------|---------------------|---------------|
| 単位<br><sup>●</sup> mm | ▼<br>inch     | 浅 📜                                    | 2 3  | 4 5<br>·<br>· | 設定         | 個所<br>全体表示        |                     |               |
| ラベル配置                 | 置設定           | SY14Th                                 | 9    |               |            | IIII<br>1 2 3     |                     |               |
| 台紙幅                   | 258.0         | ● 111111111111111111111111111111111111 | 50.0 |               |            |                   |                     |               |
| 用紙領地                  | st.           |                                        |      |               |            | 123               | 123                 | 123           |
| 左端                    | 15            |                                        | 0.0  |               | <u>ا</u> . | 123               | 123                 | 123           |
| 112                   | 20010         |                                        | 000  |               | 搬送         | <b>I</b><br>1 2 3 | <b>IIIII</b><br>123 | IIIII<br>123  |
| 用紙サイ:<br>幅            | ズ設定<br>85.0 👌 | 長さ                                     | 50.0 | *             | 行向         | 123               | IIIII<br>1 2 3      | IIII<br>123   |
| 印字可食                  | 能領域           |                                        |      |               |            | <b>I</b>          | , MM                | IIII          |
| 左端                    | 0.0           | € 上端                                   | 0.0  | -             |            | 123               | 123                 | 123           |
| 幅                     | 85.0          | ち高 🗧                                   | 50.0 | -             |            | 123               | 123                 | 123           |
| センサ無祥                 | 現モード          |                                        |      |               |            | <b>I</b><br>1 2 3 | 123                 | IIII<br>1 2 3 |
| コラベル                  | 停止位置を縦        | <b>ž</b> ラベルサイ.                        | ズで指定 | ミする           |            | _1\\\\\           |                     |               |

図 1.5.7.「用紙編集」画面

# (7) フリーサイズ用紙編集

図 1.5.8 に「フリーサイズ用紙編集」画面を示します。この画面は図 1.5.1 に示す用紙シート内の「フリーサイズ編集」ボタンを選択することにより表示されます。ここでは「フリーサイズ」用紙の設定を変更することができます。各設定項目の使用方法は「用紙登録」と同様です。

| 濃度指定<br>A              | •       | 印字濃度<br>1 | 寛:レベル<br>2 3 | 4 5 | 設定( | 181 Pfr |  | キャンセル |
|------------------------|---------|-----------|--------------|-----|-----|---------|--|-------|
| 単位<br><sup>()</sup> mm | ) inch  | 淡 间       | 0            | 遭   |     | 全体表示    |  |       |
| ラベル配                   | 置設定     |           |              | -   | 个   |         |  |       |
| 横枚数                    | 1 🚖     | 縦枚数       | 1            | -   |     |         |  |       |
| 台紙幅                    | 266.0 🔶 | 台紙長       | 297.0        | *   |     |         |  |       |
| 用紙領                    | 域       |           |              |     |     |         |  |       |
| 左端                     | 0.0 🔶   | 上端        | 0.0          | ×   | 1   |         |  |       |
| 幅                      | 266.0   | 高さ        | 297.0        | *   | 搬   |         |  |       |
| 用紙サイ                   | ズ設定     |           |              |     | 送方向 |         |  |       |
| 幅                      | 266.0   | 長さ        | 297.0        | -   | [0] |         |  |       |
| 印字可能                   | 能領域     |           |              |     |     |         |  |       |
| 左端                     | 0.0     | 上端        | 0.0          | -   |     |         |  |       |
| 幅                      | 266.0 🚖 | 高さ        | 297.0        | -   |     |         |  |       |
| センサ無                   | 視モード    |           |              |     |     |         |  |       |
| ■ ラベル                  | 停止位置を縦  | ラベルサイ.    | ズで指定         | する  |     |         |  |       |

図 1.5.8. 「フリーサイズ用紙編集」 画面
## 1.6. TrueType フォント

図 1.6.1 に「TrueType フォント」画面を示します。「TrueType フォント名」にはプリンタに 内蔵している TrueType フォントが表示されます。

| バージョン情報               | 用紙             | 動作モード                                   | 拡張機能設定       |
|-----------------------|----------------|-----------------------------------------|--------------|
| クリエイトフォント             | 1              | -ティリティ                                  | TrueTypeフォント |
| rueTypeフォント名―         |                |                                         |              |
| CG Times              |                |                                         |              |
| CG Triumvirate        |                |                                         |              |
|                       |                |                                         |              |
|                       |                |                                         | 21           |
|                       |                | 「「「「」「」「」「」「」「」「」「」「」」「」「」」「」」「」」「」」「」」 | 設定           |
|                       |                |                                         |              |
|                       |                |                                         |              |
|                       |                |                                         |              |
|                       |                |                                         |              |
|                       |                |                                         |              |
|                       |                |                                         |              |
|                       |                |                                         |              |
|                       |                |                                         |              |
| N-14                  |                |                                         |              |
| 〔8月<br>二 - つつっカーンルのあみ | 、入 力 百日 ー 〜」 い | ৵ৣ৾৶ঀ৸ৼ৾য়৵৾৾৾৵৵৾                       | <del>.</del> |

図 1.6.1.「TrueType フォント」 画面

- ※プリンタ内蔵の TrueType フォントが PC 側にもインストールされている必要があります。 2 種の TrueType フォント「CG Times」および「CG Triumvirate」は、プリンタドライバ のインストール時に PC にインストールされます。
- ※TASSHA のみ「CG Times」、「CG Triumvirate」、「HG 明朝 L」、「HG ゴシック B」 がインストール されます。

図 1.6.1 に示すシート内の「TrueType フォント名」に表示されているフォントを選択し、「詳細 設定」ボタンを選択することにより、図 1.6.2 に示す「TrueType フォント詳細設定」画面が表示さ れます。ここでは選択した TrueType フォントに対して以下の設定を行うことができます。

| <ul> <li>         ・レジデントフォントコマンド         ・・・         ・・・         ・・・</li></ul>        |
|---------------------------------------------------------------------------------------|
| 連番設定<br>で 有効   モード   日一発行枚数   16進モード   第効   16進モード   16進モード   連番有効術数   1   下位無効桁数   0 |
|                                                                                       |

図 1.6.2.「TrueType フォント詳細設定」 画面

①フォント種別

レジデントフォントコマンドとして出力するのかビットイメージコマンドとして出力する のかを指定します。

②連番設定

選択した TrueType フォントに連番機能を設定することができます。この機能は「クリエイトフォント」シートにおける「装飾フォント」の「連番設定」機能と同様です。

「フォント種別」において「ビットイメージコマンド」を指定した場合には連番設定項目は マスク表示され設定不可になります。

※TASSHA のみ連番設定機能はありません。

1.7. 動作モード

## 1.7.1. e シリーズ、M-48Pro シリーズ、MT/MR110w、TASSHA

図1.7.1に「動作モード」画面を示します。ここでは以下の設定を行います。

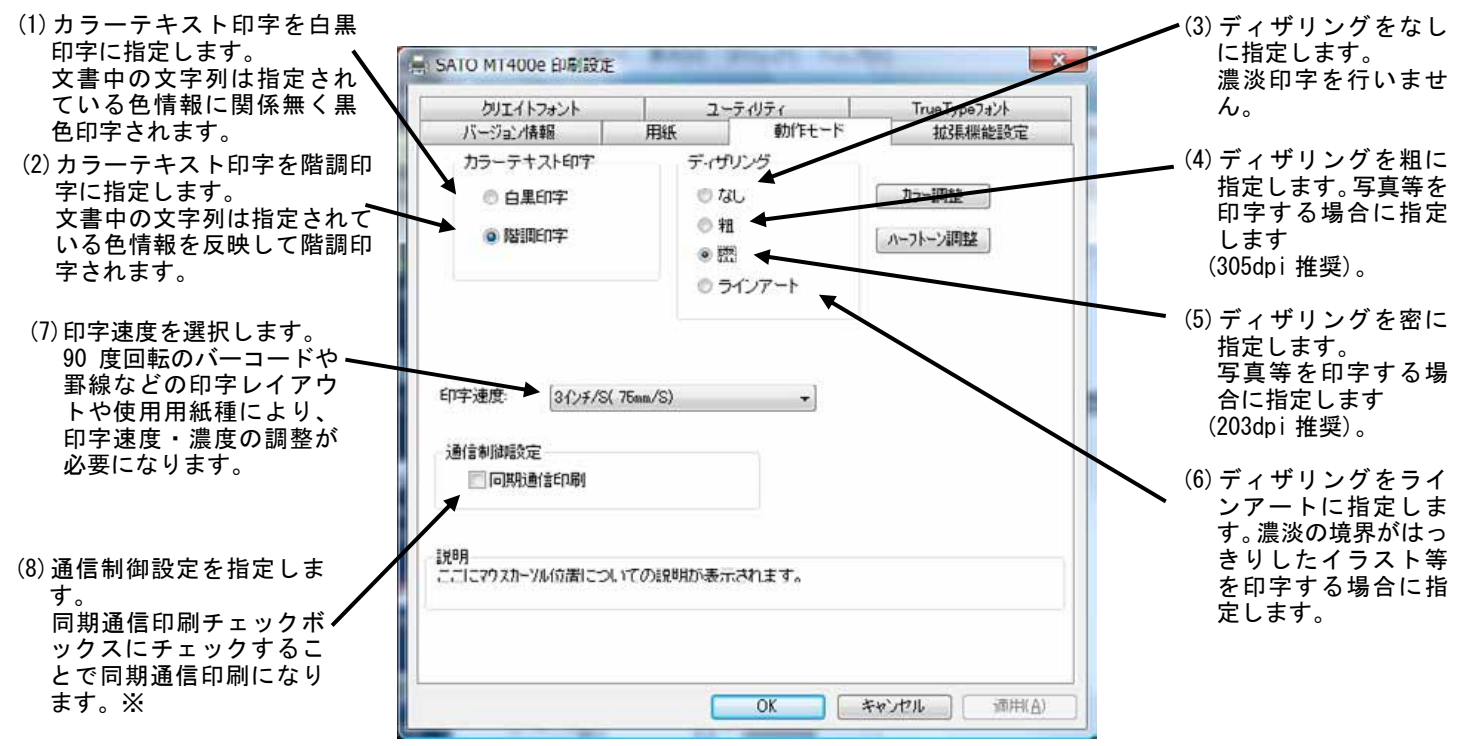

図 1.7.1.「動作モード」 画面

※同期通信印刷

ラベルの印字完了を1枚(1アイテム)ごとに確認しながら出力します。

#### 1.7.2. TR400e/TR410e、ST308R/312R、RT308R

図1.7.2に「動作モード」画面を示します。ここでは以下の設定を行います。

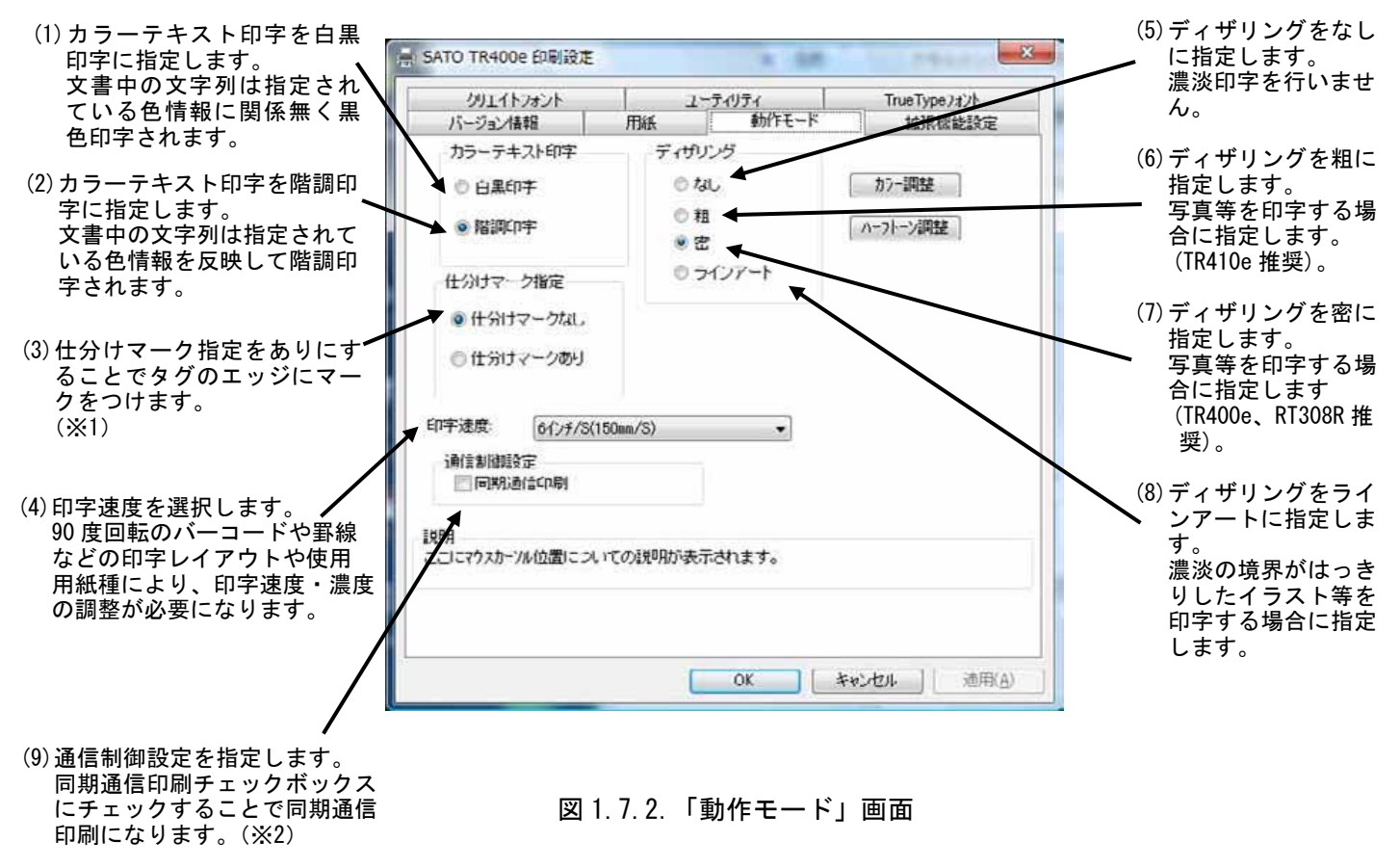

※1 仕分けマーク

仕分けマークは、「デバイスの設定」画面の「情報を取得」をクリックし、現在プリンタに 設定されている用紙によって、設定有効・無効の表示になります。

設定有効の用紙 :「センタホールタグ」「横ホールタグ」「角Rタグ」「タグアイマーク」 設定無効の用紙 :「ラベルギャップ」「ラベルアイマーク」

#### ※2 同期通信印刷

ラベルの印字完了を1枚(1アイテム)ごとに確認しながら出力します。

#### 1.7.3. SR400 シリーズ

図1.7.3に「動作モード」画面を示します。ここでは以下の設定を行います。

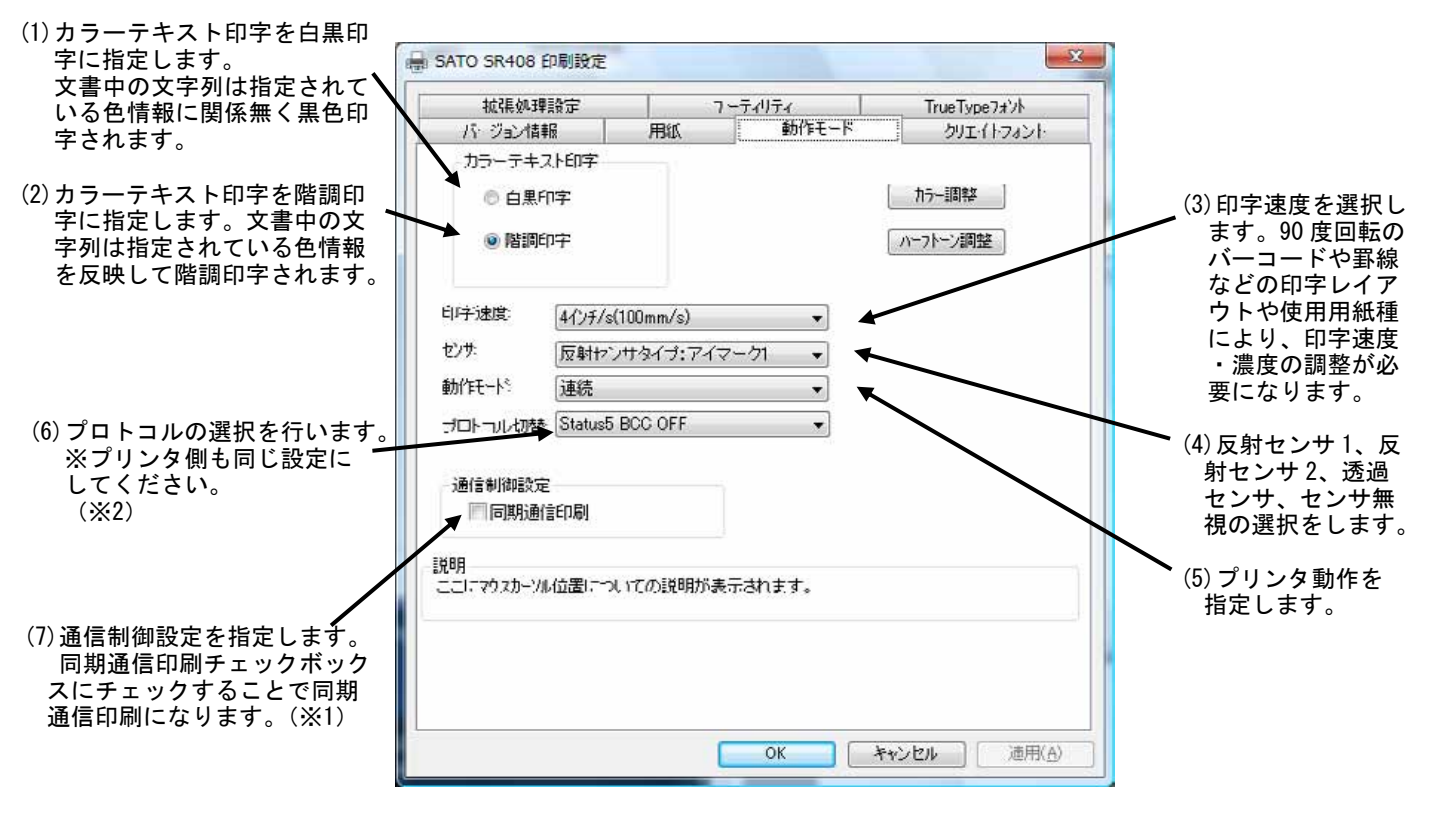

図 1.7.3.「動作モード」 画面

※1 同期通信印刷

ラベルの印字完了を1枚(1アイテム)ごとに確認しながら出力します。

※2 プロトコル選択

Status5 BCC 無し(初期値)、Status5 BCC あり、Status4 の3種類あります。 Status4 で、LAN を使用する場合には ENQ 応答しかありません。 1.7.4. エヴィ シリーズ

図1.7.4に「動作モード」画面を示します。ここでは以下の設定を行います。

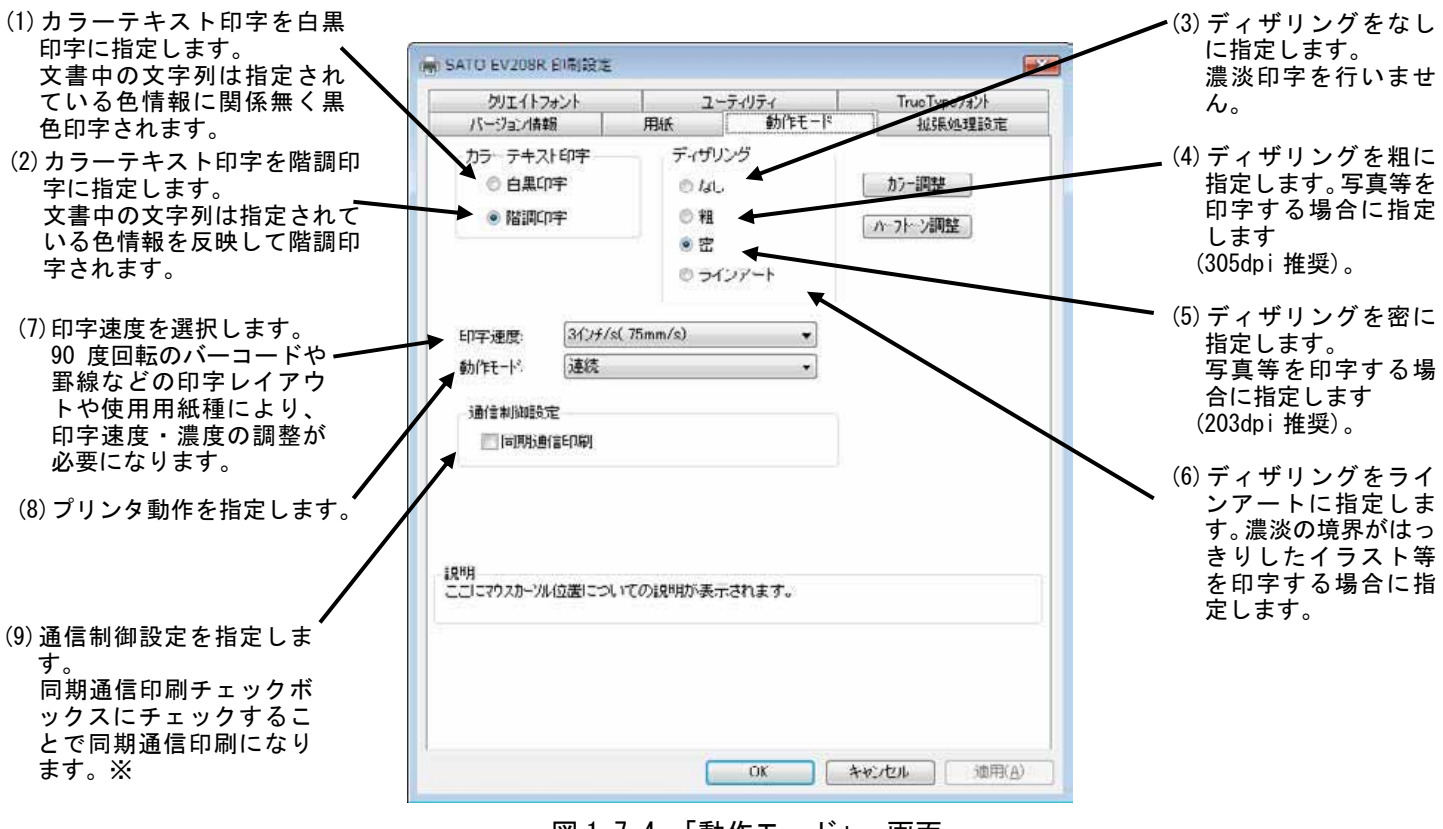

図 1.7.4.「動作モード」 画面

※同期通信印刷

ラベルの印字完了を1枚(1アイテム)ごとに確認しながら出力します。

#### 1.8. 拡張処理設定

図1.8.1に「拡張処理設定」画面を示します。ここでは以下の設定を行います。

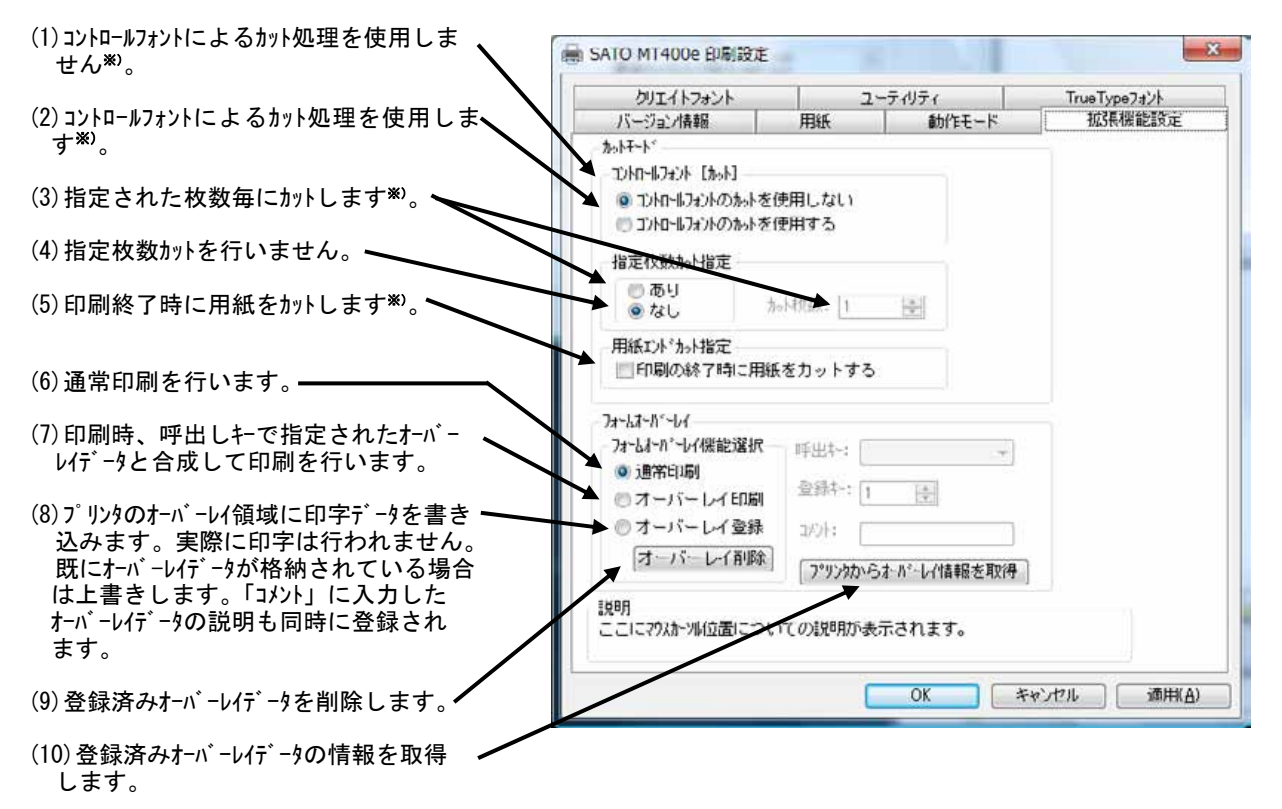

図 1.8.1.「拡張処理設定」画面

※) コントロールフォント

コントロールフォントのカットを使用すると、アプリケーションソフトにより印字レイアウト を作成するのと同時に、そのレイアウトを印字する際のカット動作も指定することができます。 カット指定コマンドには「CT」と「<sup>~</sup>」の2種類があり、コントロールフォント自体もコマンド の指定方法に応じて2種類あります。

①「CT」および「<sup>~</sup>」のカット動作

両コマンド共に何枚毎にカットするのかを指定するものですが、印刷枚数に対する動作が 次のように異なります。

- 例)指定カット枚数2、印刷枚数3を指定した場合
  - ◇「CT」コマンドによるカット動作◇

2枚毎にカットし、全部で3枚発行します。

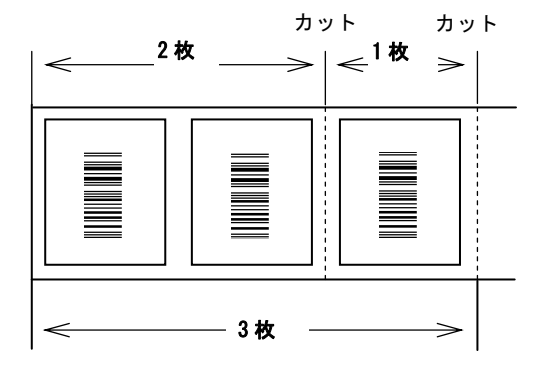

図 1.8.2.「CT」コマンドによるカット動作

◇「~」コマンドによるカット動作◇

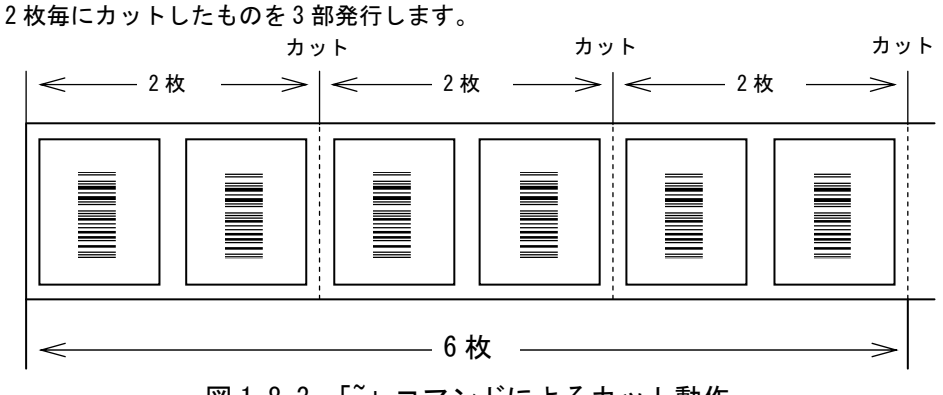

図 1.8.3.「~」コマンドによるカット動作

②コントロールフォントの指定

◇プリンタコントロール(コマンド)による指定◇

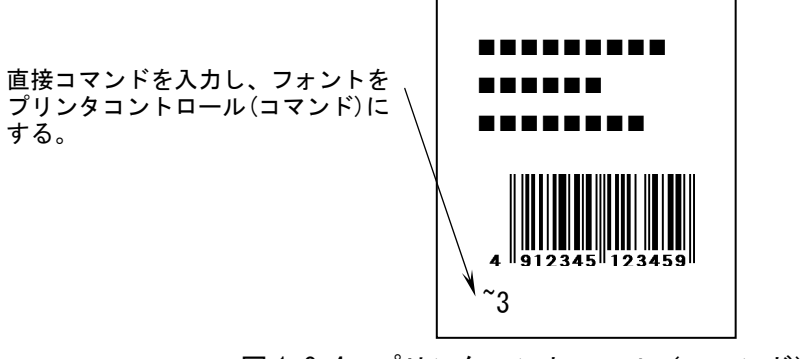

図 1.8.4. プリンタコントロール(コマンド)による指定

◇プリンタコントロール(ファイル)による指定◇

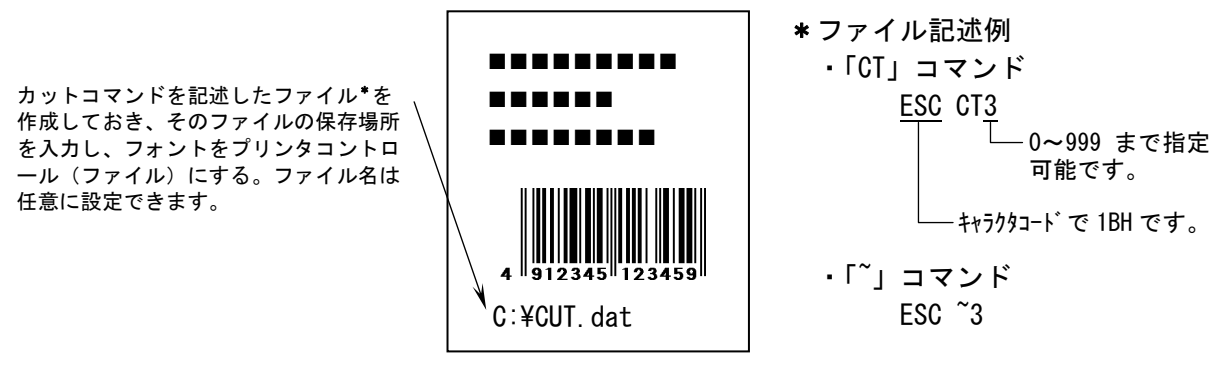

図 1.8.5. プリンタコントロール (ファイル)による指定

# 1.9. デバイスの設定

# 1.9.1. e シリーズ、M-48Pro シリーズ、MT/MR110w、TASSHA

「ユーティリティ」タブの「デバイスの設定」をクリックします。

| パージョン情報 //<br>クリエイトフォント | 用紙 ユーティ | 動作モード<br>ツティ    |           |
|-------------------------|---------|-----------------|-----------|
| デバイスの設定                 | >       |                 | ÉP≇       |
| 設定情報的読みだし・1             | ¥#      | \$*\$7X0-1*7#21 | ・ロコフォント情報 |
|                         |         |                 |           |
|                         |         |                 |           |

図 1.9.1. 「ユーティリティ」画面

図1.9.2に「デバイスの設定」画面を示します。ここでは以下の設定を行います。

| (1) (2)の「情報を取得」により取得した<br>プリンタの設定を表示します。リストから設<br>定を選択することにより一時的に設定<br>を変更することも可能です。ただし、<br>プリンタ本体のDSW が有効になります。 | デバイスの設定     X       ブリンタ設定: 連続     情報を取得       ヘッド密度: 203dni( 9キ/mm)     14000000000000000000000000000000000000 |
|----------------------------------------------------------------------------------------------------|----------------------------------------------------------------------------------------------------|
| (2)接続されているプリンタの情報を取<br>得します。                                                                                     |                                                                                                    |
|                                                                                                    | /›᠆ト <sup>ᢌ</sup> ウェアノジージョン                                                                                     |
|                                                                                                    | os                                                                                                    |
|                                                                                                    | 77-4<br>1/27-7                                                                                                  |
|                                                                                                    | 7424                                                                                                    |
|                                                                                                    | フォントダウンローダ                                                                                                    |
|                                                                                                    |                                                                                                    |
| (3)接続されているプリンタファームウェア情報を ―――                                                                                     | ハートウェアハージョンを取得 閉じる                                                                                              |
| 取得します。                                                                                                    | 説明<br>ここにマウスカーソル位置についての説明が表示されます。                                                                               |

図 1.9.2.「デバイスの設定」画面

### 1.9.2. TR400e/410e、ST308R/312R、RT308R

「ユーティリティ」タブの「デバイスの設定」をクリックします。

| バージョン情報 // | 用紙ユ  | <u>動作モード</u><br>ーティリティ | 拉張機能設定<br>TrueTypeフォント |
|------------|------|------------------------|------------------------|
| デバイスの書     | 锭    | 721                    | -CDŦ                   |
| 設定情報の読みた   | し・保存 | キャンロートウォン              | トロコンォント信報症             |
|            |      |                        |                        |
|            |      |                        |                        |

図 1.9.3. 「ユーティリティ」 画面

図1.9.4に「デバイスの設定」画面を示します。ここでは以下の設定を行います。

| (1)(2)の「情報を取得」により取得したプリン                                                           | デバイスの設定                                                     |
|------------------------------------------------------------------------------------|-------------------------------------------------------------|
| タの設定を表示します。リストから設定を選択<br>することにより一時的に設定を変更する<br>ことも可能です。ただし、プリンタ本体の DSW<br>が有効になります | プリンタ設定: カッタ<br>へッド密度: 203doi(8本/mm)<br>「情報を取得               |
| (2)接続されているプリンタの情報を取得します。                                                           | 田紙設定: タグセンタホール                                              |
|                                                                                    | ハートゥエアハペーション<br>OS<br>ファーム<br>インタフェース<br>フォント<br>フォントタッンローダ |
| (3)接続されているプリンタのファームウェア情報を取得 —<br>します。                                              | → ハートウェアバージョンを取得 閉じる 説明 ここにマウスカーソル位置についての説明が表示されます。         |

#### 図 1.9.4.「デバイスの設定」画面

注意:プリンタドライバをインストールした後、使用するインタフェースにてパソコンとプリンタ を接続し、必ず「情報を取得」をクリックしてください。

## 1.9.3. SR400 シリーズ、エヴィ シリーズ

「ユーティリティ」タブの「デバイス情報取得」をクリックします。

| バージョン情報 用紙<br>拡張処理設定 ユー | 動作モード クリエイトフォント<br>ーティリティ TrueTypeフォント |
|-------------------------|----------------------------------------|
| デバイス情報取り得               | テスト印字                                  |
| 設定情報の読みだし・保存            | ダウンロートフォント・ロコフォント情報                    |
|                         |                                        |
|                         |                                        |

図 1.9.5. 「ユーティリティ」 画面

図1.9.6に「デバイスの設定」画面を示します。ここでは以下の設定を行います。

| <ul> <li>(1) (2)の「情報を取得」により取得した<br/>プリンタの設定を表示します。リストから設<br/>定を選択することにより設定を変更す<br/>ることも可能です。<br/>※プリンタの設定により、本体優先、コマント、<br/>優先のどちらかになります。</li> <li>(2) 接続されているプリンタの情報を取得し<br/>ます。</li> </ul> | ブリンタ設定:     連続       ブリンタ設定:     連続       ・ット密度:     203dpi( 8本/mm) |
|----------------------------------------------------------------------------------------------------|---------------------------------------------------------------------|
|                                                                                                    | ኯ−ͰႪェアパ∽–シჼョン<br>フ <sup>ϣ</sup> Ϳンጵファーム<br>フォント                     |
| (3)接続されているプリンタファームウェア情報を<br>取得します。                                                                                                    | ハートウェアバージョンを取得<br>閉じる<br>説明<br>ここにマウスカーツル位置についての説明が表示されます。          |

【 制限事項 】

#### 図 1.9.6.「デバイスの設定」画面

1. LAN、無線 LAN を使用した場合、Status4 では印刷 Job を発行しないと情報取得、ハードウェア バージョン取得に失敗します。Status5 で使用していただくか、1 度テスト印字を行ってから 情報取得を行ってください。本制限事項は、Windows のポートモニタの仕様によるものです。

#### 1.10. クリエイトフォント

図 1.10.1 に「クリエイトフォント」画面を示します。ここでは「装飾フォント」と「バーコー ドフォント」の設定を行います。

「装飾フォント」とは、レジデントフォントに対して倍率や回転角度、連番機能等を任意に設定 し、それらの設定を反映させた状態のフォントを1つのフォントとして登録したものです。アプリ ケーションソフトの書類上にデータを入力し、そのデータのフォントを装飾フォントにすることに より、印字結果には倍率や回転角度、連番等の設定が反映されます(アプリケーションソフトの編 集画面上には反映されません)。「バーコードフォント」とは、アプリケーションソフトの書類上に 入力したデータのフォントをバーコードフォントにすることにより、印字の際にはそのデータがバ ーコード化されるというものです。

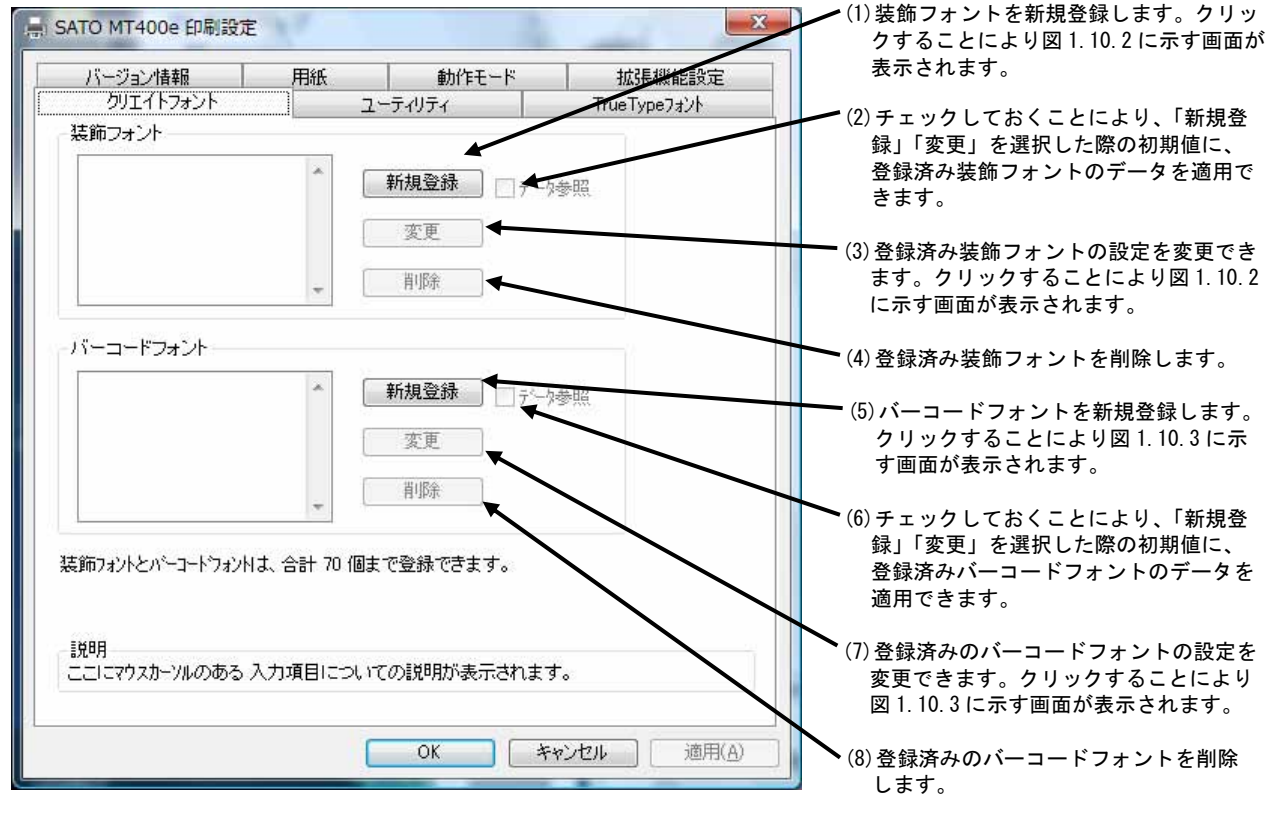

装飾フォントとバーコードフォントは合計 70 個まで登録可能です。

図 1.10.1. 「クリエイトフォント」 画面

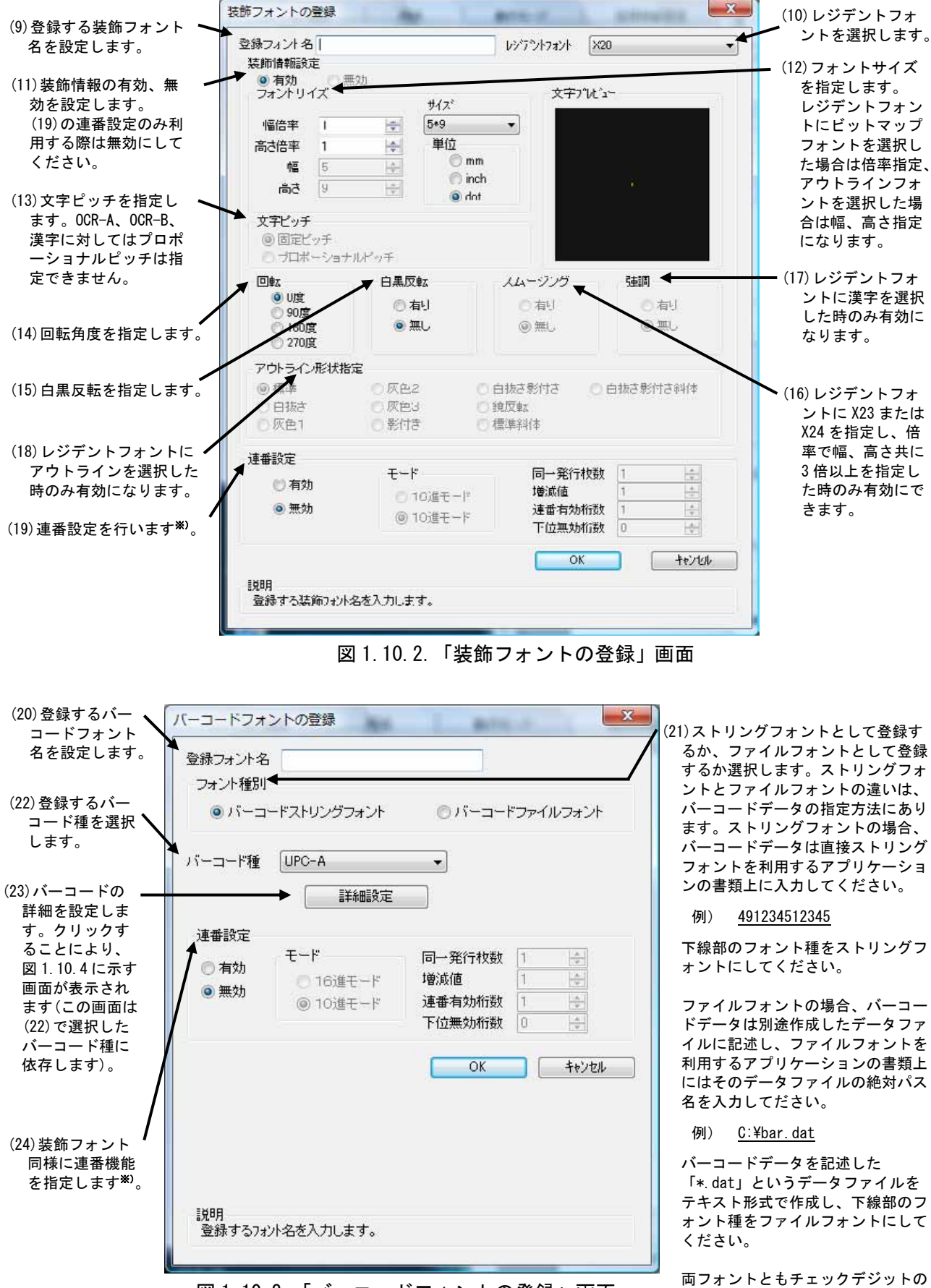

図 1.10.3.「バーコードフォントの登録」画面

値は自動計算されます。

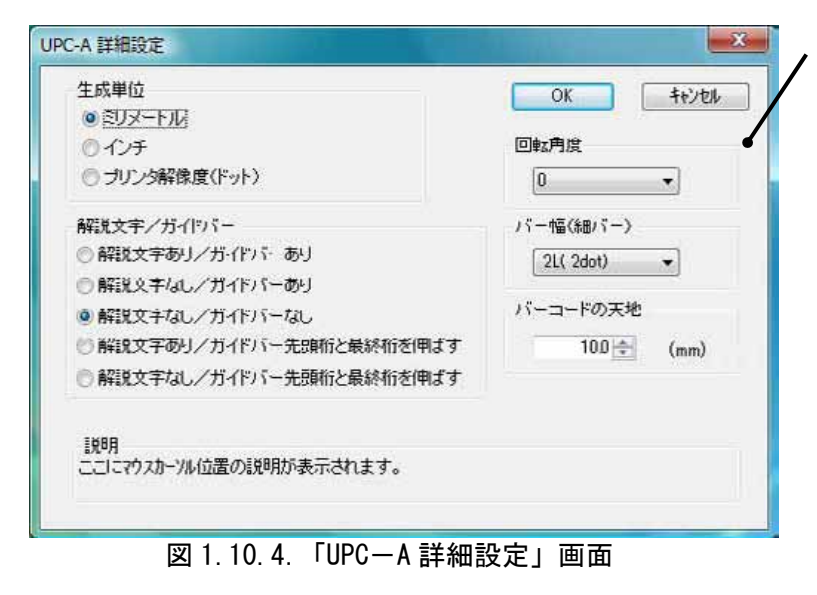

図 1.10.3 の(22)「バーコード種」で選択したバー コードに対応した詳細設定ダイアログが表示さ れます。以下に登録可能なバーコードの種類を 示します。

```
UPC-A
UPC-E
JAN-8/EAN-8
JAN-13/EAN-13
CODE39
CODE93
CODE128 (128A, 128B, 128C)
GS1-128 (UCC/EAN128)
ITF
インダストリアル 2of5
マトリックス 2of5
CODABAR (NW-7)
カスタマバーコード
QR コード(モデル 1)
QR コード(モデル 2)
QRコード(マイクロQR)
PDF417
MAXIコード
GS1 データマトリックス(ECC200)
マイクロ PDF
合成シンボル
```

| E成単位<br>・<br>・<br>・<br>に<br>・<br>・<br>・<br>・<br>・<br>・<br>・<br>・<br>・<br>・<br>・<br>・<br>・ |               |                                                                            |                              |
|-------------------------------------------------------------------------------------------|---------------|----------------------------------------------------------------------------|------------------------------|
| © インチ                                                                                     |               |                                                                            |                              |
| ◎ ブリンタ解像度(ドット)                                                                            |               |                                                                            |                              |
| 「ーコード種別                                                                                   |               |                                                                            |                              |
| @ GS1 DataBar Composite                                                                   |               | 🔘 GS1 DataBar Trunca                                                       | ted Composite                |
| C GS1 DataBar Stacked Compos                                                              | ile           | 🔘 GS1 DataBar Stacke                                                       | d Omni-Directional Composite |
| GS1 DataBar Limited Composite                                                             |               | GS1 DataBar Expanded Composite<br>& GS1 DataBar Expanded Stacked Composite |                              |
| 🔘 UPC-A Composite 👘 🔘 UP                                                                  | C-E Composite | 🖱 EAN-13 Composite                                                         | C EAN-8 Composite            |
| C GS1-128 With CC-A/B                                                                     |               | 🕝 GS1-128 With CC-C                                                        |                              |
| ヮグメノト幅                                                                                    | バー幅(細)        | <b>γ</b> ->                                                                | バーコードの天地                     |
| 2dot 👻                                                                                    | 2L( 2do       | t) 🔹                                                                       | 10.0 💼 (mm)                  |
|                                                                                           |               |                                                                            |                              |
| 6A8                                                                                       |               |                                                                            |                              |

図 1.10.3の(22)「バーコード種」 で「合成シンボル」を選択した場 合に表示される詳細設定ダイアロ グです。

図 1.10.5.「合成シンボル詳細設定」画面

#### 【注意】

※プリンタドライバのクリエイトフォントでは、UPCアドオンコードは未対応となります。

#### ※)連番設定例

図 1.10.2(19)、図 1.10.3(24)の連番設定における各項目の内容を以下に示します。

有効・無効 : 連番設定を有効にするか無効にするか選択します。無効にする際は 図 1.10.2(11)の装飾情報設定が有効になっている必要があります。
 16 進モード・10 進モード : 連番の対象を 16 進数とみなすか 10 進数とみなすか設定します。
 同一発行枚数 : 何枚発行する度に連番させるか設定します。
 増減値 : 連番毎の加算値または減算値を設定します。
 連番有効桁数 : 連番させる桁数を設定します。
 下位無効桁数 : 連番させる最小桁以下の桁数を設定します。

モード:16 進モード 同一発行枚数:2 増減値:5 連番有効桁数:2 下位無効桁数:3 印字データの初期値:00F8001 とした場合

連番有効桁は図 1.10.6 に示すようになります。

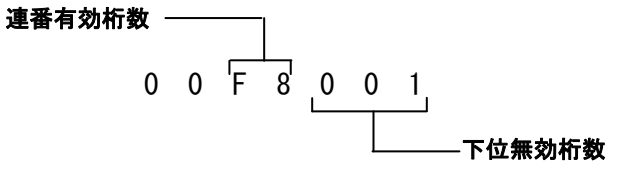

図 1.10.6. 連番有効桁

連番動作は図 1.10.7 に示すようになります。

| 発行枚数                   | 印字データ            |           |
|------------------------|------------------|-----------|
| 1 枚目 · · · · · · · · · | 00 <u>F8</u> 001 | 日発行状数 0   |
| 2 枚目 · · · · · · · · · | 00 <u>F8</u> 001 | 问一光11权数 2 |
| 3枚目 · · · · · · · · ·  | 00 <u>FD</u> 001 |           |
| 4 枚目 · · · · · · · · · | 00 <u>FD</u> 001 |           |
| 5 枚目 · · · · · · · · · | 00 <u>02</u> 001 |           |
| 6 枚目 · · · · · · · · · | 00 <u>02</u> 001 |           |
| 7 枚目 · · · · · · · · · | 00 <u>07</u> 001 |           |
| 8枚目 · · · · · · · · ·  | 00 <u>07</u> 001 |           |
| 図 1.1                  | 0.7. 連番          | 勆作        |

- 1.11. ユーティリティ
- 1.11.1. e シリーズ、M-48Pro シリーズ、TR400e/410e、ST308R/312R、SR400 シリーズ、MT/MR110w、 TASSHA、RT308R、エヴィ シリーズ

図1.11.1に「ユーティリティ」画面を示します。ここでは以下のサブ画面の表示を行います。

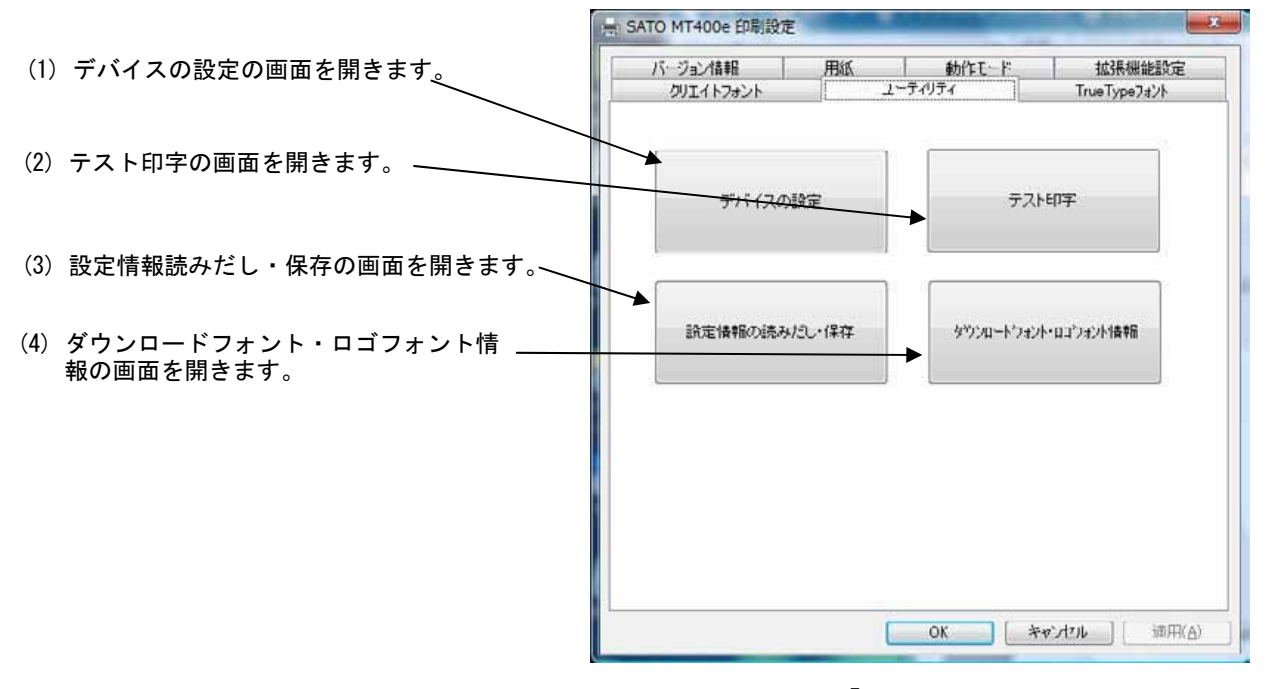

図 1.11.1.「ユーティリティ」画面

- 1.12. ダウンロードフォント・ロゴフォント情報
- 1.12.1. e シリーズ、M-48Pro シリーズ、TR400e/410e、ST308R/312R、SR400 シリーズ、MT/MR110w、 TASSHA、RT308R、エヴィ シリーズ

「ユーティリティ」画面の「ダウンロードフォント・ロゴフォント情報」をクリックします。

| バージョン情報 用紙      | 動作モード 拡張機能設定         |   |
|-----------------|----------------------|---|
| クリエイトフォント ユーティッ | ディ TrueType7ォント      | _ |
| デバイスの設定         | テス⊦€₽≠               |   |
| 設定情報の読みたし・保存    | タウンロートウォント・ロコウォンド信号報 |   |
|                 | OK                   | 0 |

図 1.12.1. 「ユーティリティ」 画面

図 1.12.2 に「ダウンロードフォント・ロゴフォント情報」画面を示します。

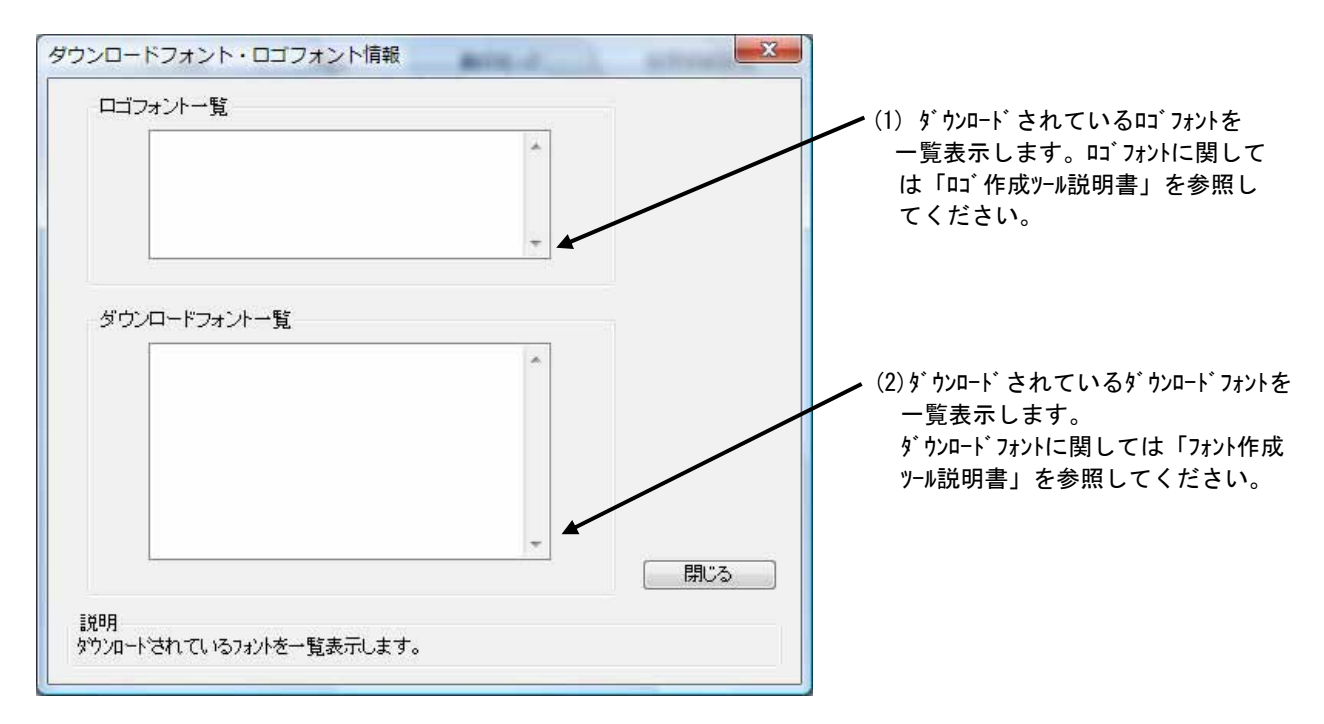

図 1.12.2.「ダウンロードフォント・ロゴフォント情報」画面

#### 1.13. 設定情報読みだし・保存

1.13.1. e シリーズ、M-48Pro シリーズ、TR400e/410e、ST308R/312R、SR400 シリーズ、MT/MR110w、 TASSHA、RT308R、エヴィ シリーズ

「ユーティリティ」画面の「設定情報の読みだし・保存」をクリックします。

|                     | 用紙     | 動作モード           | 拉張機能設定        |
|---------------------|--------|-----------------|---------------|
| クリエイトフォント           | 1      | -7-1974         | True Type7#21 |
| <del>7</del> 75-170 | Ditte  | ا <del>ير</del> | ŧlī.ļ.        |
| 設定情報の読み             | みだし・保存 | タウンロートウォン       | ・ロコフォント特報     |
|                     |        | <u>.</u>        |               |
|                     |        |                 |               |
|                     |        |                 |               |

図 1.13.1. 「ユーティリティ」画面

図 1.13.2 に「設定情報の読みだし・保存」画面を示します。ここではプロパティの各タブで設定した値をイニシャルファイルとして保存したり、保存されたイニシャルファイルを読み込むことにより、各設定を一括設定することができます。

| 設定情報の読みだし・保存                              | (1) イ=シャルファイルとして保存するファイルの保<br>存先を直接指定します。拡張子は                              |
|-------------------------------------------|----------------------------------------------------------------------------|
| ドライバブロパティの保存<br>ファイル名<br>保存               | 「ini」にしてください。<br>(2) ファイル参照画面を利用して保存先を<br>指定します。<br>(3) 保存先指定後にクリックしてください。 |
| ドライバブロバティの読み込み<br>ファイル名                   | (4)読込むイニシャルファイルを直接指定します。<br>_ (5)読込むイニシャルファイルを、ファイル参照画面                    |
| 参照 ◆ 読み込み                                 | を利用して指定します。                                                                |
| 閉じる<br>説明<br>ここしこマウスカーツル位置についての説明が表示されます。 | ーーー(6)読込むイニシャルファイルを指定後にクリックし<br>てください。                                     |
|                                           |                                                                            |

図 1.13.2. 「設定情報の読みだし・保存」画面

#### 1.14. テスト印字

1.14.1. e シリーズ、M-48Pro シリーズ、TR400e/410e、ST308R/312R、SR400 シリーズ、MT/MR110w、 TASSHA、RT308R、エヴィ シリーズ

「ユーティリティ」画面の「テスト印字」をクリックします。

| バージョン情報 用紙<br>クリエイトフォント ユ・<br>コ・ | 動作モード<br>-ティリティ | 拉張機能設定<br>TrueType7#2h |
|----------------------------------|-----------------|------------------------|
| デバイスの設定                          | Ţ,Zţ            | ціт                    |
| 設定情報の読みたし・1半存                    | タウンロートウォント      | - 037:42/1後報道          |
|                                  |                 |                        |
|                                  |                 |                        |

図 1.14.1.「ユーティリティ」画面

図1.14.2に「テスト印字」画面を示します。ここでは以下の設定を行います。

| スト印字                                                                                | ×   |                            |
|-------------------------------------------------------------------------------------|-----|----------------------------|
| ファイルハターン選択 <ul> <li> <u>の パターン1</u></li></ul>                                       |     | ━━(1)テスト印字のパターンを選択します。     |
| 美行                                                                                  | •   | — (2) クリックするとテスト印字が実行されます。 |
| - ファイル情報<br>プリンタ内蔵フォントをテスト印字することが<br>できます。<br>ラベルサイズは、「P178 × W128 mm」を使用<br>して下さい。 | 1   |                            |
| 1X8A                                                                                | 開びる |                            |
| anon<br>ここにマウスカーツル位置についての説明が表示されます。                                                 |     |                            |

図 1.14.2.「テスト印字」画面

#### 1.15. サトー専用ポートの追加設定手順

「印刷先のポート」に「サトー専用ポート」を選択すると、各ポートに対して詳細な設定が可能 となります。以下にサトー専用ポートの追加手順と各ポートの設定手順を示します。

#### 1.15.1. サトー専用ポートの追加手順

図 1.15.1.1 に「ポート」画面を示します。

|                                                                      | <ul> <li>SATO MT400eのプロパティ</li> <li>              金絵 共有 ポート 詳細設定 色の管理 セキュリティ パージョンは報題          </li> <li>SATO MT400e      <li>             印刷するポート(P)             ドキュメントは、チョック ボック人がオンになっているボートのうち、最初に利用可能なもので             印刷されます。      </li> </li></ul>                                                                                                    |
|----------------------------------------------------------------------|----------------------------------------------------------------------------------------------------|
| (1)「ポートの追加( <u>T</u> )…」をクリックして<br>ください。図 1.15.1.2 に示す画面<br>が表示されます。 | ボート       説切り       リンタ         SATO       SATO SR COM       SATO SR408         SATO       SATO TR COM       SATO TR400e         USB002       USB の仮想ウリンタボー…       レ) 2022…         USB02…       SATO       SATO MT COM         SATO…       SATO MT COM       SATO MT400e         XPSPort       ローカル ボート       Microsoft XPS Document Writer         ボートの追加(り…       ボートの間眼(り)       ボートの構成(C)…         ジスカらにサボートを自分にする(E)       ブリンタ ブールを有効にする(N) |
|                                                                      | OK         キャンセル         通用(A)                                                                                                    |

図 1.15.1.1.「ポート」画面

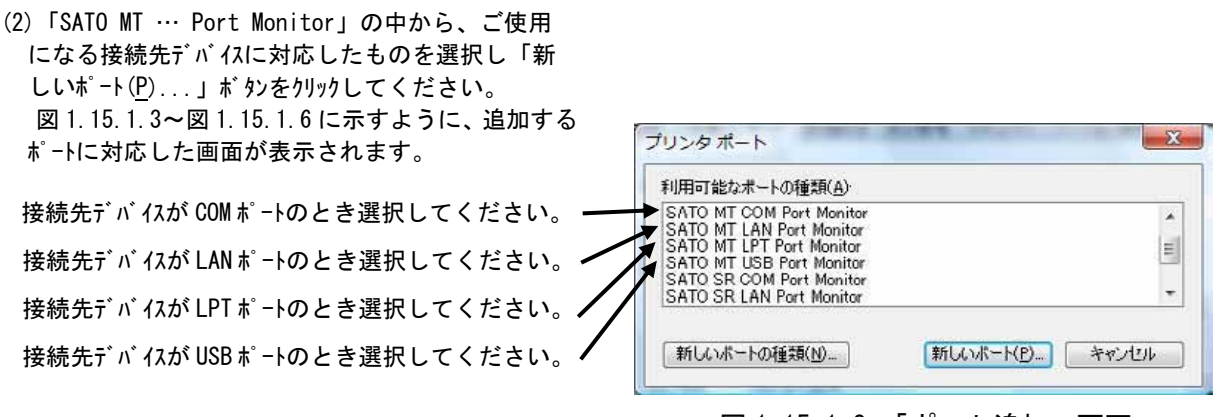

#### 図 1.15.1.2.「ポート追加」画面

## ①シリアル(SATO MT COM)ポート

|                 | SATO COMポート名 | ×     |
|-----------------|--------------|-------|
| (3) 接続先のポート名を設定 | 接続先のボート名(E): | ОК    |
|                 | SATO         | キャンセル |
| (4)出力するデバイス名を   | 出力デバイス名(0):  |       |
| 選択してください。       | COM1:        |       |
|                 |              |       |

図 1.15.1.3.「SATO COM ポートの追加」画面

### ②IEEE1284 (SATO MT LPT) ポート

|                               | SATO LPTポート名                                                         | ×                   |
|-------------------------------|----------------------------------------------------------------------|---------------------|
| (3) 接続先のポート名を設定 ヽ<br>してください。  | 接続先のボート名( <u>E</u> ):<br>SATO                                        | ОК<br><b>4</b> еури |
| (4) 出力するデバイス名を 🗙<br>選択してください。 | 出力デバイス名( <u>0</u> ):<br>LIPT1: ・ ・ ・ ・ ・ ・ ・ ・ ・ ・ ・ ・ ・ ・ ・ ・ ・ ・ ・ |                     |

図 1.15.1.4.「SATO LPT ポートの追加」画面

| ᄵᅝᄲᄟᇢᆙᆝᇰᇰᆂᇍᆂ     |                                | (6) サーバ検索時間を調節しま |
|------------------|--------------------------------|------------------|
| (3) 接続先の木 -ト名を設定 | CITO I MIH 1 /7                | す。(5)において、ネットワ   |
| してください。          | SATO LAN示一下名                   | ークにプリンタが接続されて    |
| (4) プリンタに設定されている | #総売先のポート名(E): OK               | いるにもかかわらず IP ア   |
| IP アドレスを入力してくだ   | CATO                           | ドレスが検索できない場合     |
| さい、IP7ドレスの設定方    | 1117-111 Ht. (50)              | は、時間を長めに調節して     |
| 法に関しては「ネットワークュー  |                                | ください。            |
|                  | IPアトレス: UUUUU - 検索時間(5) 3 - 15 |                  |
| 昭してください          |                                |                  |
|                  | サーバ技業                          |                  |
| こたい場合け(5)の「#-    |                                |                  |
|                  | (0)                            | 「 追加します。検索されな    |
| ハ 検系」を利用してくた     | (a)                            | かった場合は図 1.15.1.5 |
| 20%              | Sato Port Monitor              | (b)に示す画面が表示され    |
|                  |                                | ますので指示に従ってく      |
|                  | 使用可能なプリンサーバが見つかりません。           | ださい。             |
|                  |                                |                  |
|                  |                                |                  |
|                  | ОК                             |                  |
|                  |                                |                  |
|                  | (b)                            |                  |

図 1.15.1.5.「SATO LAN ポートの追加」画面

※ポート名は、他機種で使用していないポート名を指定する必要があります。 同じポート名を使用した場合には、他機種のポートが選択される場合があります。

#### ③LAN (SATO MT LAN) ポート

#### ④USB (SATO MT USB) ポート 「USB インタフェースマニュアル」も参照してください。

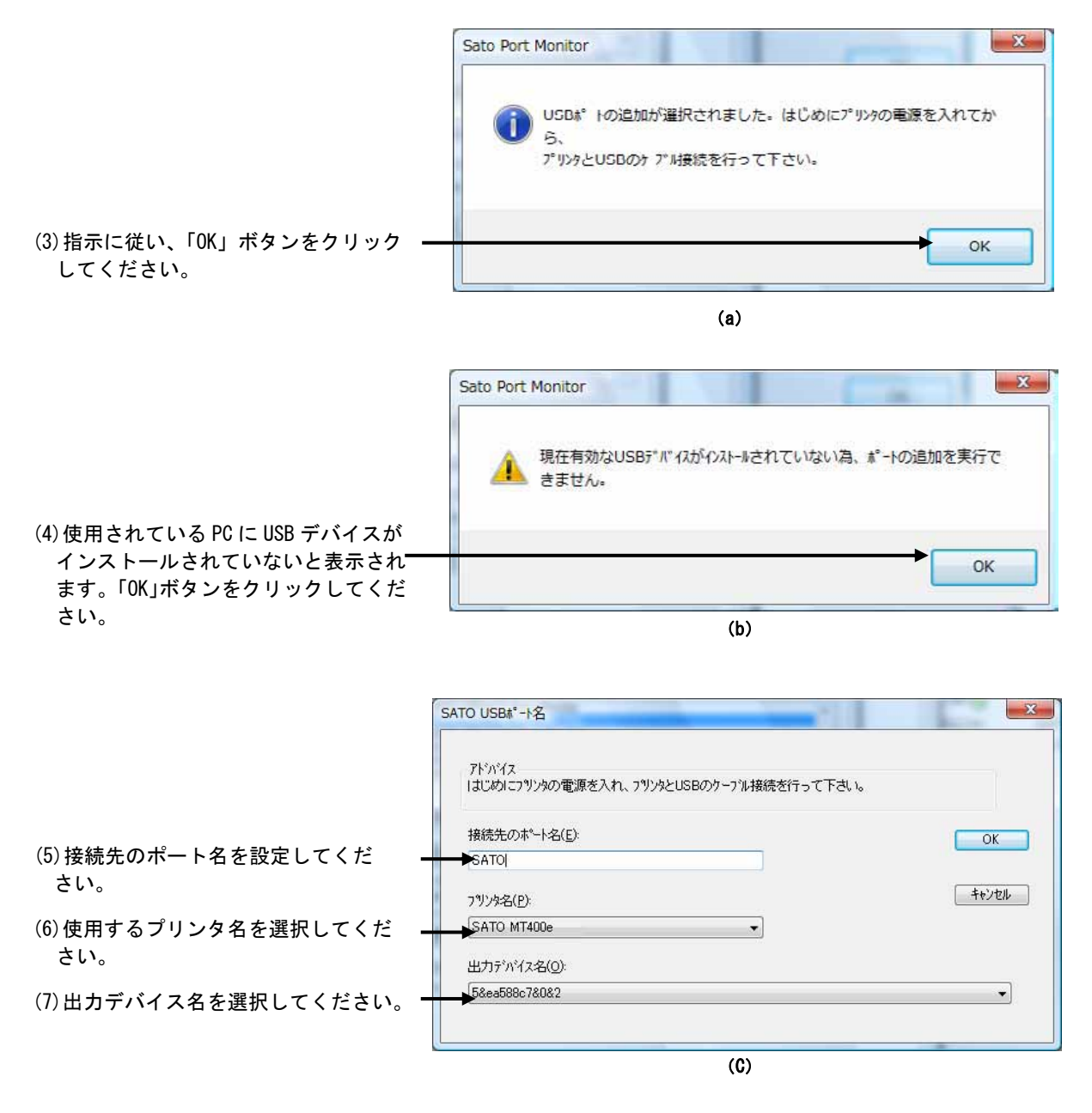

図 1.15.1.6.「SATO USB ポートの追加」画面

※ポート名は、他機種で使用していないポート名を指定する必要があります。 同じポート名を使用した場合には、他機種のポートが選択される場合があります。

# 1.15.2. サトー専用ポート設定手順

図 1.15.2.1 に「ポート」画面を示します。

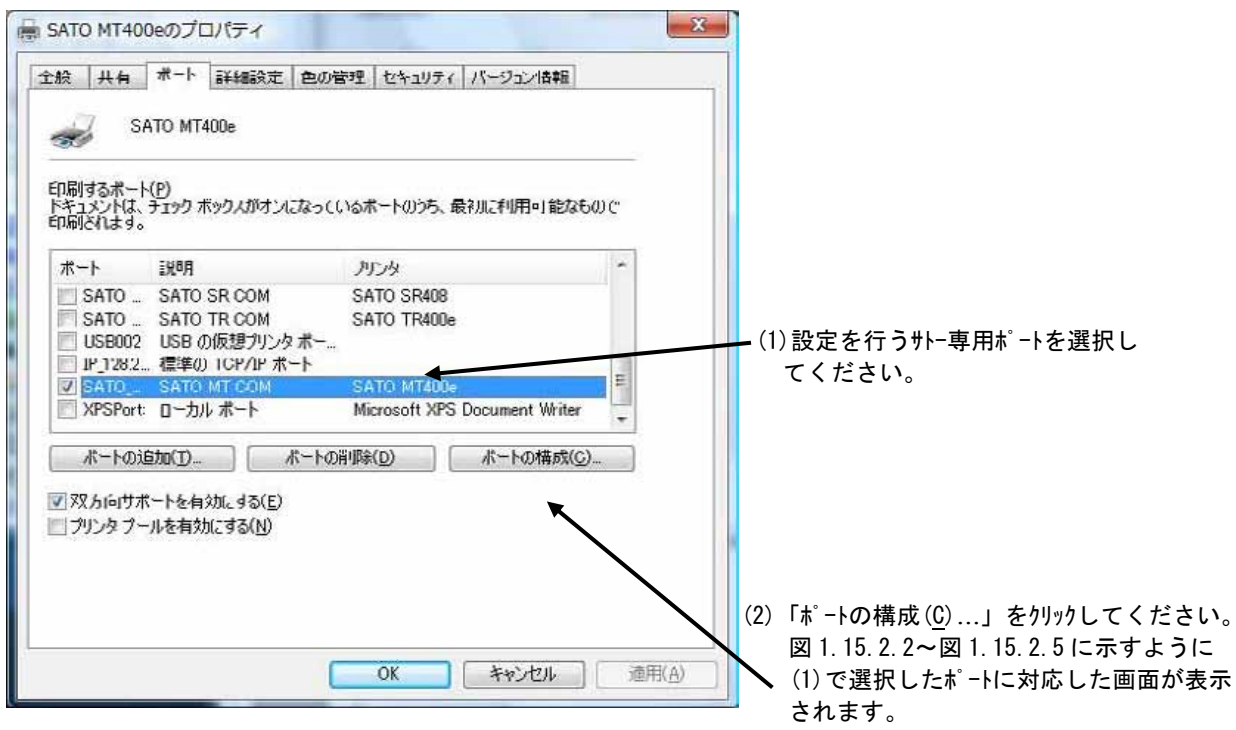

図 1.15.2.1.「ポート」画面

#### ①シリアル (SATO MT COM) ポート

図 1.15.2.2 に「SATO COM ポートの設定」画面を示します。

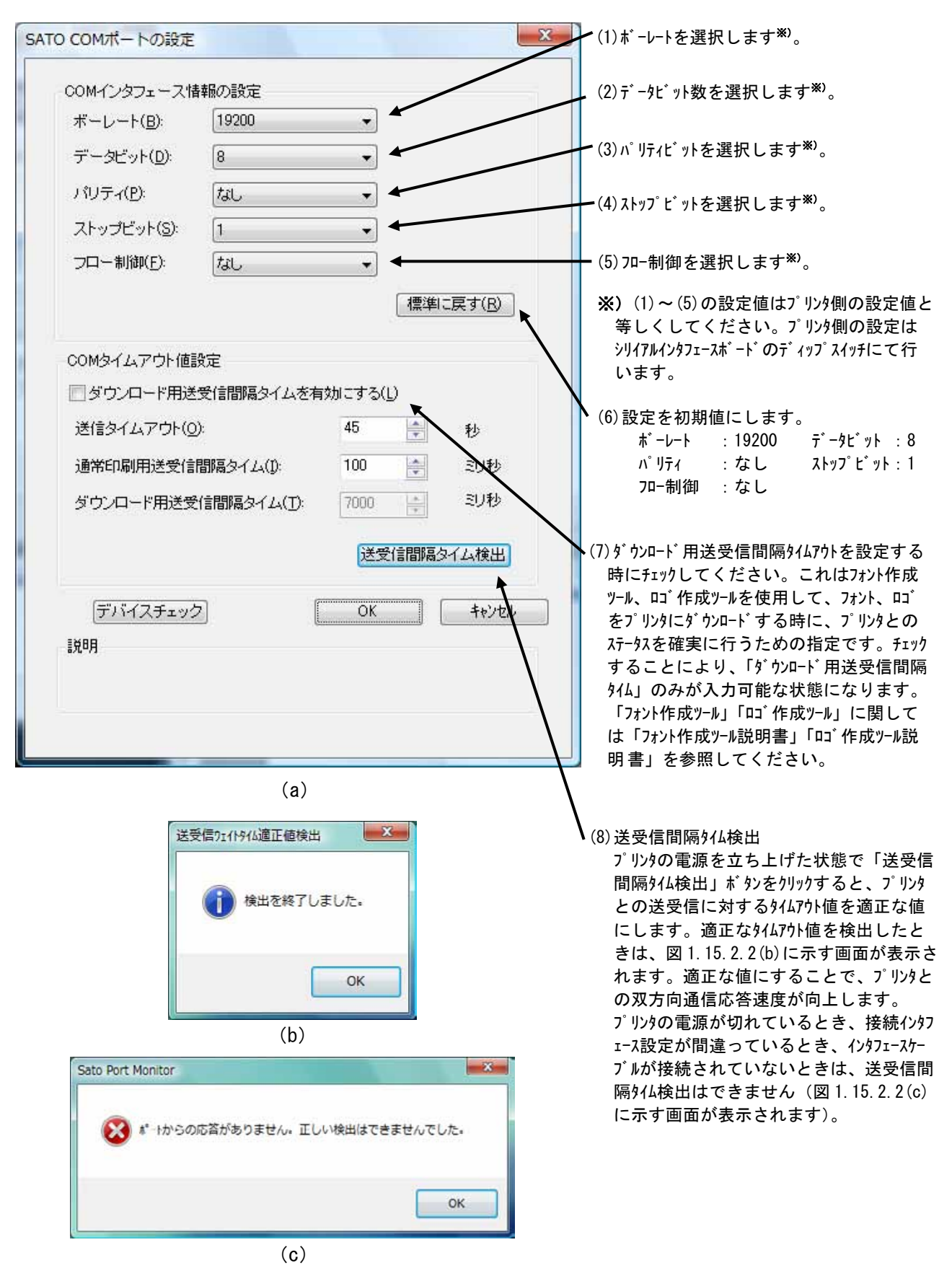

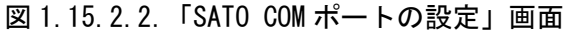

## ②IEEE1284 (SATO MT LPT) ポート 図 1.15.2.3 に「SATO LPT ポートの設定」画面を示します。

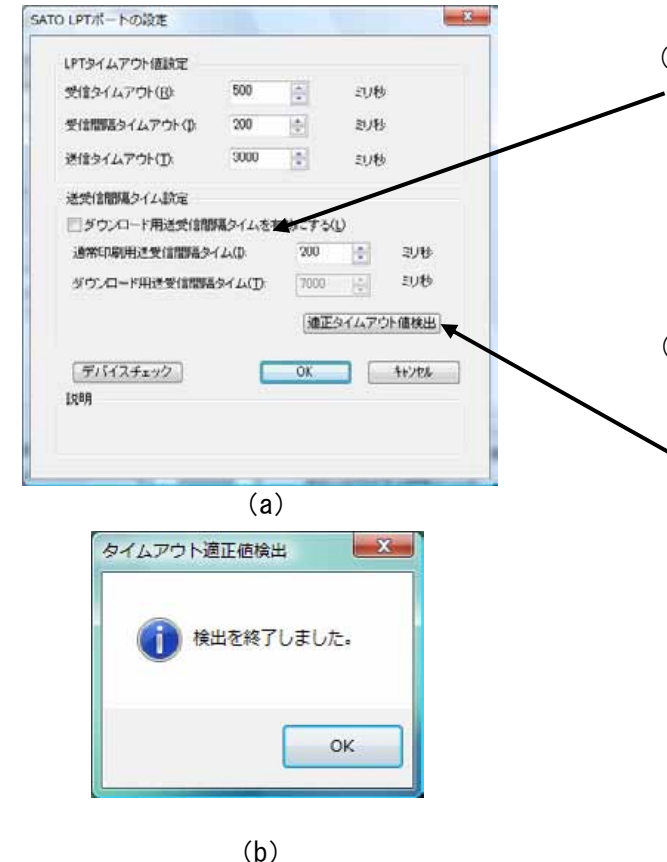

 (1) ダ ウンロード用送受信間隔タイムアウトを設定する時にチェック
 してください。これはフォント作成ツール、ロゴ作成ツールを 使用して、フォント、ロゴをプリンタにダ ウンロードする時に、 プリンタとのステータスを確実に行うための指定です。チェッ りすることにより、「ダウンロード用送受信間隔タイム」の みが入力可能な状態になります。「フォント作成ツール」 「ロゴ作成ツール」に関しては「フォント作成ツール説明書」 「ロゴ作成ツール説明書」を参照してください。

 (2) プリンタの電源を立ち上げた状態で、「適正タイムアウト値検出」ボタンをクリックすると、プリンタとの送受信に対するタ イムアウト値を適正な値にします。適正な値にすること
 で、プリンタとの双方向通信応答速度が向上します。適 正なタイムアウト値を検出したときは、図1.15.2.3(b)に 示す画面が表示されます。プリンタの電源が切れている とき、接続インタフェースが違っているとき、インタフェースケーブル が接続されていないときは、適正タイムアウト値検出はで きません(図1.15.2.3(c)に示す画面が表示されます)。
 ※SR400 シリーズにはこの機能はありません。

| :できませんでした。 |
|------------|
| ОК         |
|            |

(c)

図 1.15.2.3.「SATO LPT ポートの設定」画面

### ③LAN (SATO MT LAN) ポート

図 1.15.2.4 に「SATO LAN ポートの設定」画面を示します。 SR400 シリーズは、ENQ 応答のみのため、(7)のチェックボックスがありません。

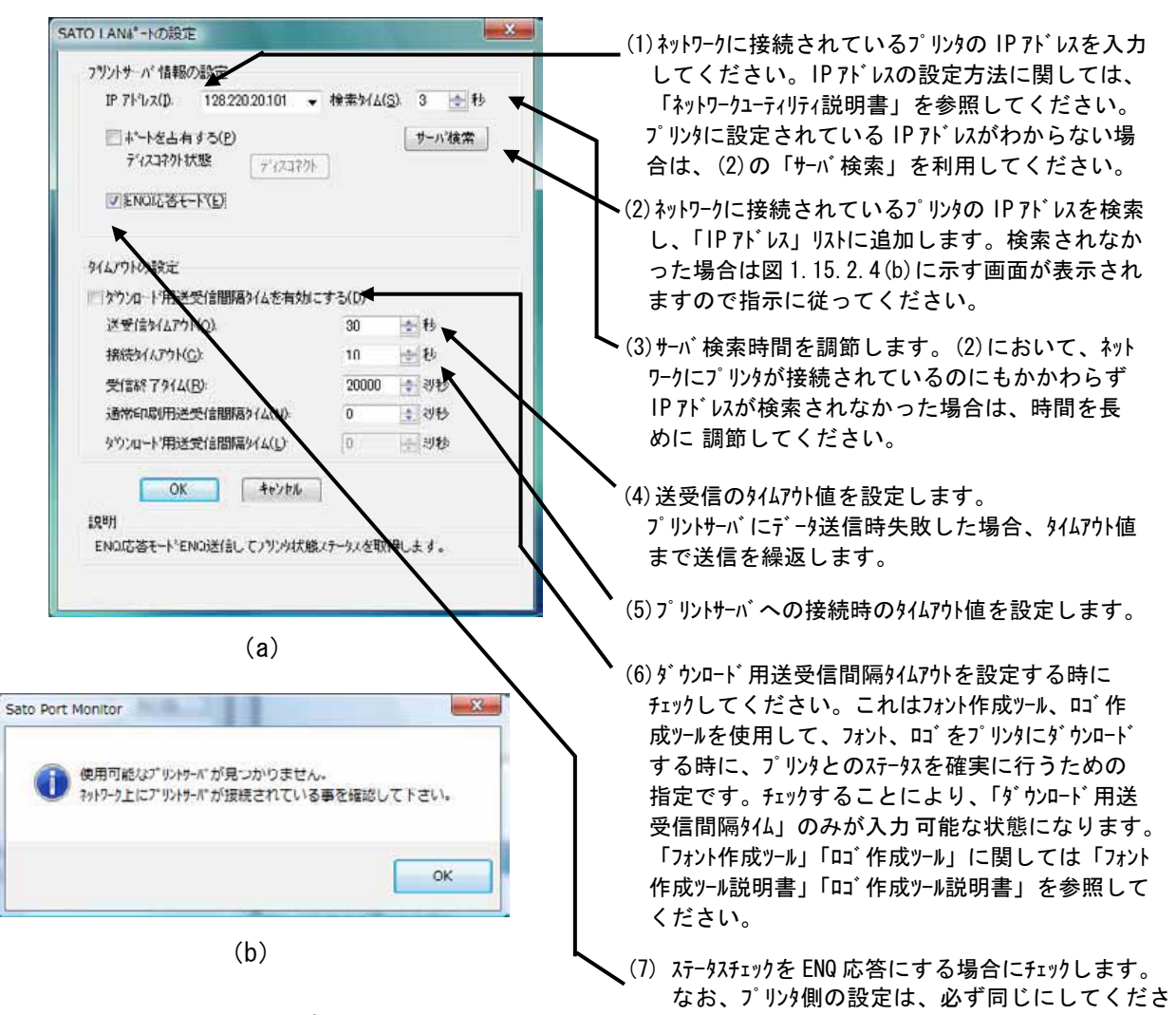

図 1.15.2.4.「SATO LAN ポートの設定」画面

画面 い。異なる設定の場合には、正常動作しません。

※ 無線 LAN 環境で使用する場合には、送受信タイムアウト値が初期値の 20 秒では足りない場合があ ります。その際には、タイムアウト値を伸ばしてください。

#### ④USB (SATO MT USB) ポート

「USB インタフェースマニュアル」も参照してください。 図 1. 15. 2. 5 に「SATO USB ポートの設定」画面を示します。

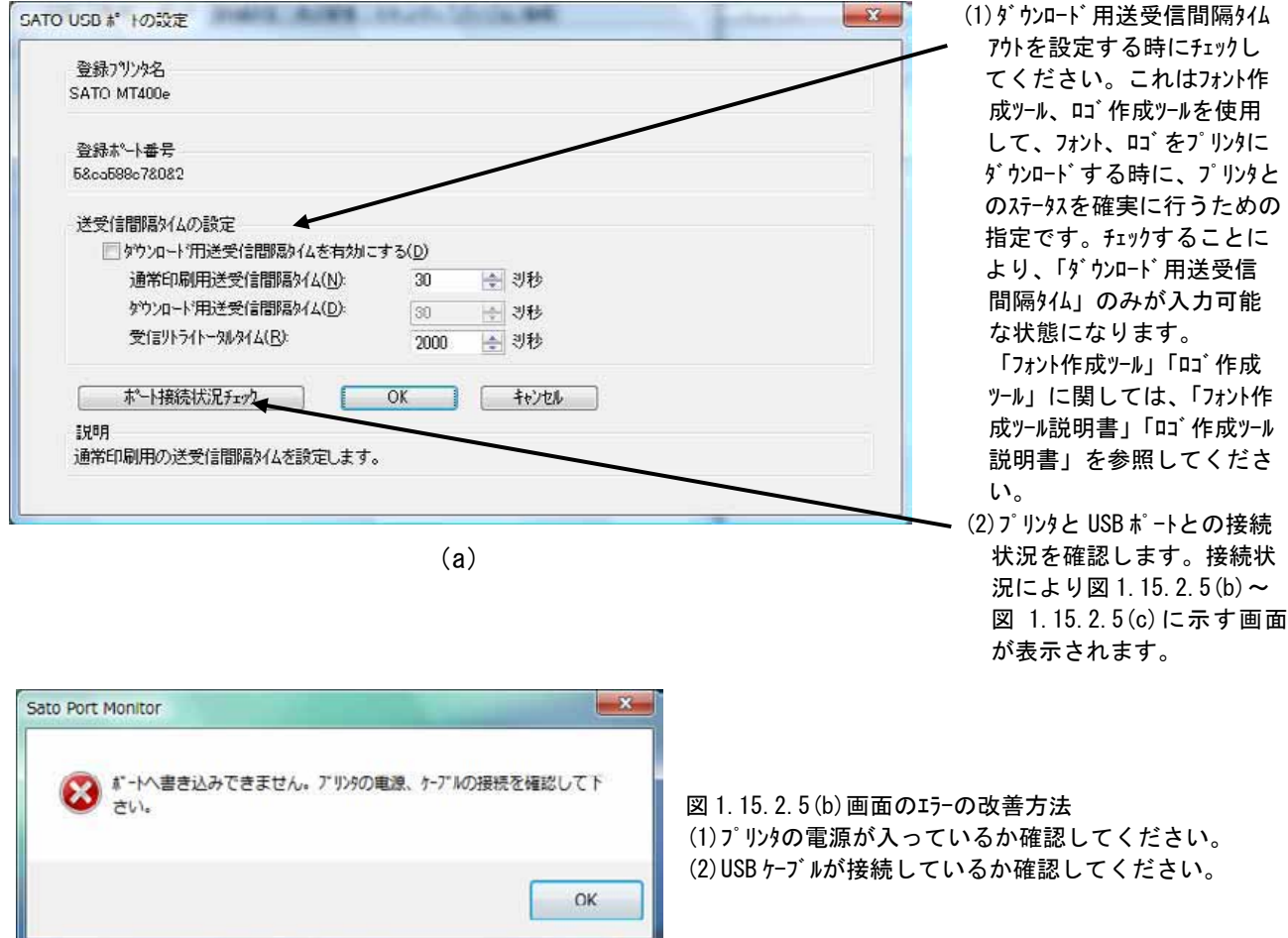

(b)

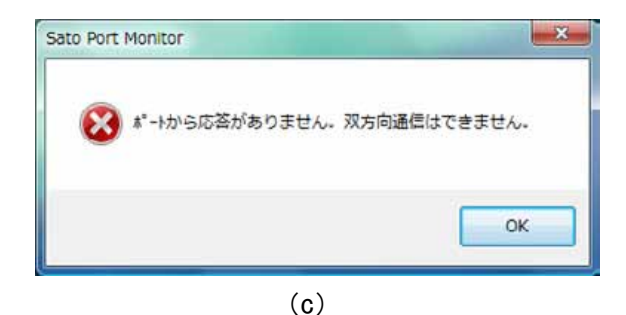

図 1.15.2.5.「SATO USB ポートの設定」 画面

図 1.15.2.5(c) 画面のエラーの改善方法 (1) プリンタの電源が入っているか確認してください。 (2) USB ケーブルが接続しているか確認してください。

## 2. インストーラ起動手順

## 2.1. メインメニュー画面

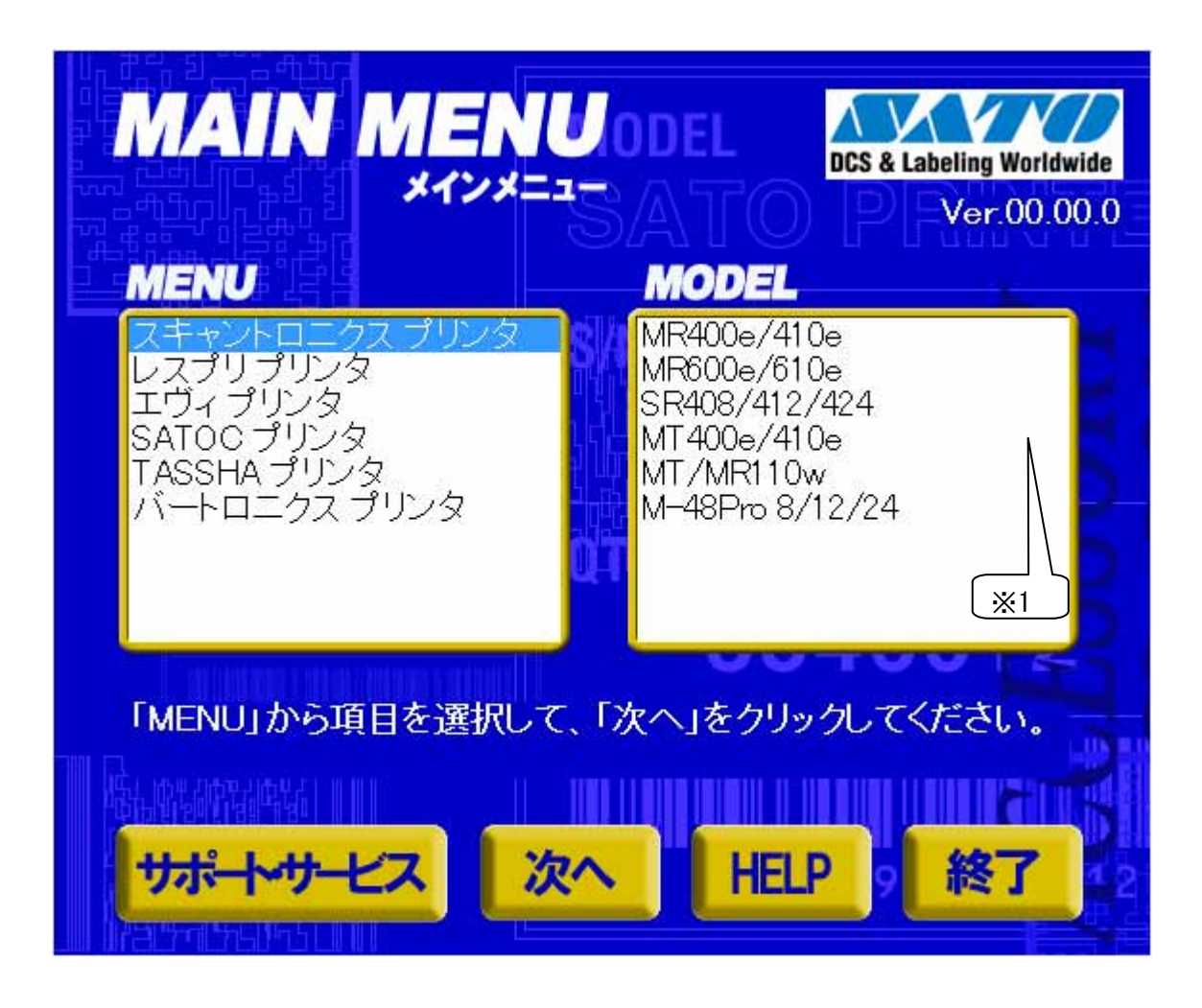

### 図 2.1 メインメニュー画面

「SATO アクセサリ CD-ROM」を CD-ROM ドライブにセットしてください。自動的<sup>※2</sup> に図 2.1 に示す画 面が表示されますので、画面中「MENU」で「スキャントロプリンタ」を選択し、「次へ」をクリックし ます。

- ※1 「MODEL」に表示されている機種をダブルクリックすることにより、対応するプリンタドライ バのインストール方法選択画面を起動することができます(「2.4 プリンタドライバのインス トール方法選択画面」を参照してください)。
- ※2 図 2.1の画面が自動的に表示されない場合は、アクセサリ CD-ROM 内の「AccInstall.exe」を ダブルクリックしてください。

# 2.2. プリンタメニュー画面

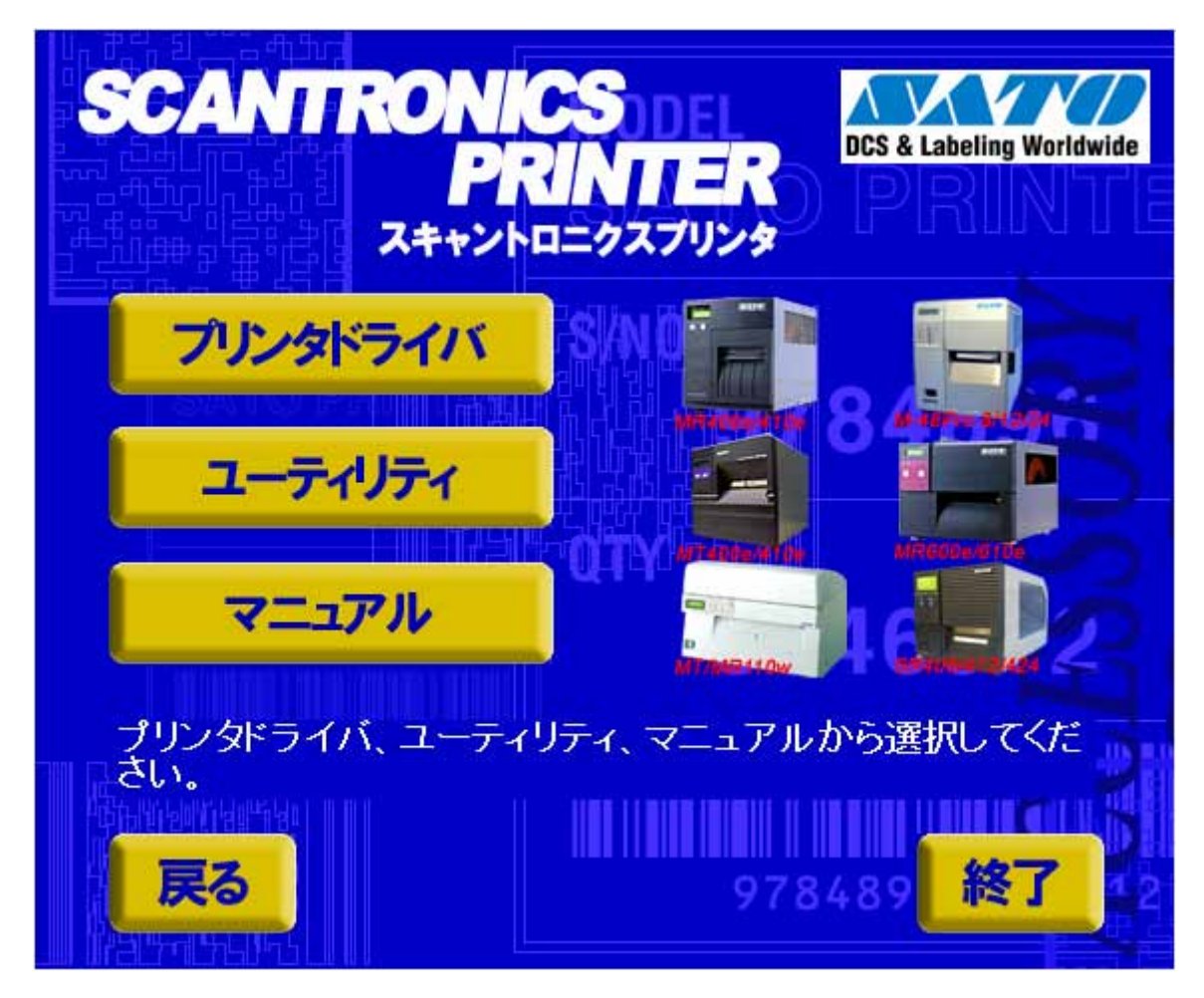

## 図 2.2 プリンタメニュー画面

「図 2.2 プリンタメニュー画面」で「プリンタドライバ」をクリックします。

## 2.3. プリンタドライバ画面

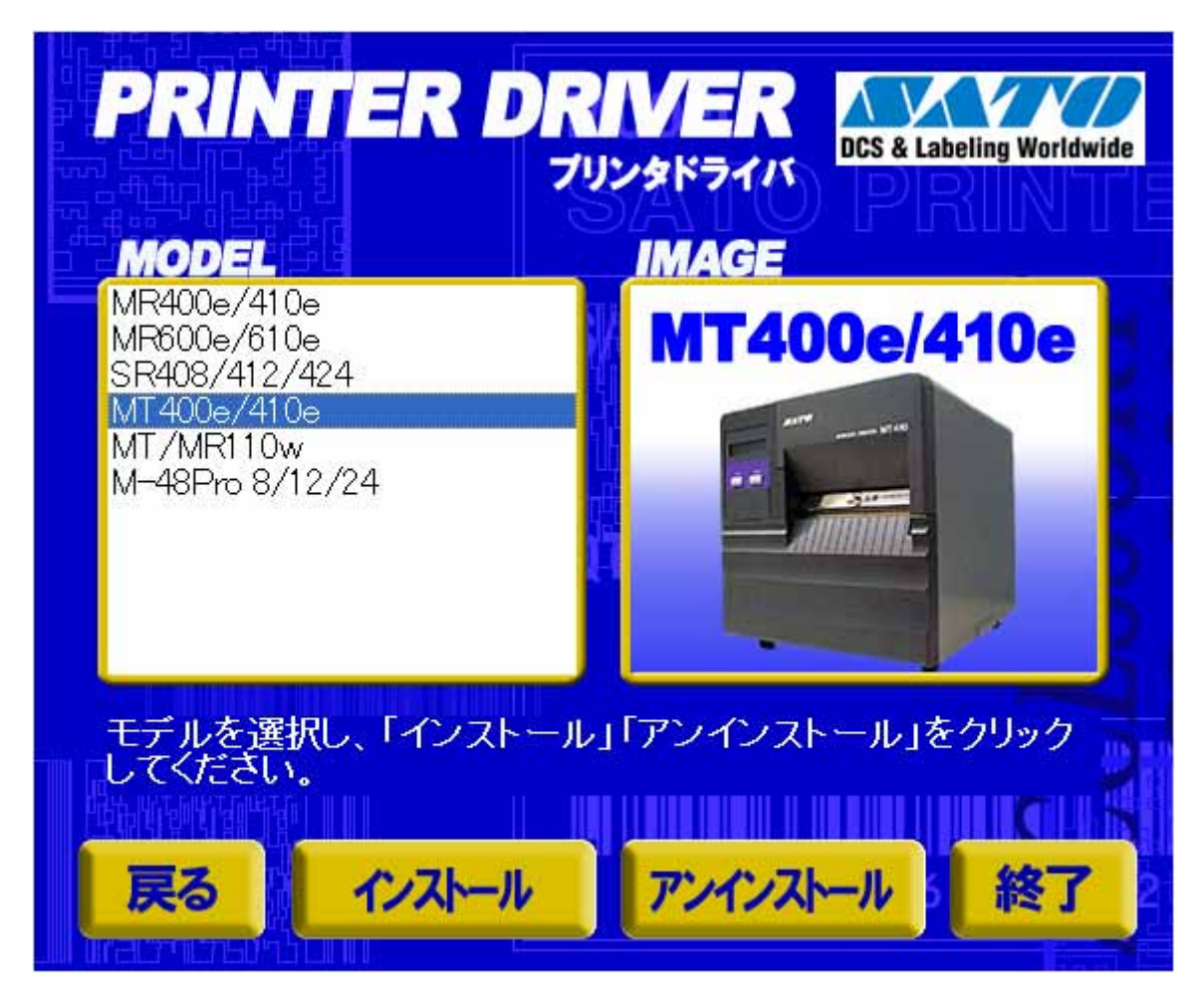

図 2.3 プリンタドライバ画面

「図 2.3 プリンタドライバ画面」の「MODEL」で「MT400e/410e」を選択し、

「インストール」をクリックすると、「3. インストール手順」 「アンインストール」をクリックすると、「4. アンインストール手順」

に進みます。

# 2.4. プリンタドライバのインストール方法選択画面

| 株式会社サトー(以下サトーという)のソフトウェア製品である<br>Windows プリンタビライバンフトを含むソフトウェア(以下ソフトウェア                                                                                                    | ● インストール   |
|----------------------------------------------------------------------------------------------------|------------|
| 製品という)を使用されたお客様は、ソフトウェア製品に関し次のとお<br>り契約します。ソフトウェア製品を使用するために本ソフトウェア製<br>品をインストールした時点でお客様は本契約書の諸条件を承諾した<br>ものといたします。本契約書以外に別途書面による契約または合意<br>がある場合は、その書面の諸条件の内容が優先することといたしま<br>す。 | ○ アンインストール |
| 【ご使用条件】サトーブリンタをご使用になる目的でおいてのみ、本<br>ソフトウェアをご使用いただけます。本契約書に同意いただけた場<br>合には、「次へ」をクリックしてください。同意いただけない場合には、<br>「キャンセル」をクリックし、終了してください。                                               |            |

図2.4 プリンタドライバのインストール方法選択画面

「2.1 メインメニュー画面」でプリンタ名をダブルクリックすることにより、本画面が表示されます。

「次へ」 「インストール」選択時は、「3. インストール手順」へ進みます。 「アンインストール」選択時は、「4. アンインストール手順」へ進みます。 「キャンセル」 処理を中止し、本画面を閉じます。

#### 3. インストール手順

3.1. プリンタドライバ インストール画面

| ポリンタの選択<br>SATO MT400e<br>SATO MT410e  | ×                           |      |      |
|----------------------------------------|-----------------------------|------|------|
|                                        | *                           |      |      |
| *                                      |                             |      | 100% |
| キャンセル                                  |                             |      | 次へ   |
| プリンタの名称 SATO                           | MT400e                      |      | 1    |
| 「 プリンタステータス監視モ<br>覚明<br>インストールするプリンタのモ | ニタをスタートアップに登録<br>ミデルを選択します。 | する _ | 特殊設定 |

図 3.1.1 インストール画面

「プリンタの選択」 でインストールするプリンタを選択し、「プリンタの名称」 にプリンタ名称を入 カしてください。「次へ」をクリックするとインストール処理を開始します。

「次へ」をクリックすると、Windows Vista では「図 3.1.2 セキュリティ警告 (Windows Vista) 画面」 が表示されますので、「このドライバソフトウェアをインストールします(I)」を選択してください。

(Windows XP/Server2003/Server2008 ではメッセージ内容が異なります。インストール継続を選択してください。)

「キャンセル」をクリックするとインストール処理をキャンセルします。

プリンタを選択した時点で「プリンタの名称」に選択したプリンタの名称がコピー表示されます。 本画面での他の機能については以下の通りです。

「プリンタステータス監視モニタをスタートアップに登録する」

ステータス監視モニタをスタートアップに登録する場合にチェックします。 「特殊設定」

インストールの条件を指定します。詳細は「3.5 特殊設定画面」を参照してください。 「バージョン表示」

タイトルバー上でマウスを右クリックしてバージョンを表示することができます。

※ 「次へ」をクリックするとインストール処理を開始しますが、Vistaの場合 0Sの動作状況 により、「3.2接続先ポート指定画面」への移行に時間がかかる場合があります。

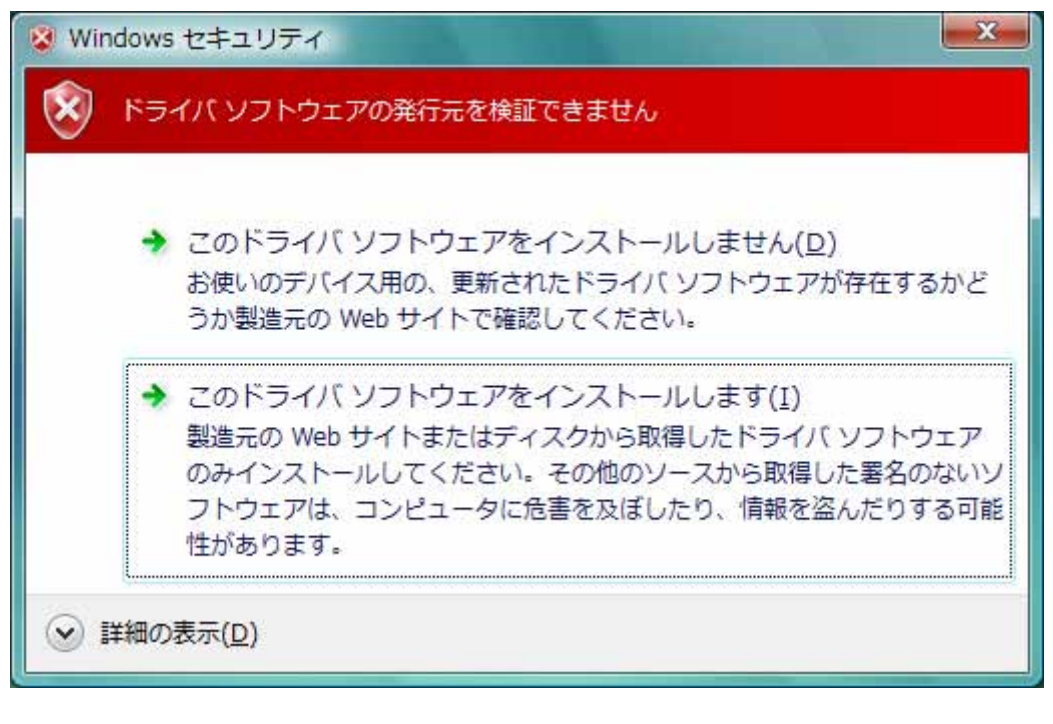

<u>図 3.1.2 セキュリティ警告(Windows Vista)画面</u>

## 3.2. 接続先ポート指定画面

| プリンタに接続されているインタフェースを選択してください。 | プリンタに接続されているインタフェースを選択してください。                                 |
|-------------------------------|---------------------------------------------------------------|
|                               |                                                               |
| ○ IEEE1284インタフェース             | ○ IEEE1284インタフェース                                             |
| ○ LAN/無線LANインタフェース            | C LAN/無線LANインタフェース                                            |
| ○ USBインタフェース                  | - USBインタフェースをご利用の場合<br>USBインタフェースを利用されている場合は終了ボタンを押し<br>マイギョン |
| <b>戻</b> る 次へ                 | その後、「プリンタのインストール」からインストールを行って<br>ください。                        |
|                               |                                                               |

図 3.2.1 接続先ポート指定画面

図 3.2.2 標準印刷サポート対応機種の

接続先ポート指定画面

プリンタに接続されているインタフェースを選択し、「次へ」をクリックすると

- ・「RS-232C インタフェース」選択の場合 ・「IEEE1284 インタフェース」選択の場合
- ・「LAN/無線 LAN インタフェース」選択の場合 「3.3.5 SATO LAN ポート登録画面」
- ・「USB インタフェース」選択の場合

「3.3.1 シリアルポート選択画面」

- 「3.3.3 IEEE1284 ポート選択画面」
- 「3.3.6 SATO USB ポート登録画面」

※注意事項を参照してください。

#### へ進みます。

「戻る」をクリックすると「3.1 プリンタドライバ インストール画面」へ戻ります。

#### 注意事項

本仕様書で例としている MT400e は、USB インタフェースを使用する場合、SATO ポートのみの対応と なっており、図 3.2.1 の画面となりますが、USB 標準印刷サポート対応の RT308R、ST308R/312R の場 合は図 3.2.2 となります。

USB 標準印刷サポートを使用する場合は、「終了」をクリックしてインストール処理を終了させ、 Windows のインストール処理を実施してください。インストール方法は「5. USB 標準印刷サポートのイ ンストール方法」で説明します。

## 3.3. ポート選択画面

3.3.1. シリアルポート選択画面

| ポート選択       |       |
|-------------|-------|
| ☞ SATOポート(推 | 段)    |
| ○ 標準ポート     |       |
| OK          | キャンセル |

シリアルポートを「SATO ポート(推奨)」、「標準ポート」のいずれかを選択し、「OK」をクリックし ます。「SATO ポート(推奨)」を選択した場合は「3.3.2 SATO COM ポート登録画面」へ進みます。 「キャンセル」をクリックすると「3.1 プリンタドライバインストール画面」へ戻ります。

ここでは「SATO ポート(推奨)」を選択してください。

# 3.3.2. SATO COM ポート選択画面

| 接続先のボート名(E): | ОК |
|--------------|----|
|              |    |
| COM1:        | •  |

図 3.3.2 SATO COM ポート登録画面

「接続先のポート名」に登録する COM ポート名を入力して、「OK」をクリックしてください。「OK」 をクリック後、インストール処理を再開し、「3.4 インストールの終了画面」へ進みます。

「キャンセル」をクリックすると、「3.1 プリンタドライバインストール画面」へ戻ります。

## 3.3.3. パラレルポート選択画面

| ポート選択        | 1  |
|--------------|----|
| ● SATOポート(推測 | 煌) |
| ○ 標準ポート      |    |

図 3.3.3 パラレルポート選択画面

パラレルポートを「SATO ポート(推奨)」、「標準ポート」のいずれかを選択し、「OK」をクリックし ます。「SATO ポート(推奨)」を選択した場合は「3.3.4 SATO LPT ポート登録画面」へ進みます。 「キャンセル」をクリックすると「3.1 プリンタドライバインストール画面」へ戻ります。

ここでは「SATO ポート(推奨)」を選択してください。
### 3.3.4. SATO LPT ポート選択画面

| 接続先のポート名( <u>E</u> ): | ОК    |
|-----------------------|-------|
| 山中ゴバノフタハン             | ++>ZU |
|                       |       |

図 3.3.4.1 SATO LPT ポート登録画面

「接続先のポート名」に登録する LPT ポート名を入力して、「OK」をクリックしてください。「OK」 をクリック後、インストール処理を再開し、「3.4 インストールの終了画面」へ進みます。 「キャンセル」をクリックすると、「3.1 プリンタドライバインストール画面」へ戻ります。

※1 IEEE1284 ケーブルをプリンタと PC に接続後、プリンタの電源を入れると図 3.3.4.2「新しいハ ードウェアが見つかりました」表示画面が表示されることがあります。その際は「キャンセル」、 「このデバイスについて再確認は不要です(D)」、「X」のいづれかを選択してください。

| 三新<br>SAT( | ORT308R                 | ウェアが見つ<br>のドライバ                    | ンプトウェ<br>ソフトウェ           | E<br>エアをインス      | トールする                        | 必要があ          | ります        |
|------------|-------------------------|------------------------------------|--------------------------|------------------|------------------------------|---------------|------------|
| ۲          | ドライバ<br>このデバー<br>内します。  | ソフトウェ<br>(スのドライ)                   | アを検索し<br>バ ソフトウ          | ってインス<br>フェアをイン  | ト <mark>ールしま</mark><br>ストールす | す (推奨<br>る手順を | )(L)<br>ご案 |
| •          | 後で再確<br>次回デバー<br>きに、再   | 認します(A<br>イスをプラク<br>宴確認メッセ         | 2)<br>/ インする。<br>2 ージが表示 | ときまたはう<br>Rされます。 | デバイスにロ                       | コグオンす         | ತ೭         |
| 1          | このデバー<br>このデバー<br>作しません | イスについ <sup>-</sup><br>(スは、ドラ<br>/• | て再確認は<br>イバ ソフト          | :不要です(<br>、ウェアをイ | D)<br>ンストール                  | するまで          | は動         |
|            |                         |                                    |                          |                  |                              | キャンセ          | zıl        |

図3.3.4.2 「新しいハードウェアが見つかりました」表示画面

### 3.3.5. SATO LAN ポート登録画面

| 接続先のボ             | ート名( <u>E</u> ):          |   |                  | OK    |
|-------------------|---------------------------|---|------------------|-------|
| 出力ブリント<br>IPアドレス: | -ש-וג( <u>ס):</u><br>סממס | • | 検索時間( <u>S</u> ) | 3 1 秒 |
|                   |                           |   | Ċ                | +     |

図 3.3.5 SATO LAN ポート登録画面

「サーバ検索」をクリックすると、SATO LAN ポートの登録対象である IP アドレスを検索し、「IP アドレス」に表示します。印刷対象の IP アドレスを選択して「接続先のポート名」に登録する LAN ポート名を入力してください。「OK」をクリックすると SATO LAN ポートを登録して、インストール処理を再開し、「3.4 インストールの終了画面」へ進みます。

「キャンセル」をクリックすると、「3.1 プリンタドライバインストール画面」へ戻ります。

### 3.3.6. SATO USB ポート登録画面

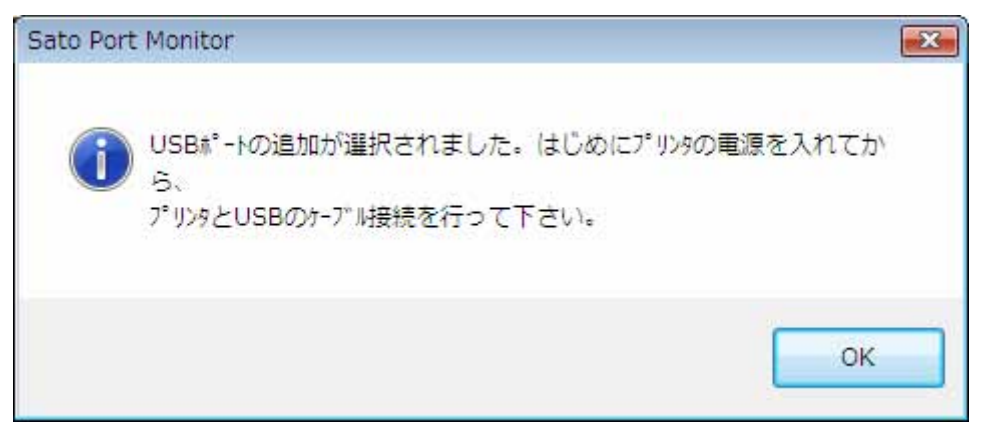

図 3.3.6.1 SATO USB ポート登録準備画面

USB ポート登録のための準備画面です。メッセージの通りプリンタと USB ケーブルを確認後、「OK」 ボタンをクリックしてください。

| アドンン゙イス<br> はじめ こプリンタの電源を入れ、プリンタとUSBのケーブル接 | 続を行って下さい。 |
|--------------------------------------------|-----------|
| 接続先のポート名(E):                               | ОК        |
| SATO                                       | ]         |
| 7%)>\$名(P):                                | キャンセル     |
| SATO MT400e 🗸                              | ]         |
| 出力デバイス名(_):                                |           |
| 5&ea588c7&0&2                              | -         |

#### 図 3.3.6.2 SATO USB ポート登録画面

「接続先のポート名」に登録する USB ポート名を入力して、「OK」をクリックしてください。「OK」 をクリック後、インストール処理を再開し、「3.4 インストールの終了画面」へ進みます。

「キャンセル」をクリックすると、「3.1 プリンタドライバインストール画面」へ戻ります。

※1 USB ケーブルをプリンタと PC に接続後、プリンタの電源を入れると図 3.3.6.3 「新しいハード ウェアが見つかりました」表示画面が表示されることがあります。その際は「キャンセル」、「こ のデバイスについて再確認は不要です(D)」、「X」のいづれかを選択してください。

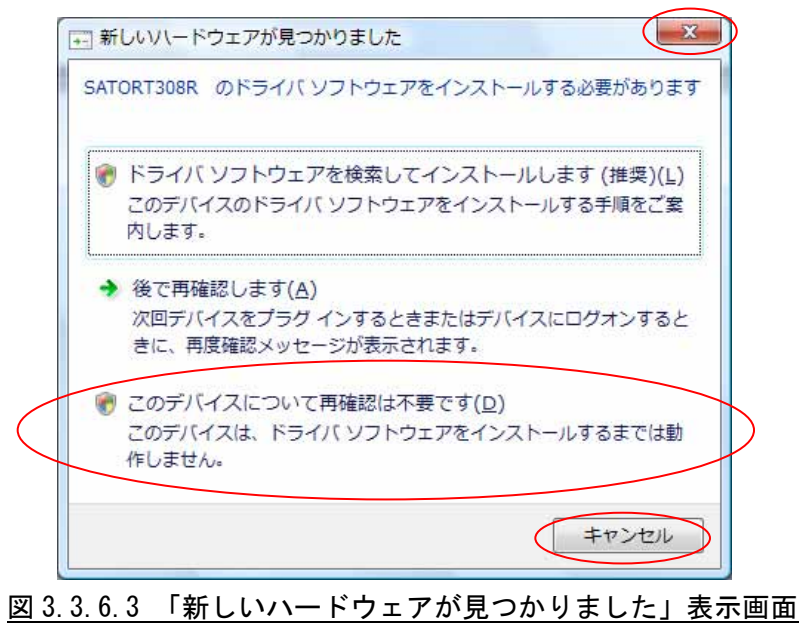

# 3.4. インストールの終了画面

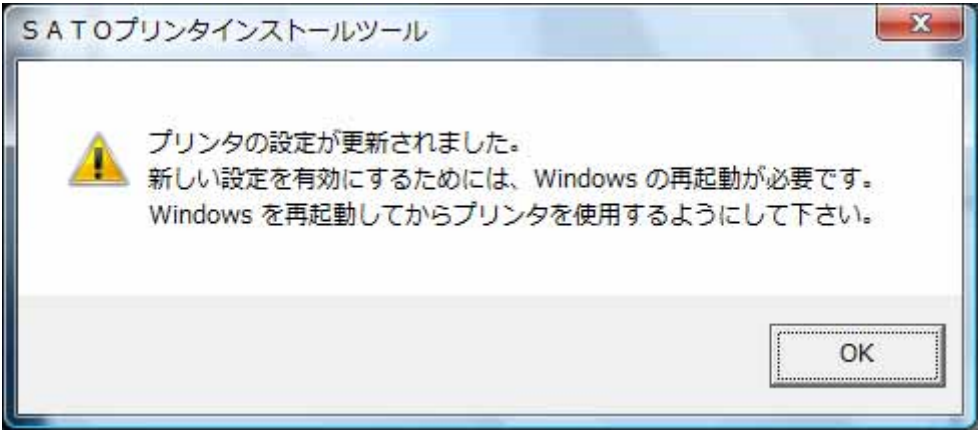

図 3.4 インストールの終了画面

インストールの処理を終了すると、本画面が表示されます。「OK」をクリックして処理を終了させて ください。

### 3.5. 特殊設定画面

| イバフトー | - ルオスプロンク新  |        |              |
|-------|-------------|--------|--------------|
| 12/1  | 109 000000  | 1      | キャンセル        |
| □ 言語モ | ミニタをインストールし | tal i  | -            |
|       |             |        |              |
| 通常は、  | 言語モニタをインスト  | ールします。 | ONLEL マイださい。 |

図 3.5.1 特殊設定画面

「3.1 プリンタドライバインストール画面」で「特殊設定」をクリックすると表示される画面です。

「インストールするプリンタ数」

インストールするプリンタ数を入力します。

指定範囲は1~100 です。

初期値は1となっていますが、ここで複数のプリンタ数を指定すると、インストールされる プリンタ名は、

SATO MT400e\_001、SATO MT400e\_002、·····

と、入力されたプリンタ名に、自動でシーケンス番号を付加して登録します。

「言語モニタをインストールしない」

通常は双方向通信を行うため、チェックボックスを OFF のままとしてください。 双方向通信を使用しない環境の場合のみ、チェックボックスを ON としてください。 4. アンインストール手順

4.1. アンインストール画面

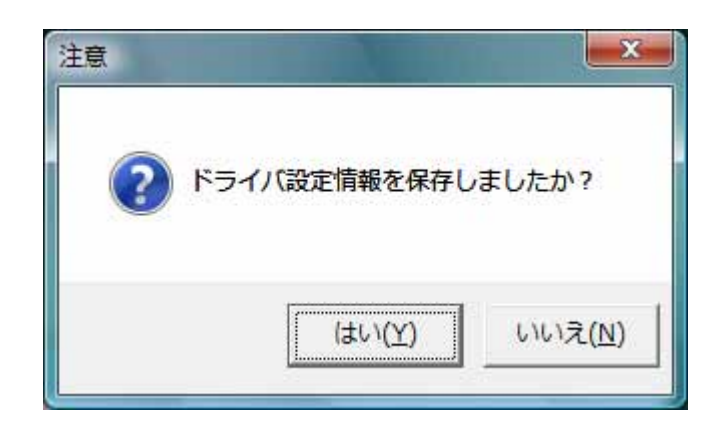

図 4.1 アンインストール ドライバ設定情報保存確認画面

アンインストール起動直後に図 4.1 が表示されます。既にドライバ設定情報を保存している場合は、 「はい(Y)」をクリックしてください。ドライバ情報を保存していない場合は、「いいえ(N)」をクリッ クして、アンインストール作業を中止させてください。

ドライバ情報を保存せずにアンインストールを実行すると、ドライバ使用時に独自に追加した「用紙」や「クリエイトフォント」に関する設定情報も同時に削除されます。ドライバを再インストール した際に、これらの設定を復元するためには、ドライバ設定情報を保存しておく必要があります。

ドライバ情報の保存方法については、「1.13.設定情報読みだし・保存」を参照してください。

## 4.2. アンインストール プリンタ選択画面

| SATO MT400e 0010<br>SATO MT400e 0000 | *    |
|--------------------------------------|------|
| SATO MT400e 0008                     | E    |
| SATO MT400e_0007                     |      |
| SATO MT400e_0006                     |      |
| SATO MT400e 0004                     | *    |
| w                                    | 100  |
| 8                                    | 100; |
| 1                                    |      |

図 4.2 アンインストール プリンタ選択画面

表示されているプリンター覧より、アンインストールしたいプリンタを選択します(1 台も選択し ない場合は全プリンタがアンインストール対象となります)。

「次へ」をクリックするとアンインストール処理が開始されます。

「キャンセル」をクリックすると作業を中止します。

- 注1 インストール処理が途中で失敗した場合、アンインストールではなくプリンタプロパティ上 でプリンタ削除を行った場合、インストールされたファイルがシステムフォルダに残ったり、 レジストリに情報が残ったままとなります。その場合、プリンター覧にプリンタ名が表示さ れないことがありますが、「次へ」をクリックし、アンインストール処理を行うことによりイ ンストールされたシステムファイルを削除することができます。
- 注2 複数のプリンタが表示された場合、全てのプリンタを削除しなければ、インストールされた プリンタドライバ関連のファイルは削除されません(その際はプリンタ名の削除のみとなり ます)。 プリンタドライバ関連のファイルは、対象となるプリンタ全てを削除した場合に、完全に削 除します。

## 4.3. アンインストール 終了画面

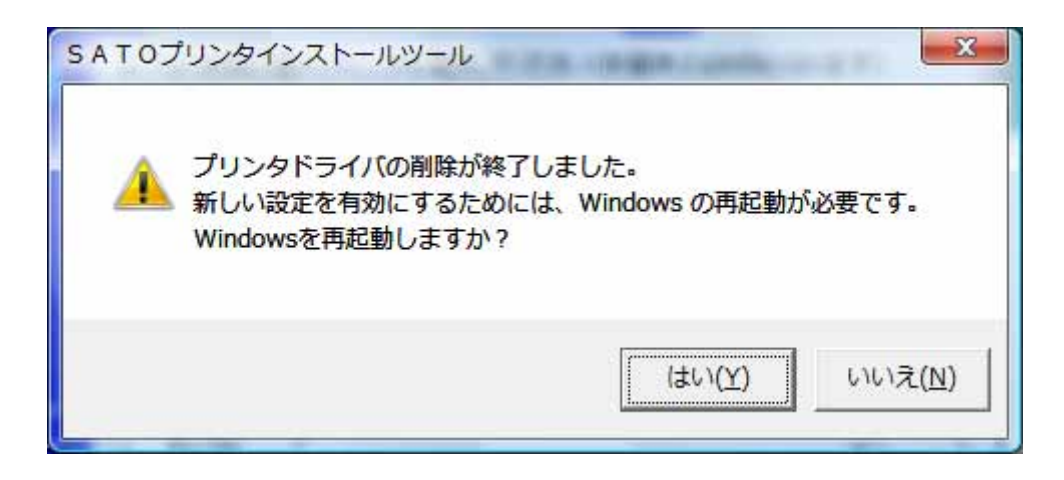

図4.3 アンインストール終了画面

アンインストール処理が終了すると図 4.3 の画面が表示されますので、「はい(Y)」をクリックして Windows を再起動させてください。これでプリンタドライバのアンインストール作業は終了です。 「いいえ(N)」を選択した場合には、手動で Windows を再起動させてください。

#### 5. USB 標準印刷サポートのインストール方法

## 5.1. USB 標準印刷サポートのインストール手順

USB 標準印刷サポート対応の機種の場合、USB ポート選択時のインストール方法は「3. インストール 手順」と異なります。「3.2 接続先ポート指定画面」の説明にありますように SATO ドライバの専用イ ンストーラを使用するのではなく、Windows のインストール手順に従います。

※USB標準印刷サポートの説明は「RT308R」を例にとります

#### 5.1.1. Windows Vista でのインストール手順

USB 標準印刷サポート対応の機種を USB ポートに接続し、機種の電源を ON としますと、Windows が 自動的に認識し、「5.1.1.1 Windows のインストール確認画面」が表示されます。

「ドライバソフトウェアを検索してインストールします(推奨)(L)」をクリックしてください。

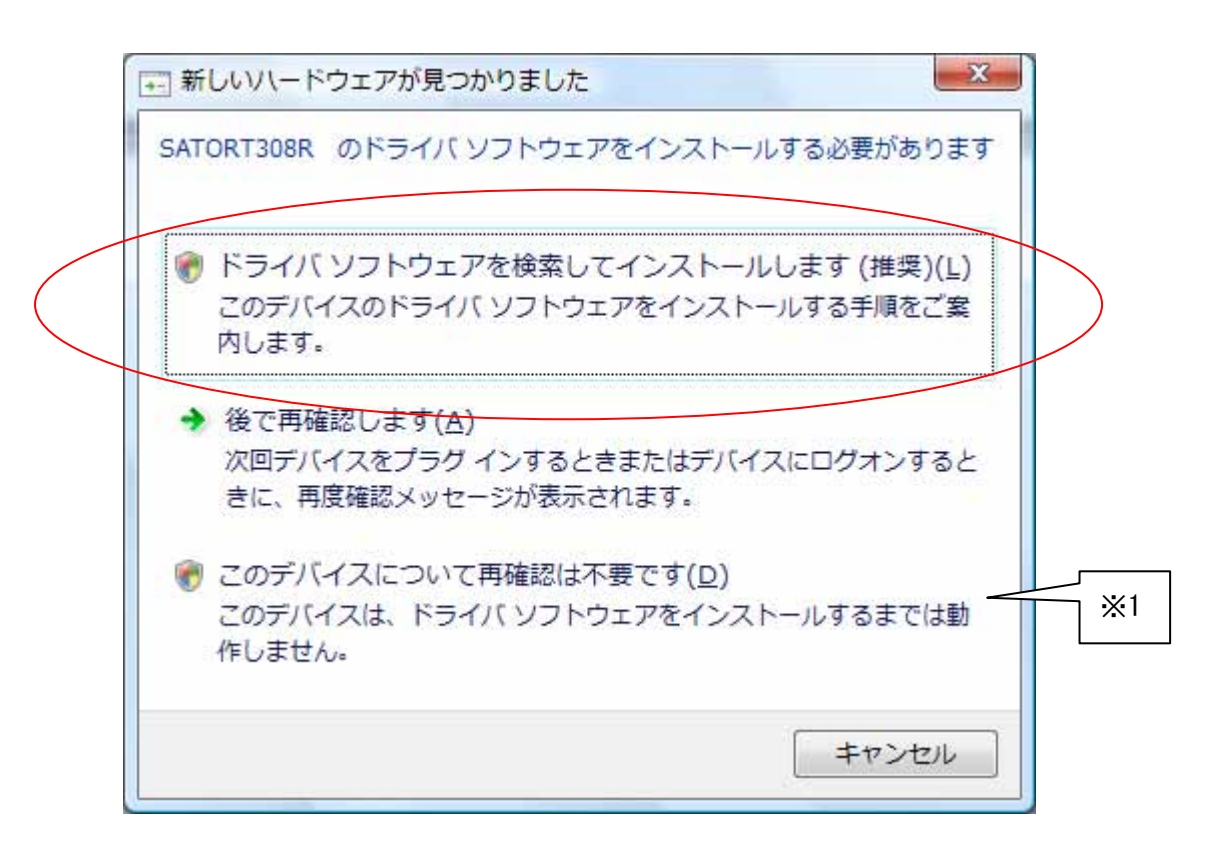

図 5.1.1.1 Windows のインストール確認画面

- ※1 「このデバイスについて再確認は不要です(D)」を誤って選択した場合は、インストールが不可 能な状態になります。「5.3 USB 標準印刷サポートインストール時の障害回避方法」を参照くだ さい。
- ※2 2台目以降のインストールでは自動的にインストールされます。

「図 5.1.1.1 Windows のインストール確認画面」で丸枠部分をクリックすると、「図 5.1.1.2 Windows のインストール準備画面-1」のメッセージがタスクバーに表示されます。メッセージ部分をクリック すると、「図 5.1.1.3 Windows のインストール準備画面-2」が表示されます。

この状態では Windows が自動的にインストールを行うためにインストール対象機種のインストール 情報ファイルを検索しています。

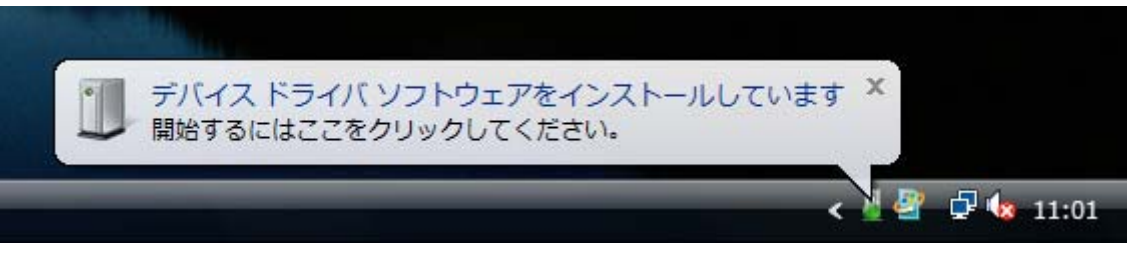

図 5.1.1.2 Windows のインストール準備画面-1

| ドライバ ソフトウェアのイン  | レストール                   |
|-----------------|-------------------------|
| デバイス ドライバ ソフトウェ | アをインストールしています           |
| SATORT308R      | Windows Update を検索しています |
|                 | 閉じる(C)                  |

図 5.1.1.3 Windows のインストール準備画面-2

Windows はインストール情報ファイルを検索しますが、見つからないため、「図 5.1.1.4 Windows の インストール開始画面」を表示します。

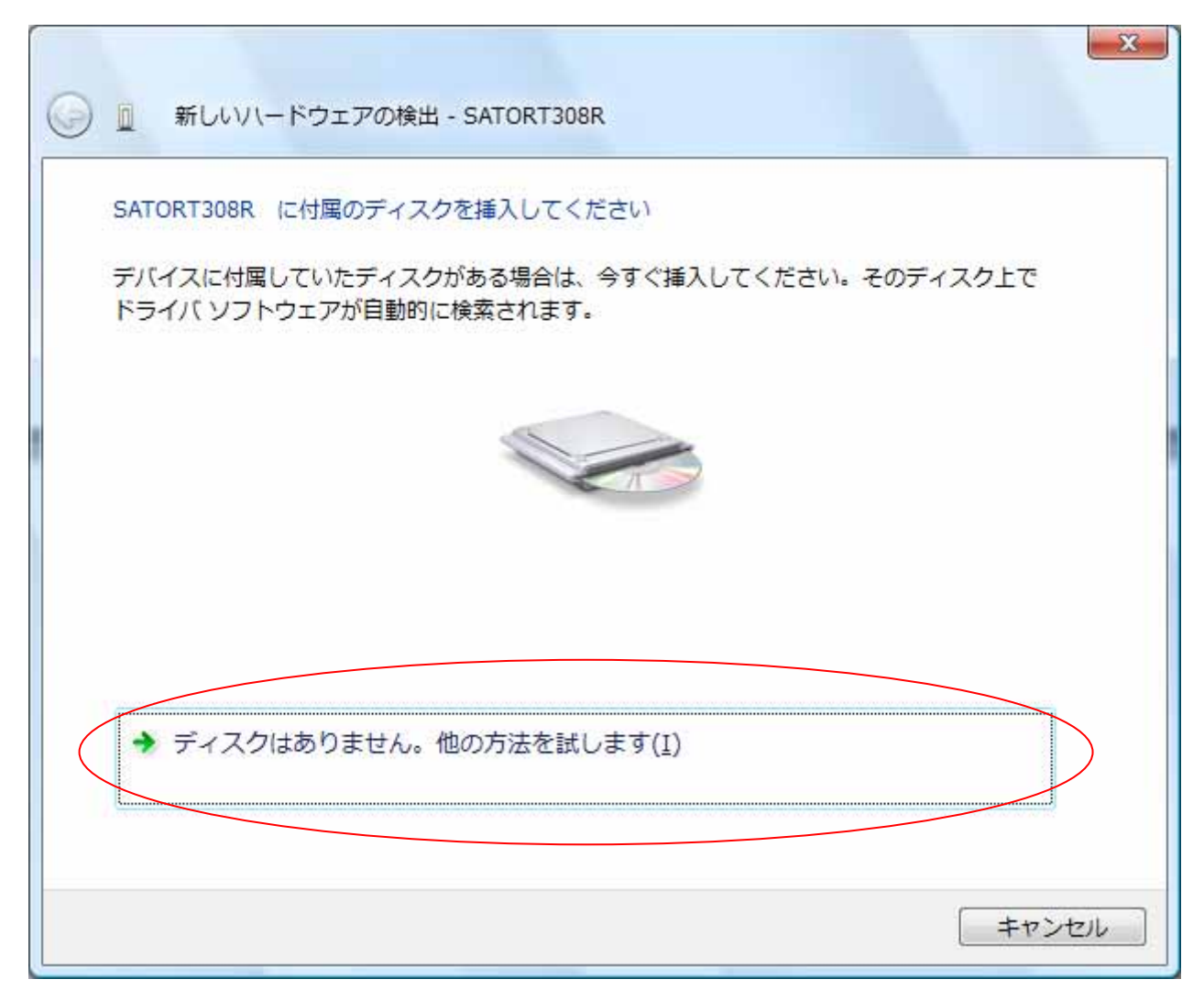

### 図 5.1.1.4 Windows のインストール開始画面

<u>丸枠部分</u>をクリックします。

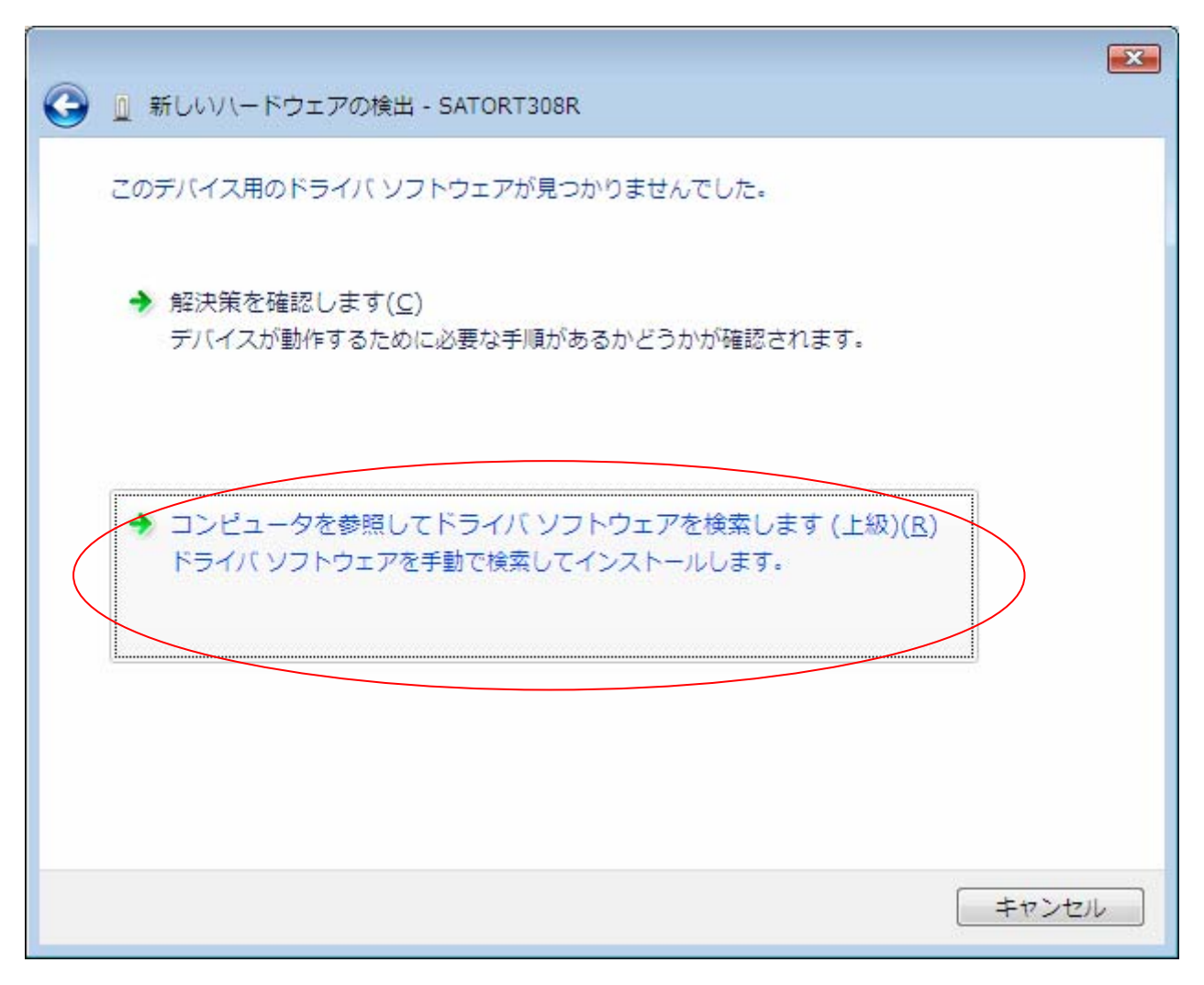

「図 5.1.1.5 Windows のインストール方法指定画面」が表示されます。

## 「図 5.1.1.5 Windows のインストール方法指定画面」

インストール情報ファイルを指定しますので、<u>丸枠部分</u>をクリックしてください。

「図 5.1.1.6 インストール情報ファイル指定画面」にてインストール情報ファイルの存在するフォ ルダを指定します。インストール情報ファイルとは、例の RT308R では「RTDRV. INF」となります。各 インストール情報ファイルにつきましては。「5.2 インストール情報ファイルについて」を参照してく ださい。

|                                       | <b>X</b> |
|---------------------------------------|----------|
| G L 新しいハードウェアの検出 - SATORT308R         |          |
| コンピュータ上のドライバ ソフトウェアを参照します。            |          |
| 次の場所でドライバ ソフトウェアを検索します:               |          |
| E:¥DRIVER¥RT308R¥RT308R¥Vista ▼ 参照(R) |          |
| サブフォルダも検索する(I)                        |          |
|                                       |          |
|                                       |          |
|                                       |          |
|                                       |          |
|                                       |          |
|                                       |          |
|                                       | キャンセル    |
|                                       |          |

# 「図 5.1.1.6 インストール情報ファイル指定画面」

フォルダを指定して「次へ(N)」をクリックします。

インストールを開始すると、「図 5.1.1.7 Windows セキュリティ警告画面」が表示されます。「この ドライバソフトウェアをインストールします(I)」をクリックしてください。

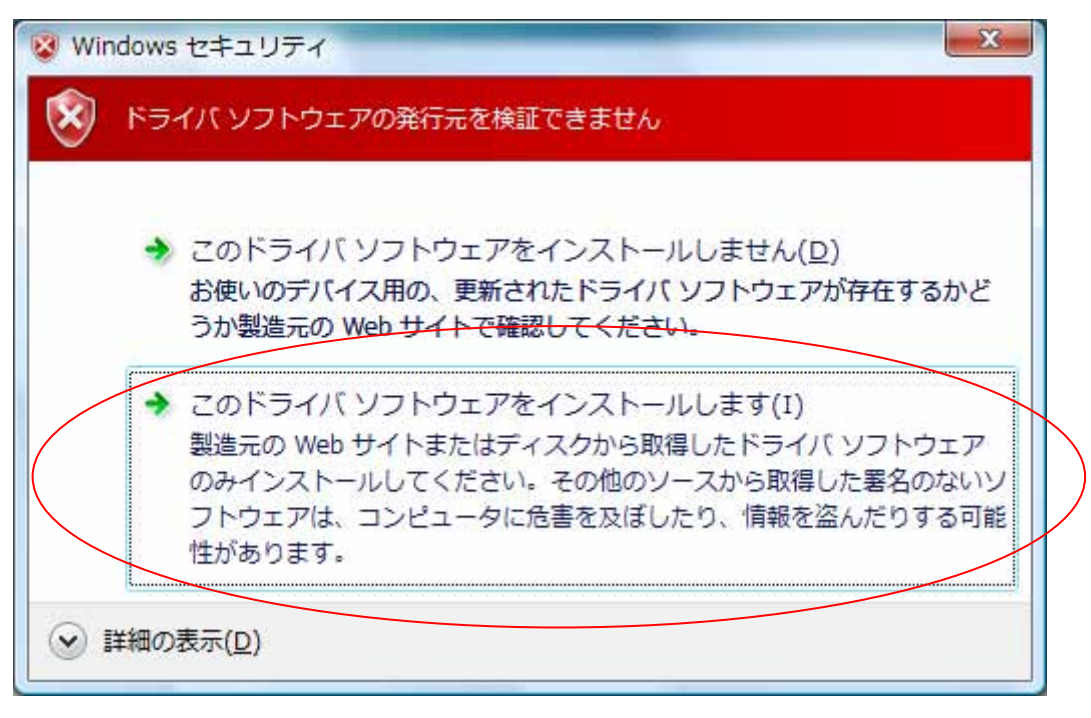

<u>図 5.1.1.7 Windows セキュリティ警告画面</u>

インストールが開始され、「図 5.1.1.8 Windows のインストール実行画面」が表示され、インストー ル処理を実行しています。

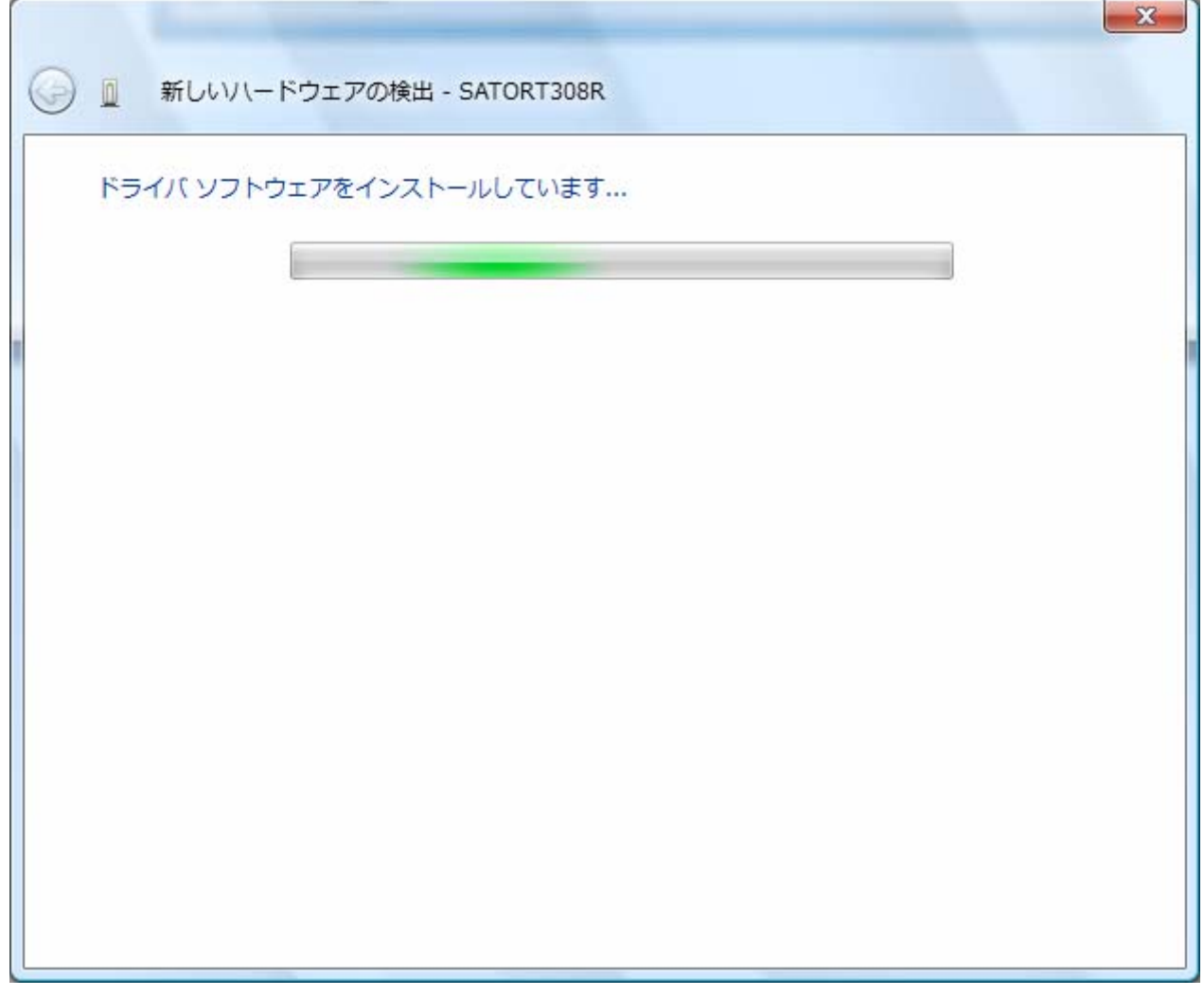

図 5.1.1.8 Windows のインストール実行画面

インストール処理が終了しますと、「図5.1.1.9 Windowsのインストール完了画面」が表示されます。

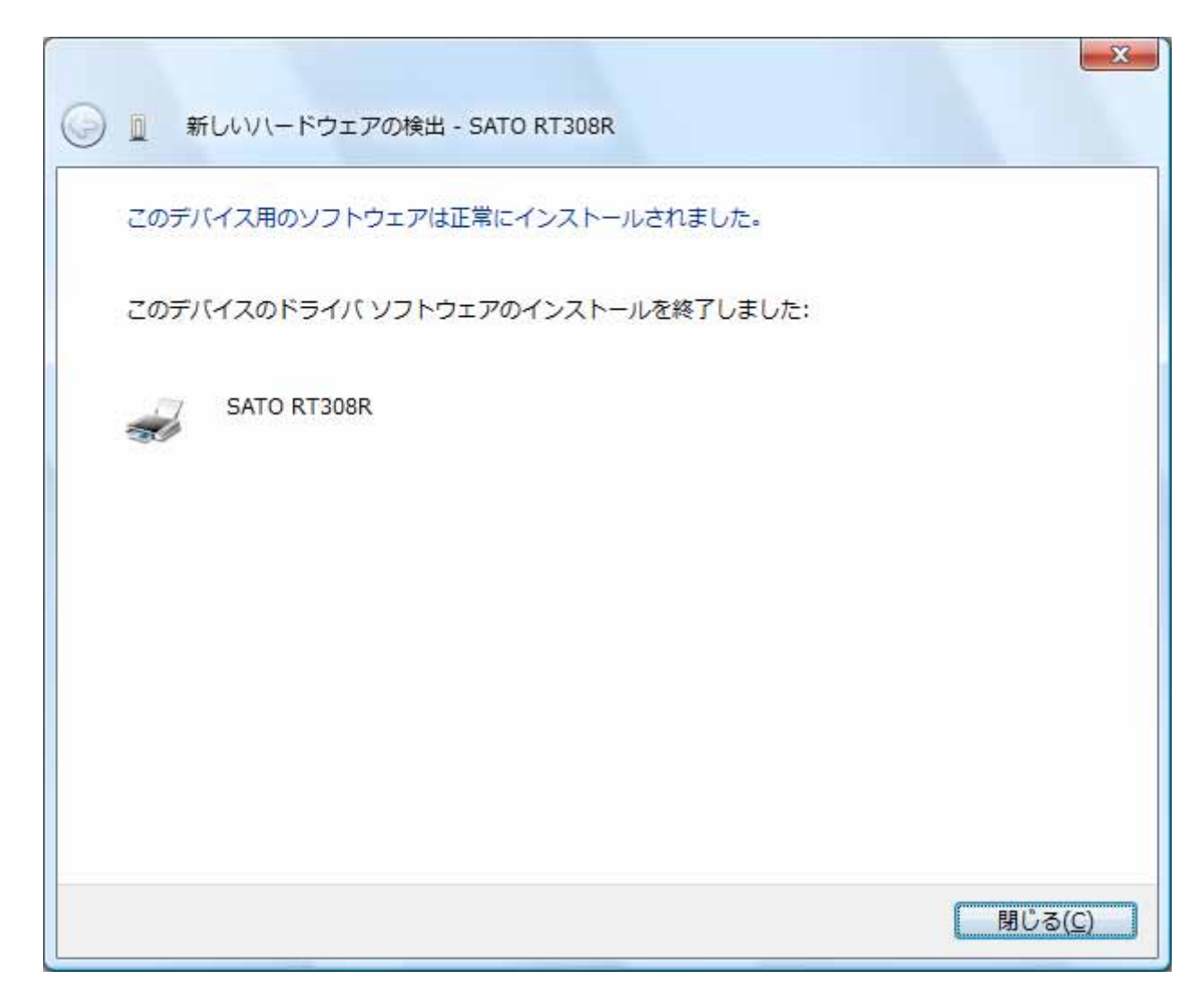

## 図 5.1.1.9 Windows のインストール完了画面

図 5.1.1.10 Windows のインストール完了メッセージ

インストール完了を「図 5.1.1.9 Windows のインストール完了画面」、「5.1.1.10 Windows のインストール完了メッセージ」を表示して通知します。

以上で USB 標準印刷サポートのインストール処理は完了です。

## 5.1.2. Windows XP でのインストール手順

USB 標準印刷サポート対応の機種を USB ポートに接続し、機種の電源を ON としますと、Windows が 自動的に認識し、「5.1.2.1 Windows のインストール確認画面」が表示されます。

「いいえ、今回は接続しません(T)」を選択した後、「次へ(N)」をクリックしてください。

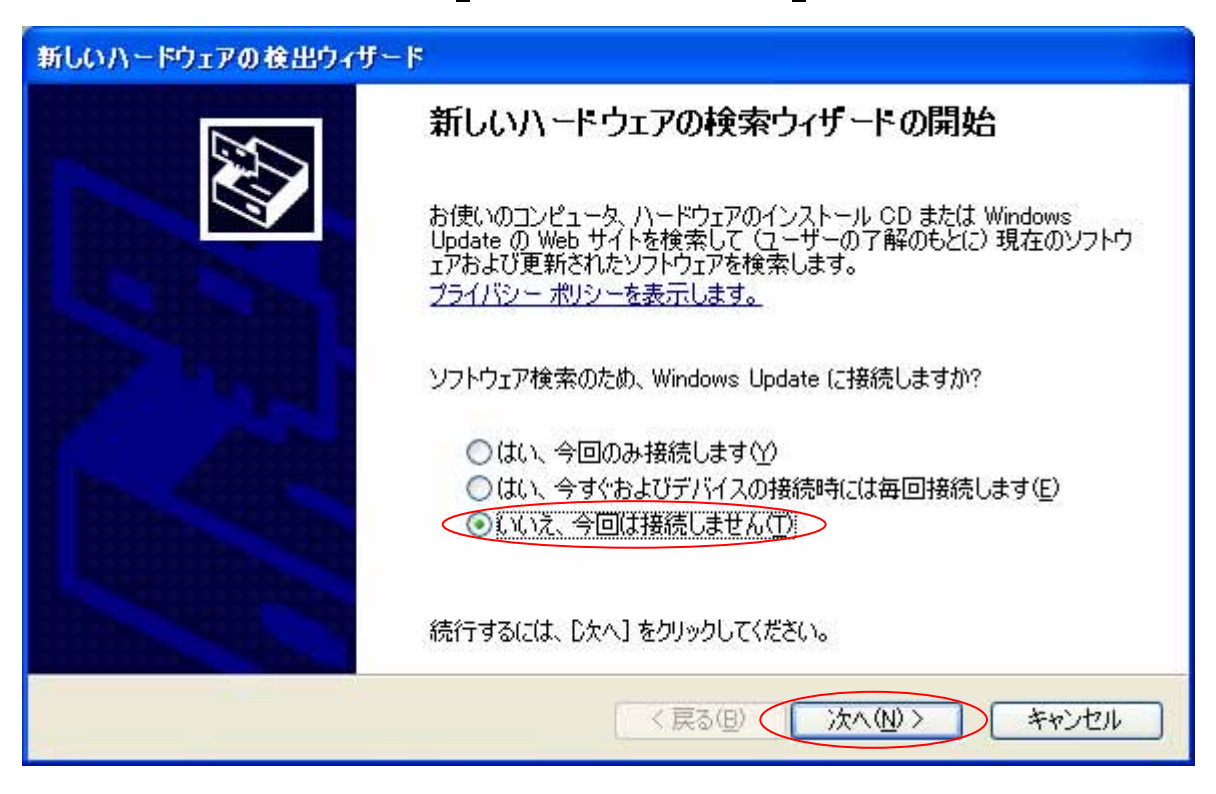

図 5.1.2.1 Windows のインストール確認画面

「図 5.1.2.1 Windows のインストール確認画面」で丸枠部分をクリックすると、「図 5.1.2.2 Windows のインストール準備画面」が表示されます。インストール情報ファイルを指定しますので、丸枠部分を選択し、「次へ(N)」をクリックしてください。

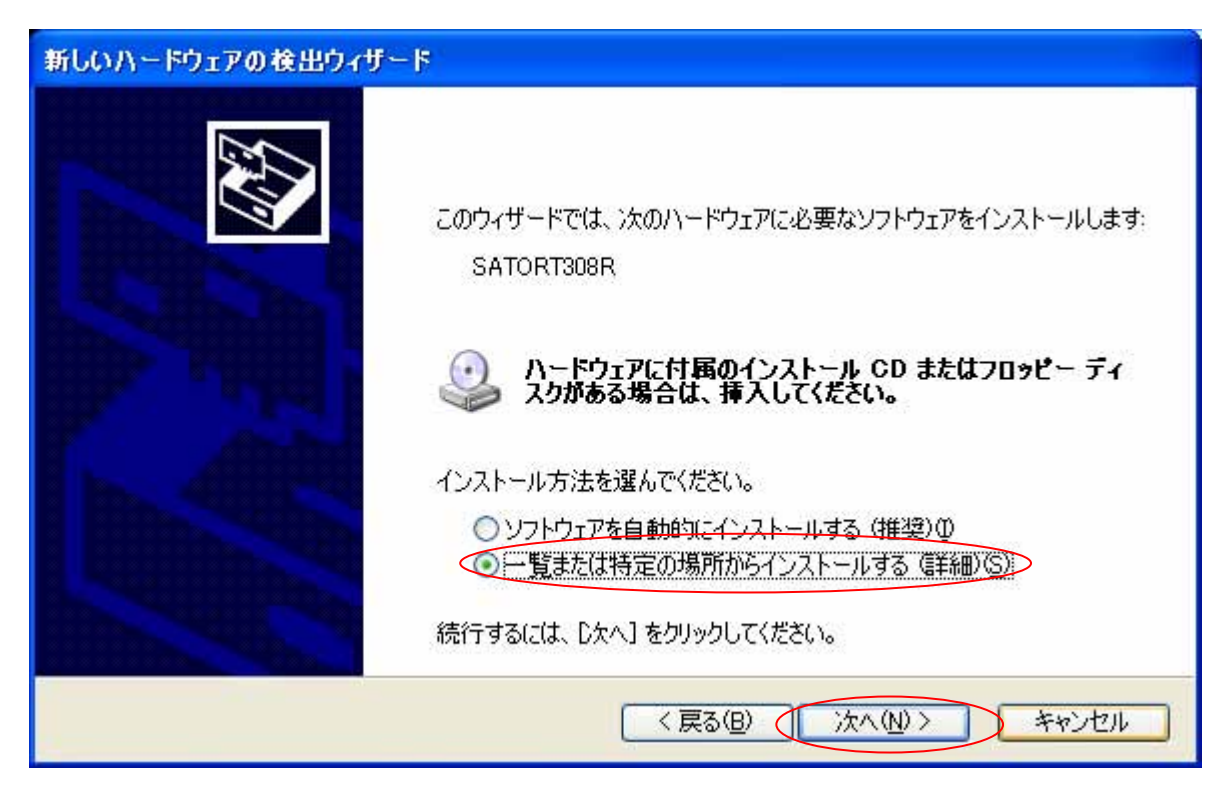

図 5.1.2.2 Windows のインストール準備画面

「図 5.1.2.3 インストール情報ファイル指定画面」にてインストール情報ファイルの存在するフォ ルダを指定します。インストール情報ファイルとは、例の RT308R では「RTDRV. INF」となります。各 インストール情報ファイルにつきましては、「5.2 インストール情報ファイルについて」を参照してく ださい。

| 新しいハードウェアの検出ウィザード                                                                |
|----------------------------------------------------------------------------------|
| 検索とインストールのオブションを選んでください。                                                         |
| ● 次の場所で最適のドライバを検索する(S)<br>下のチェック ボックスを使って リムーバブル メディアやローセル パスから検索できます。検索された最適のドラ |
| イバがインストールされます。                                                                   |
| □リムーバブル メディア (フロッピー、CD-ROM など) を検索( <u>M</u> )                                   |
| ☑ 次の場所を含める(Q):                                                                   |
| E:¥DRIVER¥RT308R¥RT308R¥Vista 参照(R)                                              |
| ○検索しないで、インストールするドライバを選択する(D)                                                     |
| 一覧からドライバを選択するには、このオブションを選びます。選択されたドライバは、ハードウェアに最適のもの<br>とは限りません。                 |
|                                                                                  |
| < 戻る(B) 次へ(N) > キャンセル                                                            |

「図 5.1.2.3 インストール情報ファイル指定画面」

フォルダを指定して「次へ(N)」をクリックします。

インストールを開始すると、「図 5.1.2.4 Windows セキュリティ警告画面」が表示されます。

| ハードウェ    | アのインストール                                                                                                    |
|----------|----------------------------------------------------------------------------------------------------|
| <u>.</u> | このハードウェア:<br>フリンタ<br>を使用するためにインストールしようとしているソフトウェアは、Windows XP との<br>互換性を検証する Windows ロゴテストに合格していません。<br><u>このテストが重要である理由</u> )<br>インストールを続行した場合、システムの動作が損なわれたり、システム<br>が不安定になるなど、重大な障害を引き起こす要因となる可能性があり<br>ます。今すぐインストールを中断し、Windows ロゴテストに合格したソフ<br>トウェアが入手可能かどうか、ハードウェア ペンダーに確認されることを、<br>Microsoft は強くお勧めします。 |
|          | (インストールの停止(S)                                                                                                    |

<u>「図 5.1.2.4 Windows セキュリティ警告画面」</u>

「続行(<u>C</u>)」をクリックしてください。

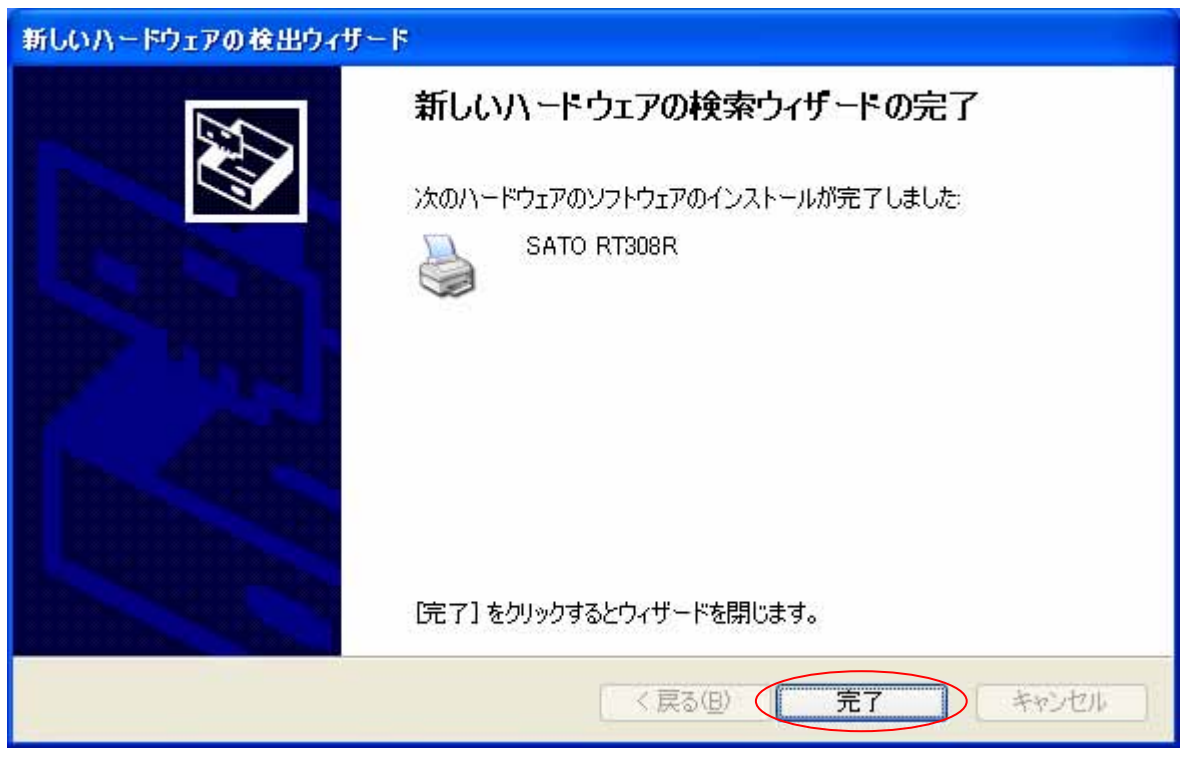

「図5.1.2.5 Windows のインストール完了画面」が表示されます。「完了」をクリックしてください。

図 5.1.2.5 Windows のインストール完了画面

以上で USB 標準印刷サポートのインストール処理は完了です。

5.2. インストール情報ファイルについて

USB 標準印刷サポートのインストール時に必要となる、インストール情報ファイルの存在位置を「図 5.2 インストール情報ファイル」、「表 5.2 インストール情報ファイルの存在位置」で説明します。

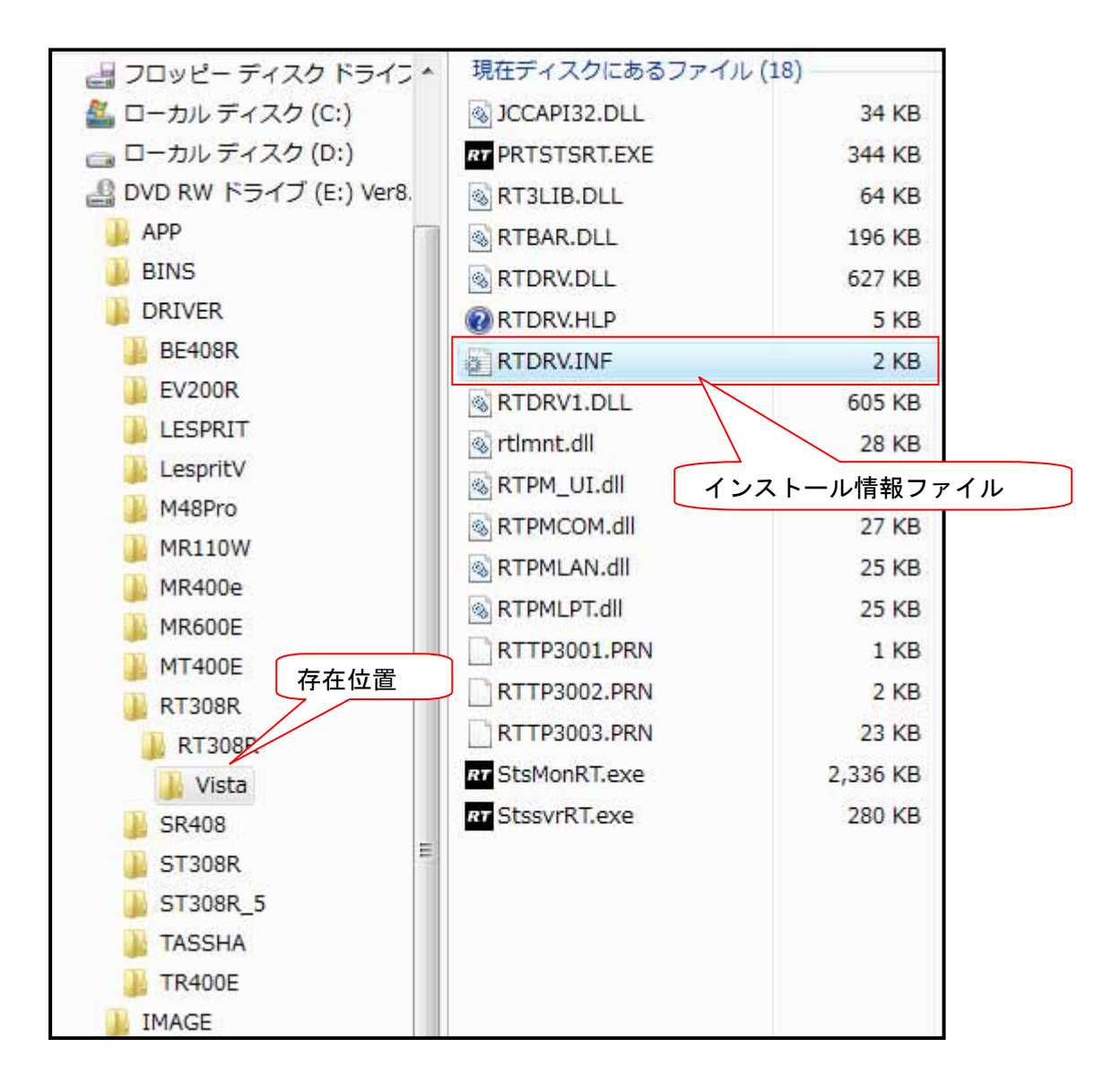

※本図では CD-ROM ドライブは E ドライブとなっています。
図 5.2 インストール情報ファイル

| USB 標準印刷サポート対応機種 | インストール情報ファイルの存在位置                         |
|------------------|-------------------------------------------|
| RT308R           | (CD-ROM ドライブ):¥DRIVER¥RT308R¥RT308R¥Vista |
| ST308R/ST312R    | (CD-ROM ドライブ):¥DRIVER¥ST308R¥ST308R¥Vista |
| EV208R/EV212R    | (CD-ROM ドライブ):¥DRIVER¥EV200R¥EV200R¥Vista |

表 5.2 インストール情報ファイルの存在位置

※ USB 標準印刷サポート対応機種は、上記となります。

※ 上記は一例として OS:Windows Vista でアクセサリ CD-ROM 使用時のフォルダ構成を表現しています。
 ネット上などからドライバー式をダウンロードした場合は、任意の位置を指定してください。

「表 5.2 インストール情報ファイルの存在位置」にて各機種のインストール情報ファイルの存在位置を示します。各機種の存在位置を「図 5.1.6 インストール情報ファイル指定画面」で指定してください。

#### 5.3. USB 標準印刷サポートインストール時の障害回避方法

USB 標準印刷サポート対応機種で USB ポート使用時に、図 5.1.1の※1を選択しますと、インスト ールが不可能な状態になりますので、注意が必要です。

もし選択してしまった場合は、デバイスマネージャ(図 5.3)を起動し、「ユニバーサル シリア ル バス コントローラ」の「USB 印刷サポート」を削除してください。削除後にプリンタの電源を 入れ直すと、図 5.1.1の画面が起動するようになります。

| テバイス マネージャ                         |  |
|------------------------------------|--|
| ファイル(E) 操作(A) 表示(Y) ヘルプ(出)         |  |
| ► ◆   E   🖬 E   Ø                  |  |
| 🕸 🚽 フロッピー ドライブ コントローラ              |  |
| ⊕ 🠺 ポート (COM と LPT)                |  |
| 日一時にあかのデバイス                        |  |
| 🕀 🕙 マウスとそのほかのポインティング デバイス          |  |
| 田 10 モニタ                           |  |
| 🖕 🟺 ユニバーサル シリアル バス コントローラ          |  |
| ₿ USB ルート バブ                       |  |
| ー 🖥 USB ルート・ハブ                     |  |
| USB ルートハブ                          |  |
| - USB ルートハブ                        |  |
|                                    |  |
|                                    |  |
| - 🗑 USB ルート ハブ                     |  |
|                                    |  |
| ─ ● USB 接合デバイス                     |  |
| - 単 標準エンハンス PCI to USB 小スト コントローラ  |  |
| ──員 標連エンハンス PCI to USB 小スト コントローラ  |  |
| 一員 標準ユニバーザル PCI to USB 水スト コントローラ  |  |
| ─員 標準ユニバーサル PCI to USB ホスト コントローラ  |  |
| ─員 標準ユニバーサル PCI to USB ホスト コントローラ  |  |
| ─員 標準ユニバーサル PCI to USB ホスト コントローラ  |  |
| → ↓ 標準ユニバーサル PCI to USB ホスト コントローラ |  |
| → ◆ 記憶域コントローラ                      |  |

#### 図 5.3 デバイスマネージャ画面

### 6. 注意事項

6.1. インストール起動時のエラーメッセージ

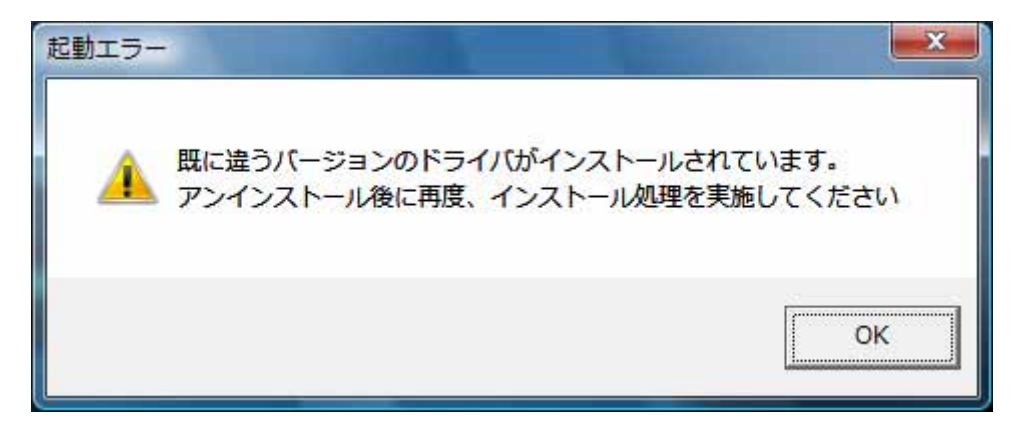

図 6.1 起動エラーメッセージ

インストール起動時に、図 6.1のメッセージが表示される場合があります。このメッセージは、既 に違うバージョンのドライバがインストールされている場合に表示されます。

アンインストール実施後に再度、インストールを行ってください。

- 注1 プリンタドライバのインストールでは、インストール先のシステムフォルダに、既に同名の ファイが存在する場合、上書きコピーを行えません。従って、図 6.1のメッセージが表示さ れた場合は、必ずアンインストール処理を行ってください。
- 注2 インストールが途中で失敗した場合、アンインストールを行わずにプリンタを削除した場合 に、システムフォルダにプリンタドライバ関連のファイルが残ってしまい、図 6.1 のメッセ ージが表示される場合があります。その際はアンインストールを実施後、再度インストール を行ってください。

(そのようなケースの場合、アンインストール画面にプリンタ名が表示されない場合があり ます。「4.2 アンインストール プリンタ選択画面」注1を参照してください。) 6.2. アンインストール時のポート共有メッセージ

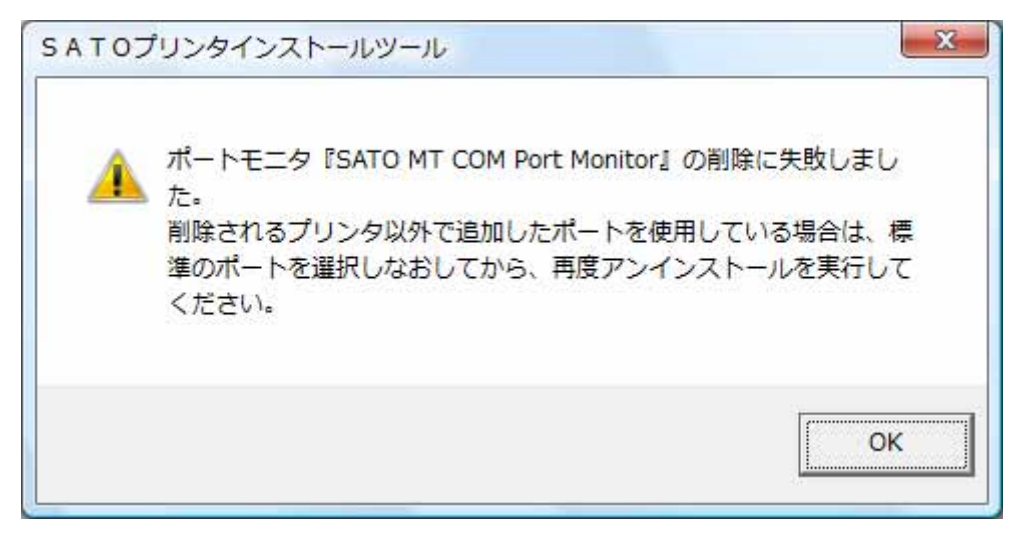

図 6.2.1 ポート共有メッセージ

アンインストールするプリンタの接続ポートを、他のプリンタでも使用している場合、「図 6.2.1 ポート共有メッセージ」が表示されます。このメッセージが表示された場合は「図 6.2.2 ポートモニ タの画面」を開き、ポートの共有を外してからアンインストールを行ってください。

| 印刷するポート(P)<br>ドキュメントは、チェック ポ<br>印刷されます。                                           | ジックスがオンになっているボー                                                               | トのうち、最初に利用可能                      | なもので | (別では MT400。の)                         |
|-----------------------------------------------------------------------------------|-------------------------------------------------------------------------------|-----------------------------------|------|---------------------------------------|
| #-ト<br>SATO_USB:<br>SR LPT_LPT1:<br>SR LAN_LAN:<br>SATO SR_COM1:<br>SATO MT_COM1: | 説明<br>SATO SR USB<br>SATO SR LPT<br>SATO SR LAN<br>SATO SR COM<br>SATO MT COM | プリンタ<br>SATO SR408<br>SATO TR400e |      | ボートを TR400e<br>有していますの<br>TR400e プリンタ |
| <ul> <li>ペートの追加(T)…</li> <li>マ双方向サポートを有効</li> <li>ブリンタ ブールを有効</li> </ul>          | ₩<br>ポートの削除( <u>D</u><br>効にする(E)<br>にする( <u>N</u> )                           | ) ポートの構成                          | (C)  | 開き、違うポート<br>択させます。                    |

図 6.2.2 ポートモニタの画面

LPT ポート、USB ポート接続の場合、プリンタをパソコンに接続した状態でプリンタの電源を入れた場合や、プリンタの電源を入れた状態でパソコンを起動すると、「新しいハードウェアが見つかりました」の画面が表示される場合があります。

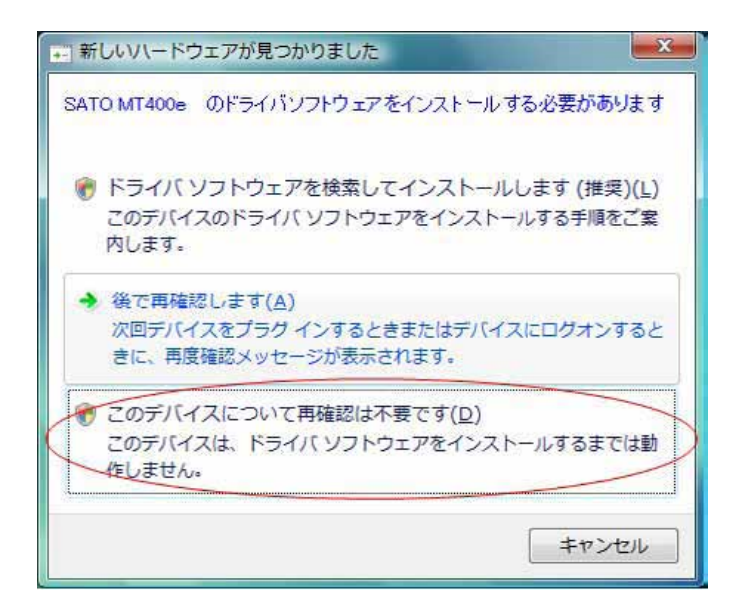

図 6.3.1 新しいハードウェアが見つかりました 画面 (Windows Vista)

| SATOM                                           | 「400eのドラ1                            | (א אברא אין                   | アをインスト・                  | ールする必要が                      | あります              |   |
|-------------------------------------------------|--------------------------------------|-------------------------------|--------------------------|------------------------------|-------------------|---|
| 🗑 <b>ドラ</b> -<br>このう                            | <b>(バ ソフトウェ</b><br>バイスのドライ           | <b>アを検索して</b> イ<br>バ ソフトウェアを  | <b>(ンストールし</b><br>インストール | <b>,ます (推奨)(</b><br>する手順をご案) | <b>し</b><br>内します。 |   |
| <ul> <li>後で</li> <li>次回</li> <li>セージ</li> </ul> | <b>再確認します</b><br>デバイスをプラジ<br>ジが表示されま | ( <u>A)</u><br>バインするときま<br>す。 | たはデバイス                   | にログオンすると                     | きに、再度確認           | 5 |
| C 205                                           | <b>デバイスについ</b><br>デバイスは、ドラ・          | て再確認は不<br>イバ ソフトウェア           | 要です(D)<br>をインストーノ        | レするまでは動作                     | しません。             | > |
|                                                 |                                      |                               |                          |                              | キャンセ              | л |

図 6.3.2 新しいハードウェアが見つかりました 画面 (Windows Server2008)

USB 標準印刷サポート対応機種(5. USB 標準印刷サポートのインストール方法)の場合、USB ポー トに限り、Plug&Play によるインストールを行いますが、それ以外のケースで、図 6. 3. 1、図 6. 3. 2 が表示された場合は丸枠部分を選択し、インストール処理を行わないでください。

Windows Vista/Server2008 以外の OS の場合は、次ページ以降を参照してください。

## WindowsXP/Server2003 の場合

(1)「新しいハードウェアの検出ウィザード」が表示されます。「次へ(N)」ボタンをクリックしてく ださい。(CD-ROM は、CD ドライブに入れたままの状態にします。)

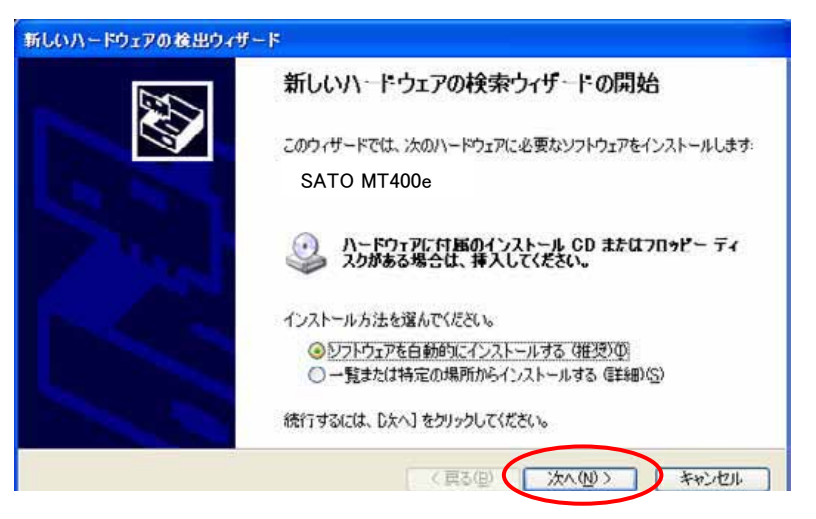

図 6.3.3 新しいハードウェアの検索ウィザードの開始 画面(Windows XP)

(2) 下記の画面が表示されたら「完了」ボタンをクリックしてください。

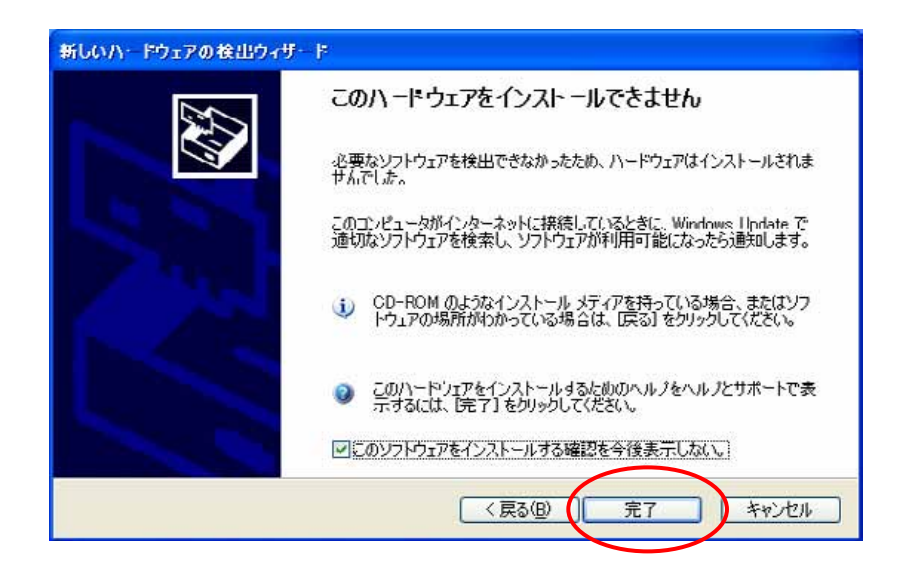

図 6.3.4 このハードウェアをインストールできません 画面(Windows XP)

## Windows2000の場合

(1)「新しいハードウェアの検索ウィザード」が表示されます。「次へ(<u>N</u>)」ボタンをクリックして ください。

| 20 | 新しいハードウェアの検索ウィザードの開始                              |
|----|---------------------------------------------------|
|    | このウィザートでは、ハードウェア デバイス用のデバイス ドライバのイン<br>ストールを行います。 |
|    |                                                   |
|    |                                                   |

図 6.3.5 新しいハードウェアの検出ウィザードの開始 画面(Windows 2000)

| 新しいハー  | ドウェアが見つかりました          |  |
|--------|-----------------------|--|
| -122K- | SATO MT400e<br>-ル中です_ |  |

#### 図 6.3.6 インストール中 メッセージ画面(Windows 2000)

(2)「次へ(<u>N</u>)」ボタンをクリックしてください。

| 新しいハードウェアの検出ウィザード                                                                                                   |
|----------------------------------------------------------------------------------------------------|
| ハードウェア デバイス ドライバのインストール<br>デバイスドライバは、ハードウェア デバイスがオペレーティング システムで正しく動作するように設定する<br>シフトウェア プログラムです。                    |
| 次のデバイスをインストールします                                                                                                    |
| 2 SATO MT400€                                                                                                    |
| デバイスのドライバはハードウェア デバイスを実行するソフトウェア プログラムです。新しいデバイスにはドラ<br>イバが必要です。ドライバ ファイルの場所を指定してインストールを完了するには Dたへ」をクリックしてくだ<br>さい。 |
| 検索方法を選択してください。                                                                                                    |
| ○ デバイスに最適なドライバを検索する (推奨)(S)                                                                                         |
| ○ このデバイスの既知のドライバを表示して、その一覧から選択する(D)                                                                                 |
|                                                                                                    |
| 〈戻る(日) (次へ(N) > キャンセル                                                                                               |
|                                                                                                    |

図 6.3.7 ハードウェア デバイス ドライバのインストール画面(Windows 2000)

(3)「次へ(<u>N</u>)」ボタンをクリックしてください。

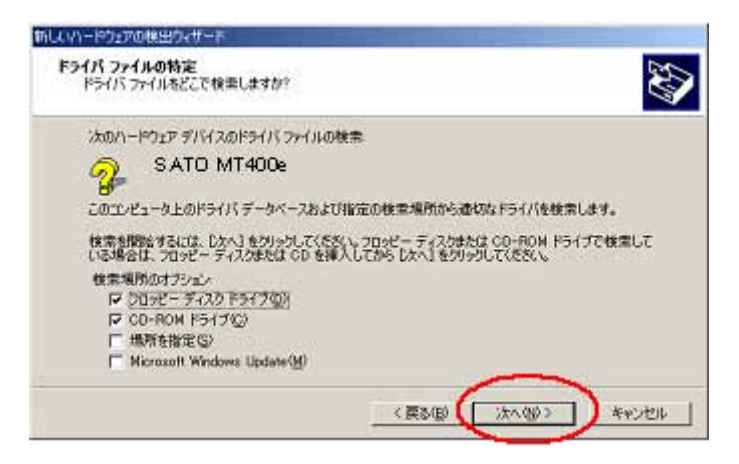

- 図 6.3.8 デバイス ドライバ ファイルの検索場所指定 画面(Windows 2000)
- (4)「完了」ボタンをクリックしてください。

| F=11 771       |                                                                                                    |
|----------------|----------------------------------------------------------------------------------------------------|
| 11-1-11        | - 21/11/201-241/16##946-1 C&GC                                                                                                 |
| 2              | SATO MT400e                                                                                                    |
| このデバイ<br>か、または | スのドラインの場所が見つかりませんでした。別の場所を検索するには、「戻る」をクリックする<br>オプションを確認して「紀?」をクリックしてください。                                                     |
| e j            | パイスを無効にする(D)<br>ントロール・パネルの IVトードウェアの消費加と削除計 を使用してドライバをインストールできます。<br>のデバイス ドライバのインストールをえちっすする(G)<br>ライバインストールの確認なかセージが再表示されます。 |
|                |                                                                                                    |
|                |                                                                                                    |
|                | CROW TL                                                                                                    |

図 6.3.9 デバイス ドライバ ファイル検索終了 画面(Windows 2000)